# FlashPOS User Manual (Cashier Side)

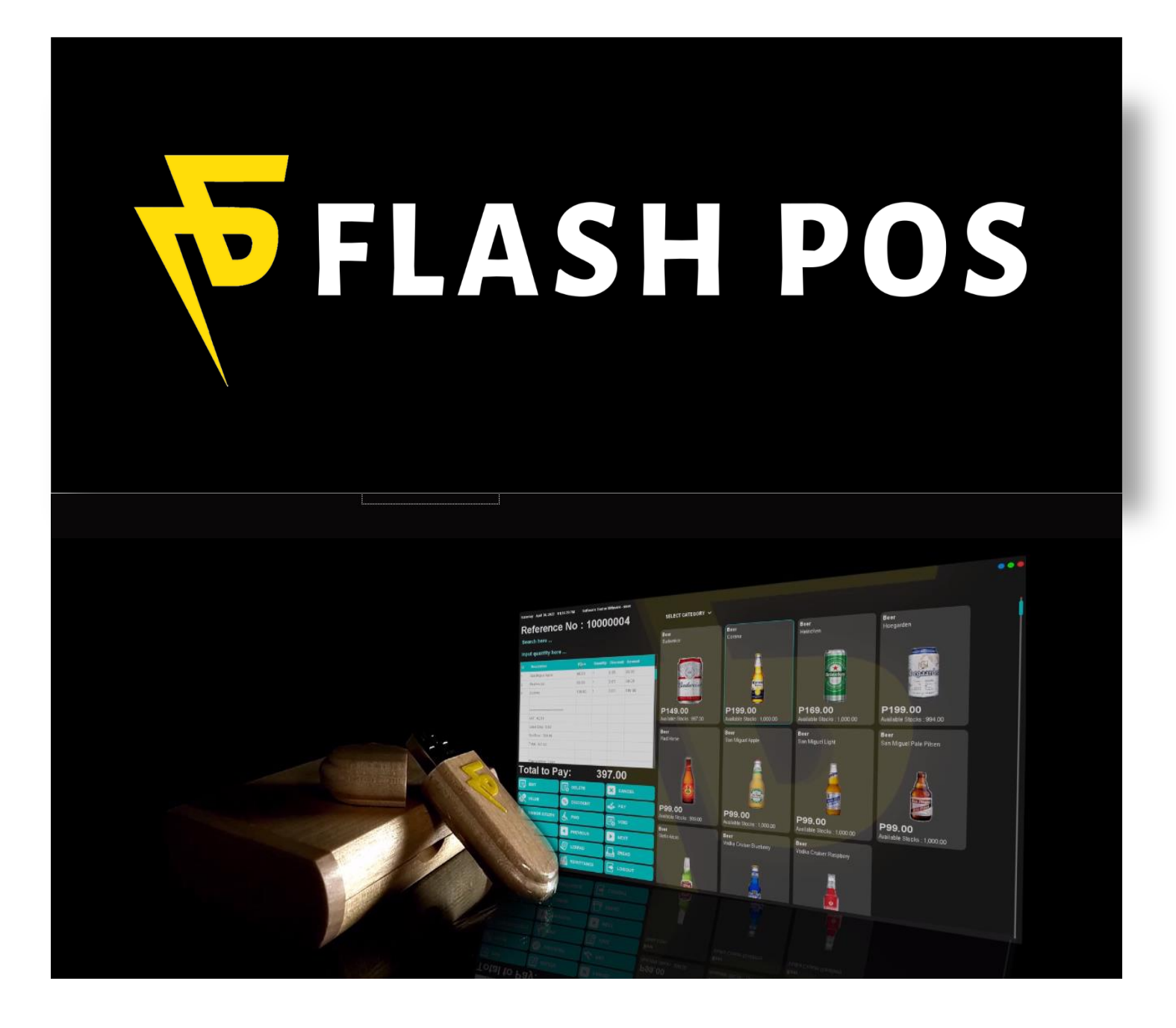

## Contents

| Log In                    |
|---------------------------|
| FlashPOS Cashier Areas    |
| Cashier Side5             |
| Transaction               |
| Function Keys             |
| Edit Row11                |
| Delete Row13              |
| Cancel Transaction15      |
| Value Discount17          |
| Percentage Discount19     |
| Senior Citizen Discount21 |
| PWD Discount23            |
| <i>Void</i> 25            |
| <i>Find</i> 27            |
| Previous and Next Button  |
| Reprint                   |
| LZRead                    |
| ZRead33                   |
| Sales Report              |
| Print Sales Report        |
| Export Sales Report       |
| Remittance                |
| Load                      |
| Logout                    |
| Transaction Type          |
| Payment Type              |
| Multi-Payment             |
|                           |

## Log In

How to Login to FlashPOS System Cashier Side?

Step 1: Go to your USB Drive ex. D:

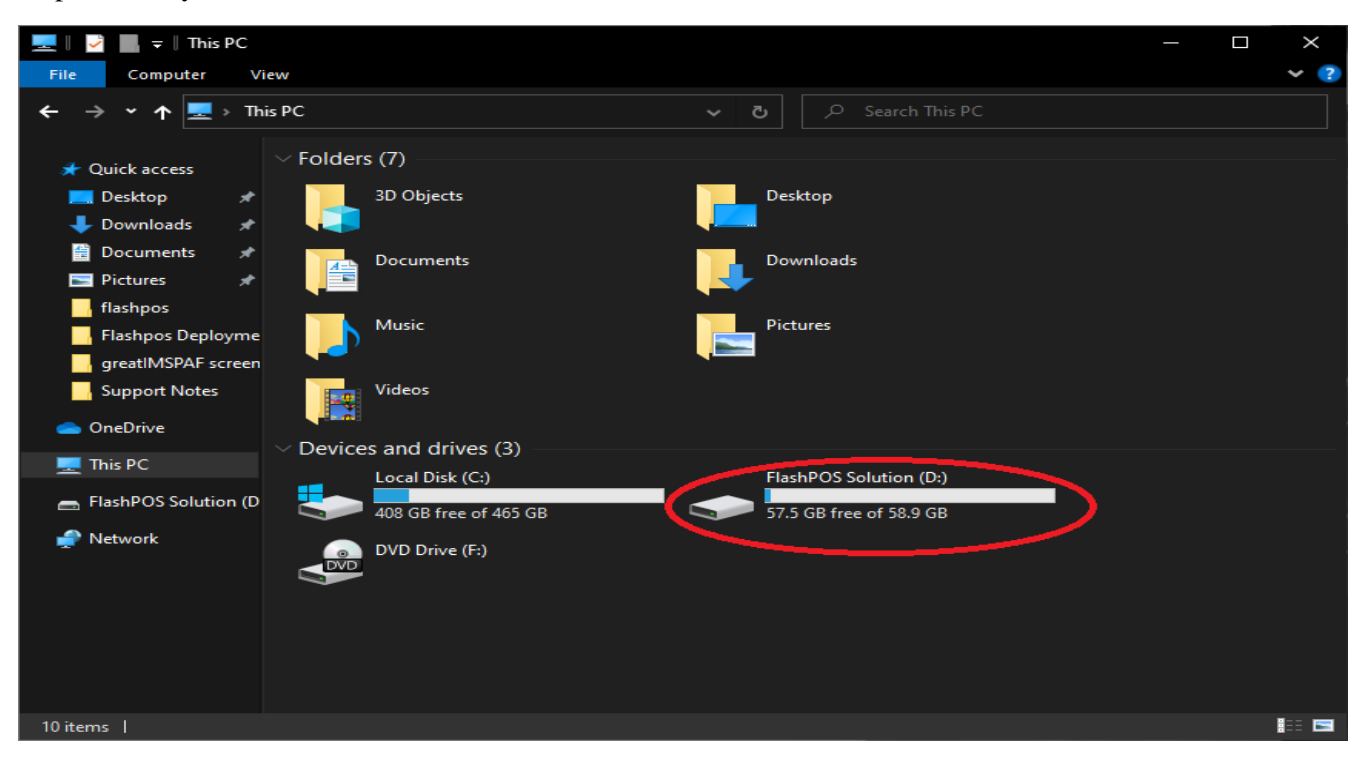

#### Step 2: Double Click run.bat file.

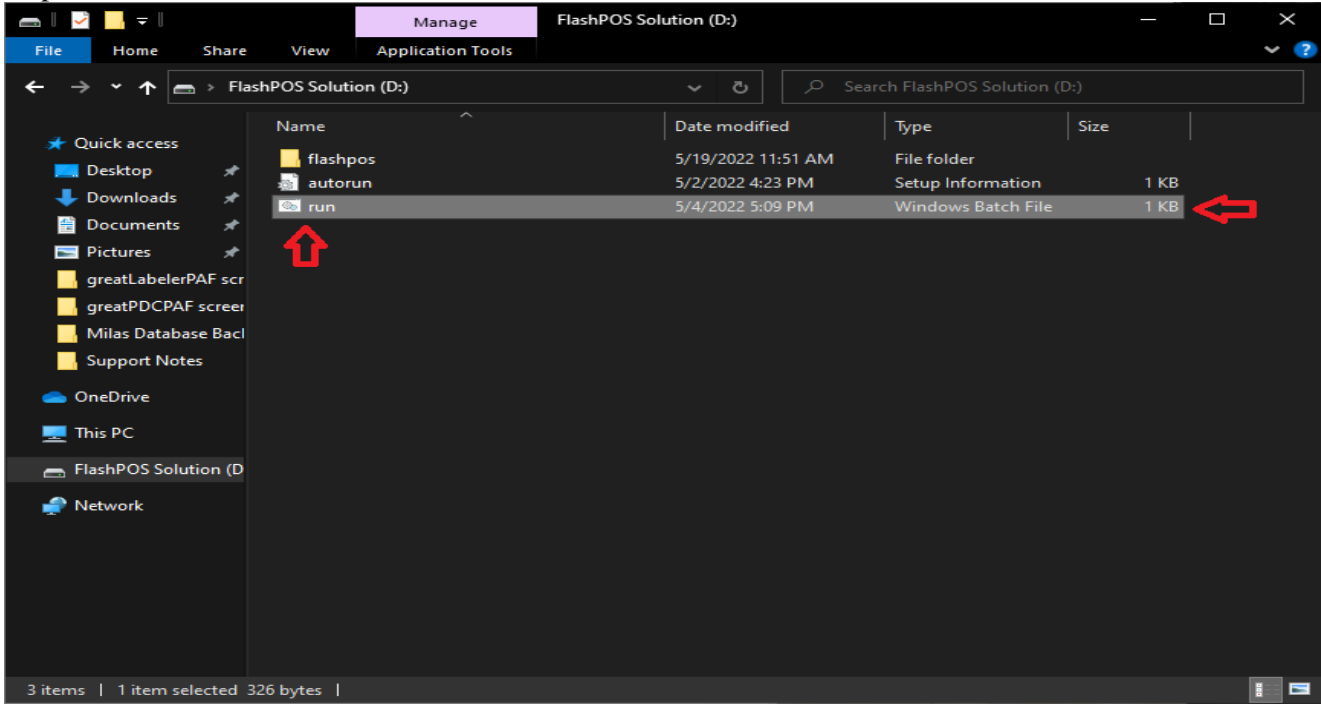

Step 3: Read BMWare Software Development License Agreement then click "I Accept".

| BMWare Software Development<br>Software License Agreement and Annual Software License Agreement |   |
|-------------------------------------------------------------------------------------------------|---|
| SOFTWARE LICENSE AGREEMENT:                                                                     | ^ |
| In consideration of payment of the license fee for this                                         |   |
| product and your agreement to abide by these terms and                                          |   |
| conditions, you are granted the non - exclusive right to                                        |   |
| use this software on a single computer with a single CPU                                        |   |
| at the single specified location and with the single                                            |   |
| specified system name for the period stated. Where no                                           |   |
| period is stated the maximum period shall be this                                               |   |
| version only. All rights not expressly granted by this                                          |   |
| agreement to you remain with BMWare Software Development                                        |   |
| In particular BMWare Software Development retain title                                          |   |
| and ownership of the software and all subsequent copies.                                        |   |
| As the Licensee you may not transfer the License to                                             |   |
| anyone or any other entity without the prior written                                            |   |
| consent of BMWare Software Development and without                                              |   |
| paying the transfer fees and charges set out by                                                 |   |
| BMWare Software Development. In the event of receiving                                          |   |
| BMWare Software Development written consent to transfer                                         |   |
| and having paid all fees and charges set out by BMWare                                          | ~ |
| License: I Accept I Decline                                                                     | ٦ |

Step 4: Log In your Cashier username/password.

| Window Snip | User  User  Concel  Concel |
|-------------|----------------------------|
|             |                            |

## **FlashPOS Cashier Areas**

Red Horizontal Rectangle – Transaction Table

**Blue Vertical Bar** – Function Keys

Green Horizontal Rectangle - Item Categories

Orange Horizontal Rectangle – Products Tab

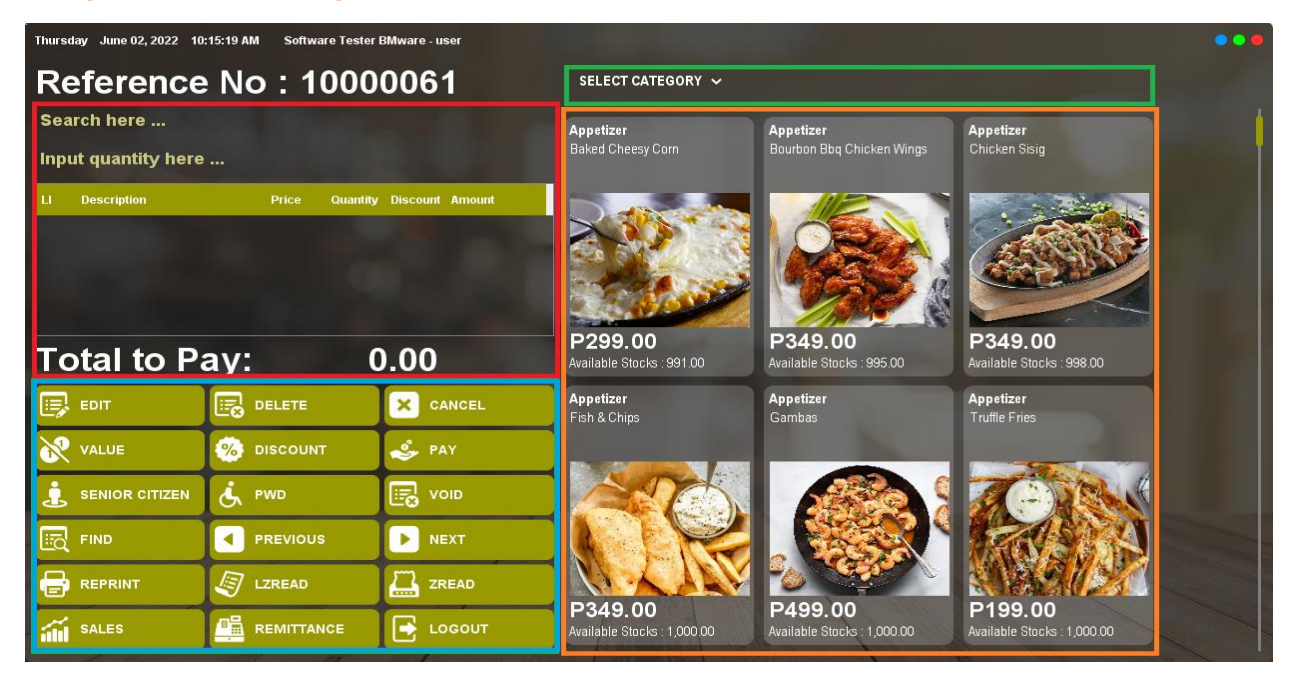

#### **Cashier Side** Electrony Contribute Side?

...

.

| now to use ma             | SIF OS Casiliei           | Side!                                   |                                        |                                                                                                    |                                        |  |
|---------------------------|---------------------------|-----------------------------------------|----------------------------------------|----------------------------------------------------------------------------------------------------|----------------------------------------|--|
| Thursday June 02, 2022 10 | :15:19 AM Software Tester | BMware - user                           |                                        |                                                                                                    |                                        |  |
| Reference                 | No : 1000                 | 0061                                    | SELECT CATEGORY 🗸                      |                                                                                                    |                                        |  |
| Search here               |                           |                                         | Appetizer                              | Appetizer                                                                                                    | Appetizer                              |  |
| Input quantity here       |                           |                                         | Baked Cheesy Corn                      | Bourbon Bbq Chicken Wings                                                                                        | Chicken Sisig                          |  |
| LI Description            | Price Quantity            | r Discount Amount                       |                                        |                                                                                                    |                                        |  |
|                           |                           |                                         |                                        | ORA                                                                                                    |                                        |  |
|                           |                           |                                         |                                        | The second                                                                                                    |                                        |  |
|                           |                           |                                         |                                        | D240.00                                                                                                    | D240.00                                |  |
| Total to Pa               | ay: (                     | 0.00                                    | Available Stocks : 991.00              | Available Stocks : 995.00                                                                                        | Available Stocks : 998.00              |  |
|                           |                           | × CANCEL                                | Appetizer<br>Fish & Chips              | Appetizer<br>Gambas                                                                                              | Appetizer<br>Truffle Fries             |  |
| VALUE                     |                           | nay 🕹                                   |                                        |                                                                                                    |                                        |  |
|                           | 🤥 PWD                     | VOID                                    |                                        |                                                                                                    | A CONTRACT                             |  |
| FIND                      |                           | ▶ NEXT                                  |                                        |                                                                                                    | ANS A                                  |  |
|                           | J LZREAD                  | ZREAD                                   |                                        |                                                                                                    | <b>333490220</b>                       |  |
| SALES                     |                           | LOGOUT                                  | P349.00<br>Available Stocks : 1,000.00 | P499.00<br>Available Stocks : 1,000.00                                                                           | P199.00<br>Available Stocks : 1,000.00 |  |
|                           |                           | 1 1 1 1 1 1 1 1 1 1 1 1 1 1 1 1 1 1 1 1 |                                        | and the second second second second second second second second second second second second second second second |                                        |  |

#### **Transaction**

How to do basic Transaction?

#### Step 1: Select Category.

| SELECT CATEGORY 🧄  |                |                        |                    |
|--------------------|----------------|------------------------|--------------------|
| Appetizer          | Beer           | Beer Bucket(5 Bottles) | Breakfast Menu     |
| Appetiz Cafe Items | Can Drinks     | Champagne Bottle       | Classic Cocktails  |
| Cognac/Brandy      | Energy Drink   | Frappe                 | Gin Bottle         |
| Gin Glass          | Juices Bottle  | Layered Shots          | Liqour Bottle      |
| Liqour Glass       | Mains          | Misc                   | Nachos             |
| Pasta              | Pizzas         | Puddings               | Rhum Bottle        |
| Rhum Glass         | Rice           | Salad                  | SAMPLE             |
| Sandwiches/Burgers | Shisha         | Signature Cocktails    | Single Malt Bottle |
| Single Malt Glass  | Smoothies      | Soups                  | Tea                |
| Tequilla Bottle    | Tequilla Glass | Vodka Bottle           | Vodka Glass        |
| Whiskey Bottle     | Whiskey Glass  | Wine Bottle            | Wine Glass         |

Step 2: Click Item/s from the bottom of the selected category.

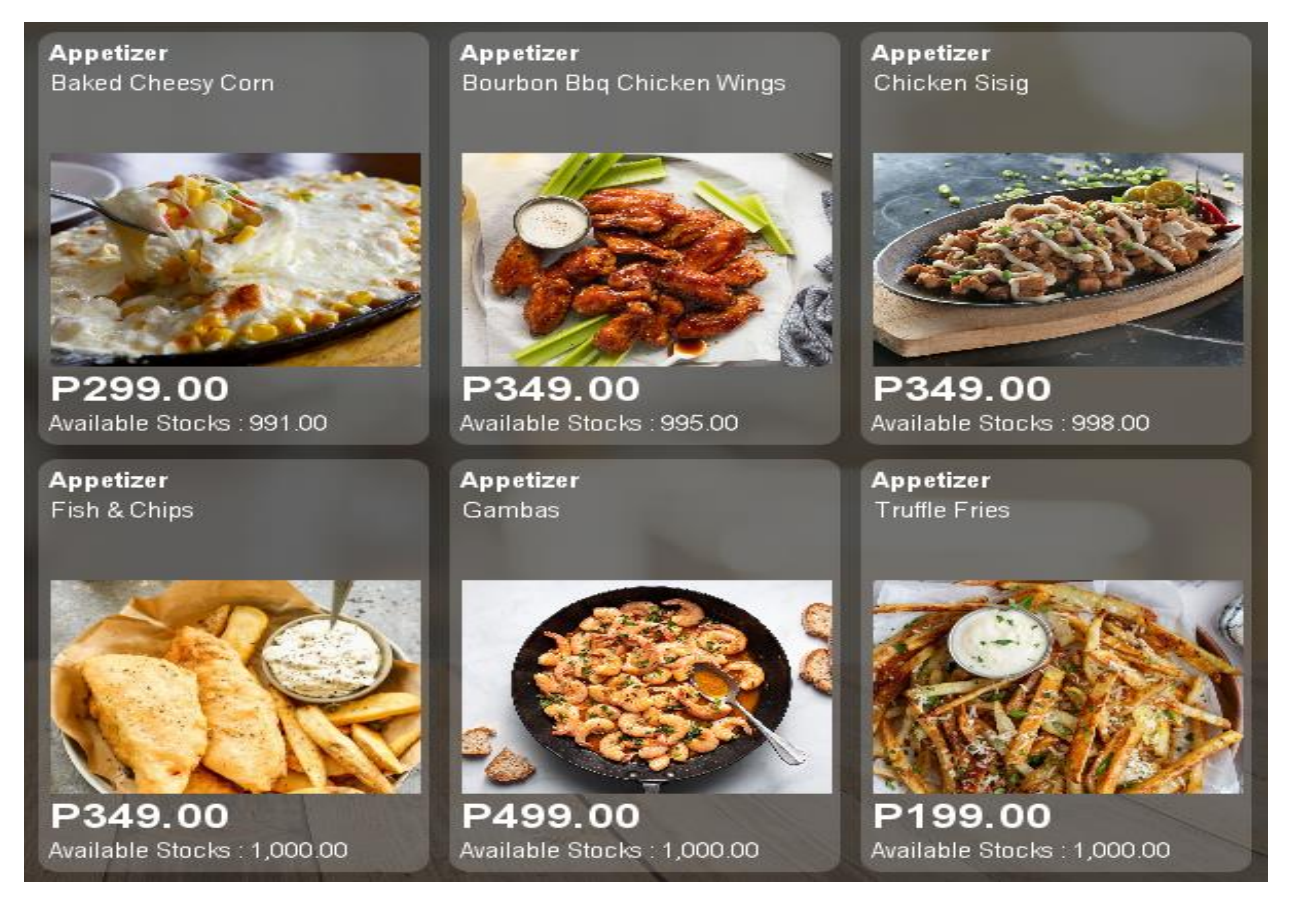

| Thurs       | Thursday June 02, 2022 10:30:20 AM Software Tester BMware - user |           |                          |                                       |                                             |                                             |   |  |  |
|-------------|------------------------------------------------------------------|-----------|--------------------------|---------------------------------------|---------------------------------------------|---------------------------------------------|---|--|--|
| Re          | eference                                                         | No : 1    | 0000061                  | SELECT CATEGORY 🐱                     |                                             |                                             |   |  |  |
| Sea<br>Inpi | arch here<br>ut quantity here                                    |           |                          | <b>Appetizer</b><br>Baked Cheesy Corn | Appetizer<br>Bourbon Bbg Chicken Wings      | Appetizer<br>Chicken Sisig                  | ļ |  |  |
| u           | Description<br>VAT : 21.32                                       | Price     | Quantity Discount Amount |                                       |                                             |                                             |   |  |  |
|             | Order Disc : 0.00<br>SubTotal : 177.68                           |           |                          |                                       |                                             |                                             |   |  |  |
| Тс          | otal to Pa                                                       | ay:       | 199.00                   | P299.00<br>Available Stocks : 991.00  | <b>P349.00</b><br>Available Stocks : 995.00 | <b>P349.00</b><br>Available Stocks : 998.00 |   |  |  |
|             | EDIT                                                             |           | CANCEL                   | Appetizer<br>Fish & Chips             | Appetizer<br>Gambas                         | Appetizer<br>Truffle Fries                  |   |  |  |
| 8           | VALUE                                                            | 🧐 DISCOUN | іт 🗳 РАУ                 |                                       |                                             |                                             |   |  |  |
| Ŀ           | SENIOR CITIZEN                                                   | 🔥 PWD     | VOID                     |                                       |                                             |                                             |   |  |  |
|             | FIND                                                             | PREVIOU   | IS 🕨 NEXT                |                                       |                                             | RAL A                                       |   |  |  |
| 6           | REPRINT                                                          |           | ZREAD                    | P349.00                               | P/99 00                                     |                                             |   |  |  |
|             | SALES                                                            |           |                          | Available Stocks : 1,000.00           | Available Stocks : 1,000.00                 | Available Stocks : 1,000.00                 |   |  |  |

Step 3: Click the Pay Button.

Step 4: Enter amount of payment.

|                             | Pay Details |
|-----------------------------|-------------|
| Total To Pay<br>199.00      |             |
| Transaction Type<br>Dine In | •           |
| Payment Type<br>Cash        | •           |
| Amount Tender<br>199        |             |
| Total Amount Tender<br>0.00 |             |
| LI Payment Type             | Amount      |
|                             |             |
|                             |             |
|                             |             |
|                             |             |
| 🔁 Add – 前 Delete 🗸 Pay      | Cancel      |

Step 5: Press Enter Key.

| -              |                     |       | Pay Detail | s |
|----------------|---------------------|-------|------------|---|
| Total<br>199.( | To Pay<br>00        |       |            |   |
| Tran:<br>Dine  | saction Type<br>In  |       |            | , |
| Paym<br>Cash   | ient Type           |       |            | , |
| Amou           | unt Tender          |       |            |   |
| Total<br>199.0 | Amount Tender<br>00 |       |            |   |
| L              | Payment Type        |       | Amount     |   |
| 1              | Cash                |       | 199.00     |   |
|                |                     |       |            |   |
|                |                     |       |            |   |
|                |                     |       |            |   |
|                | dd 💼 Delete         | ✓ Pay | × Cancel   |   |

Step 6: Click Pay.

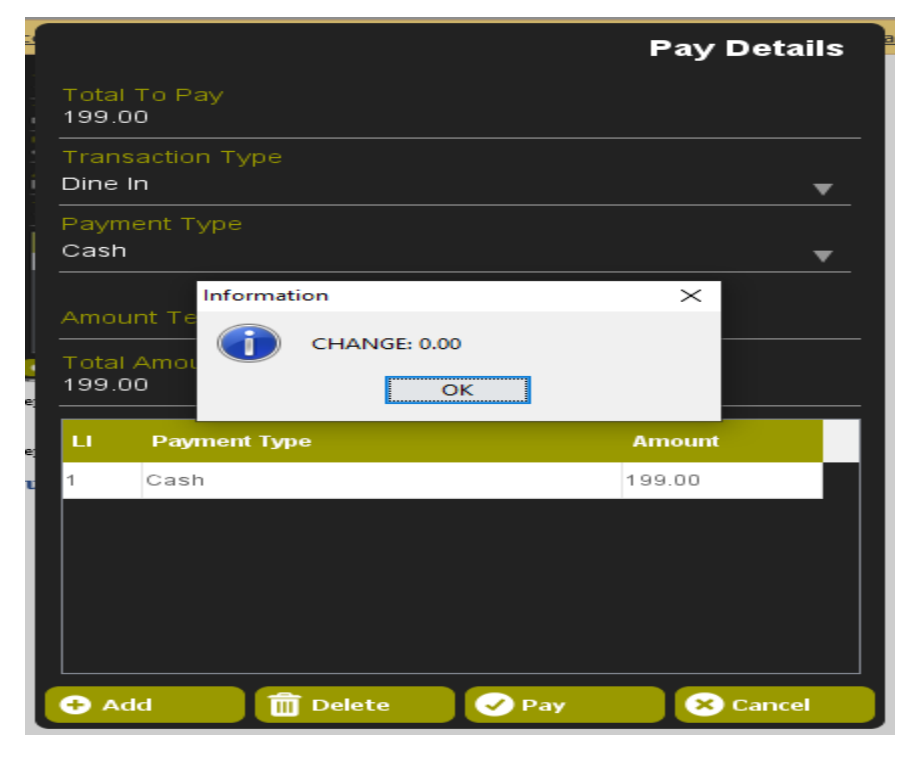

Step 7: Click OK.

## **Function Keys**

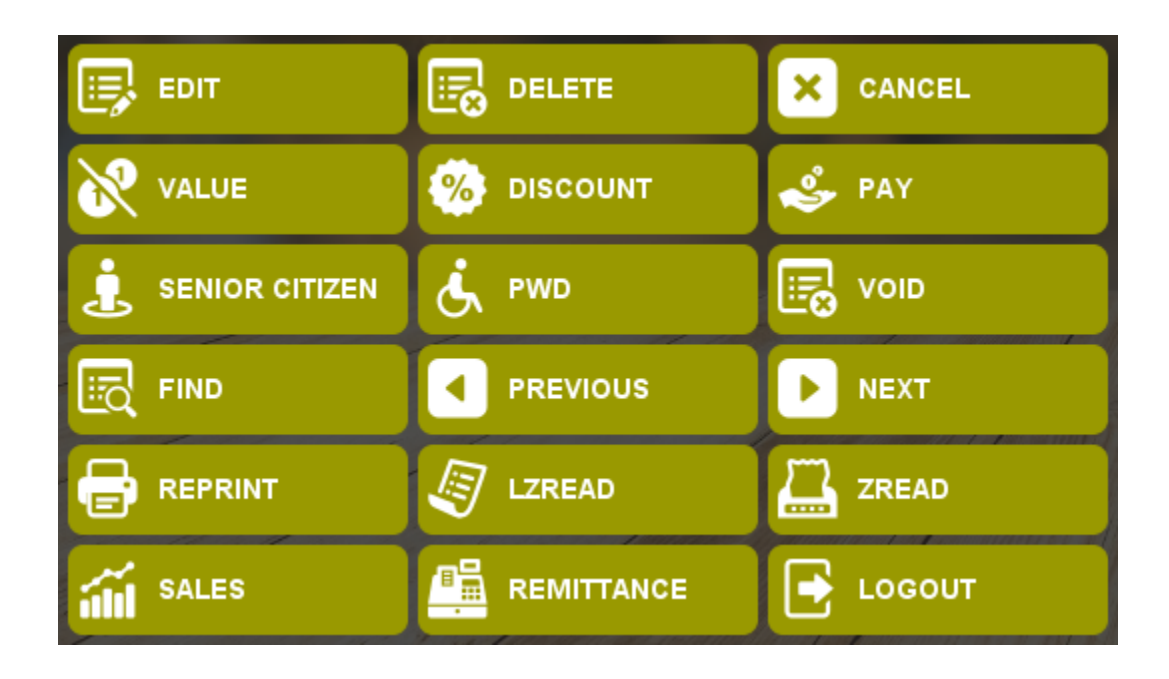

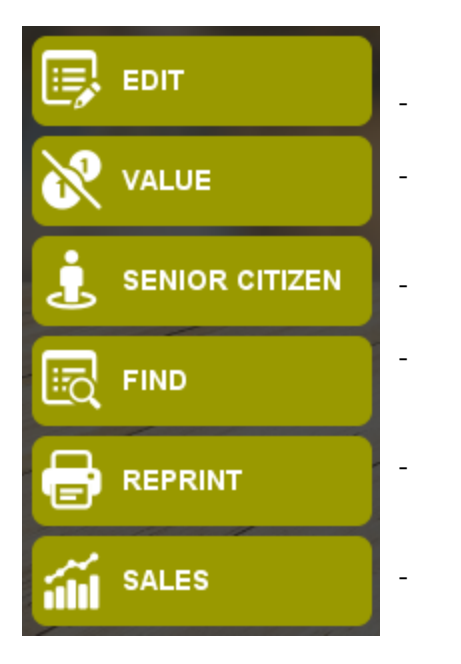

- Edit Transaction Value Discount Senior Citizen Discount Find Transaction Reprint Transaction
  - Sales Report

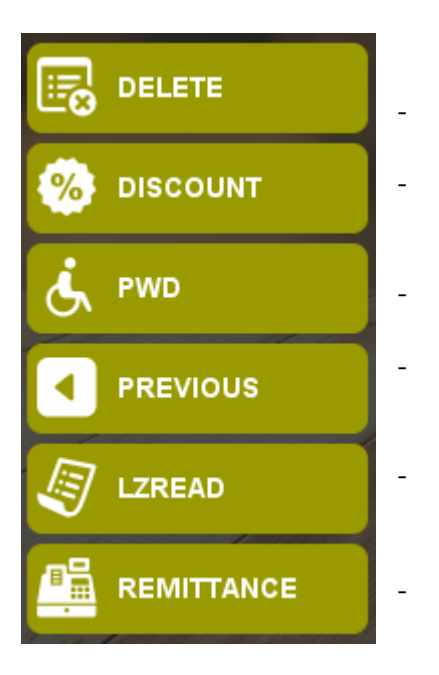

#### Delete Item

- Percentage Discount
- PWD Discount
  - Previous Transaction
  - LZRead Button
  - Remittance Report

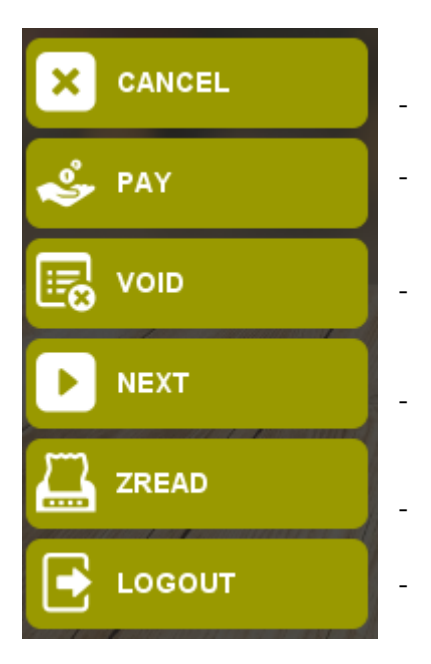

- Cancel Transaction
  - Pay Button
- Void Button
- Next Transaction
  - ZRead Button
- Logout Button

#### Edit Row

Button in **RED** Rectangle is used to Edit item quantity in the transaction table.

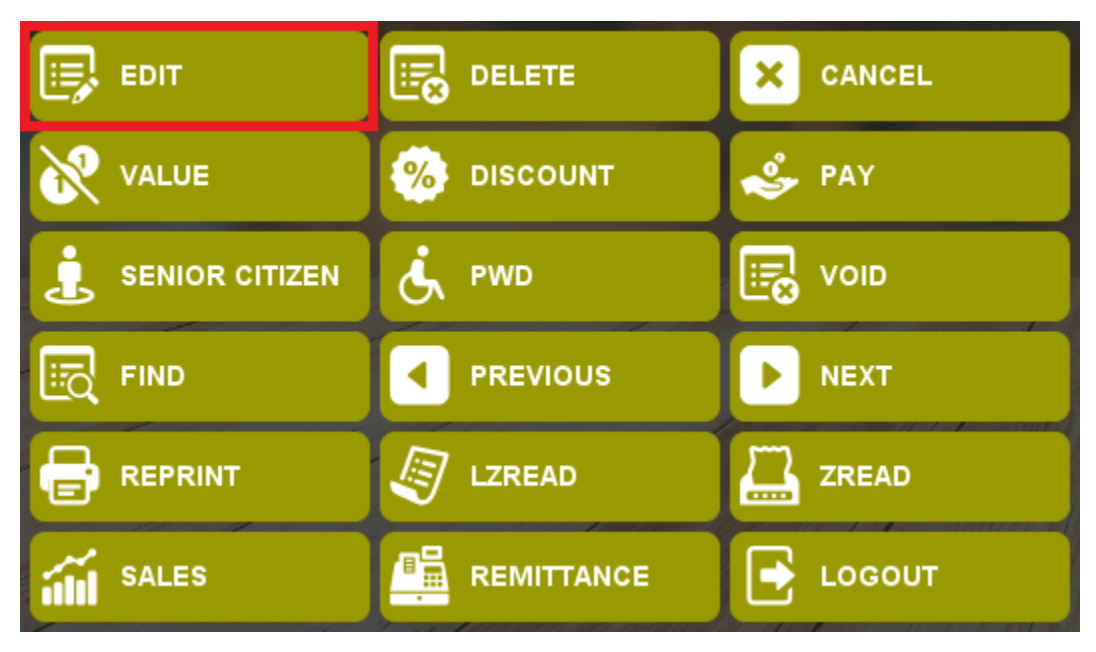

How to use?

Step 1: Select Item on the transaction Table that you want to Edit.

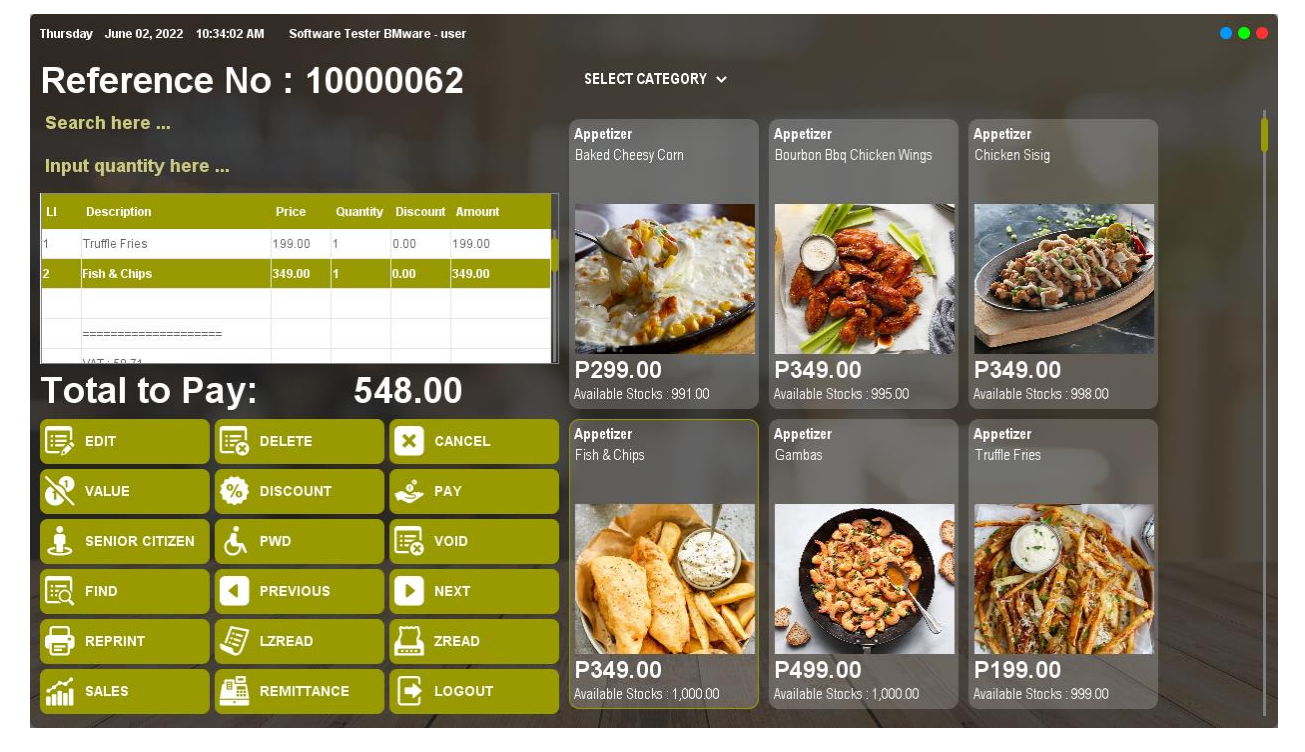

Step 2: Click Edit Button.

Step 3: Input Quantity.

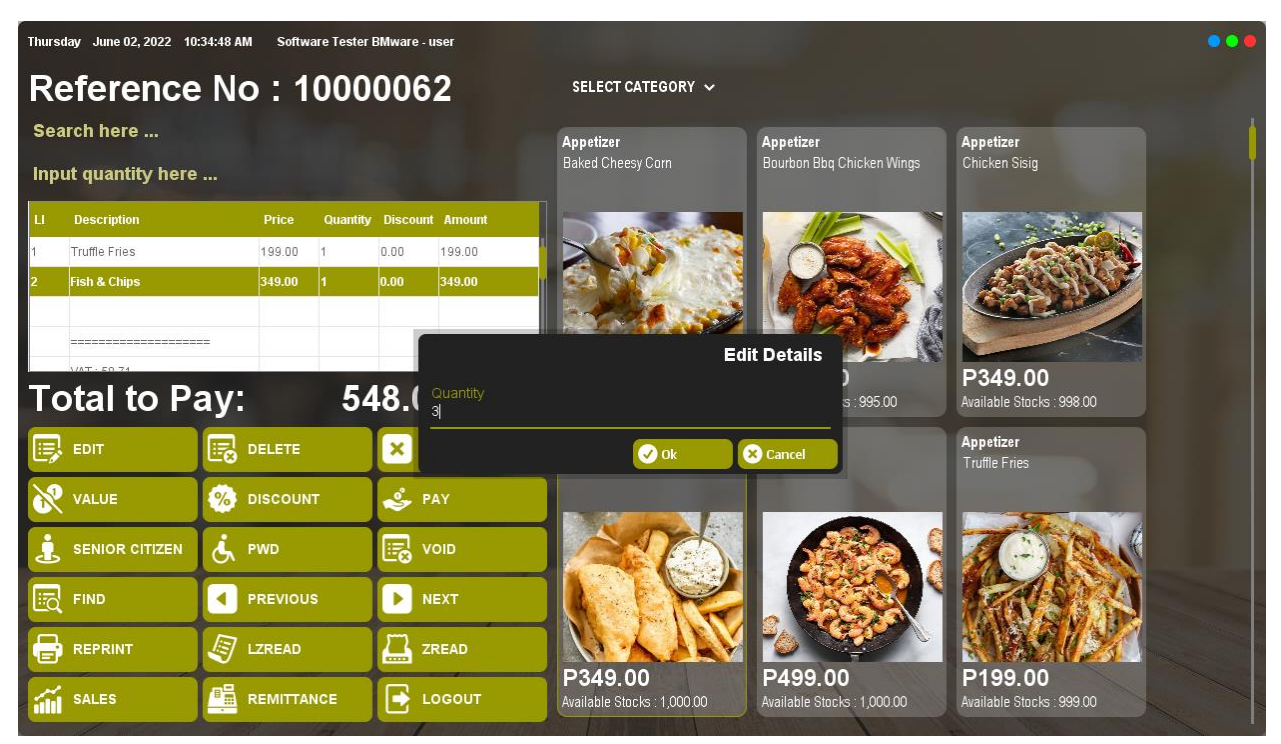

Step 4: Click Ok.

| Thurs      | Thursday June 02, 2022 10:36:01 AM Software Tester BMware - user |           |          |          |          |                                       |                                               |                            |  |
|------------|------------------------------------------------------------------|-----------|----------|----------|----------|---------------------------------------|-----------------------------------------------|----------------------------|--|
| R          | eference                                                         | • No : 1  | 000      | 006      | 2        | SELECT CATEGORY 🗸                     |                                               |                            |  |
| Se:<br>Inp | arch here<br>ut quantity here                                    |           |          |          |          | <b>Appetizer</b><br>Baked Cheesy Corn | <b>Appetizer</b><br>Bourbon Bbq Chicken Wings | Appetizer<br>Chicken Sisig |  |
| Ц          | Description                                                      | Price     | Quantity | Discount | Amount   |                                       |                                               |                            |  |
| 1          | Truffle Fries                                                    | 199.00    | 1        | 0.00     | 199.00   |                                       |                                               |                            |  |
| 2          | Fish & Chips                                                     | 349.00    | 3.00     | 0.00     | 1,047.00 |                                       | Martin 1                                      |                            |  |
|            |                                                                  |           |          |          |          |                                       |                                               |                            |  |
|            | V/AT - 400 ED                                                    |           |          |          |          | P299.00                               | P349.00                                       | P349.00                    |  |
| Т          | otal to Pa                                                       | ay:       | 1,2      | 46.0     | 00       | Available Stocks: 991.00              | Available Stocks : 995.00                     | Available Stocks : 998.00  |  |
|            | EDIT                                                             |           |          | × ¢      | ANCEL    | Appetizer<br>Fish & Chips             | Appetizer<br>Gambas                           | Appetizer<br>Truffle Fries |  |
| 8          | VALUE                                                            | 🧐 DISCOUI | NT       | ۹/       | ۹Y       |                                       | and the second                                |                            |  |
| 1          | SENIOR CITIZEN                                                   | Ġ, PWD    |          | R ve     | DID      |                                       |                                               | A CONTRACT                 |  |
| Eo         | FIND                                                             |           | JS       | NI       | EXT      |                                       |                                               | TRANS I                    |  |
| E          | REPRINT                                                          | J LZREAD  |          | ZF       | READ     |                                       | P/00.00                                       |                            |  |
| í          | SALES                                                            |           | NCE      | 💽 L0     | DGOUT    | Available Stocks : 1,000.00           | Available Stocks : 1,000.00                   | Available Stocks : 999.00  |  |

#### Delete Row

Button in **RED** Rectangle are used to Delete item in the transaction table.

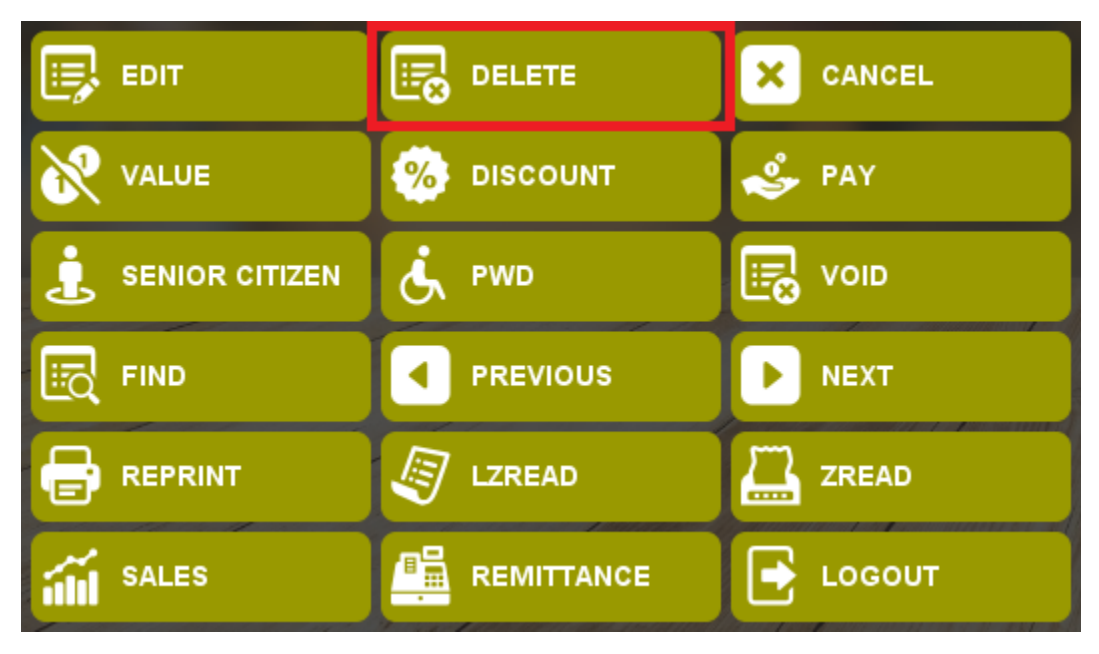

How to use?

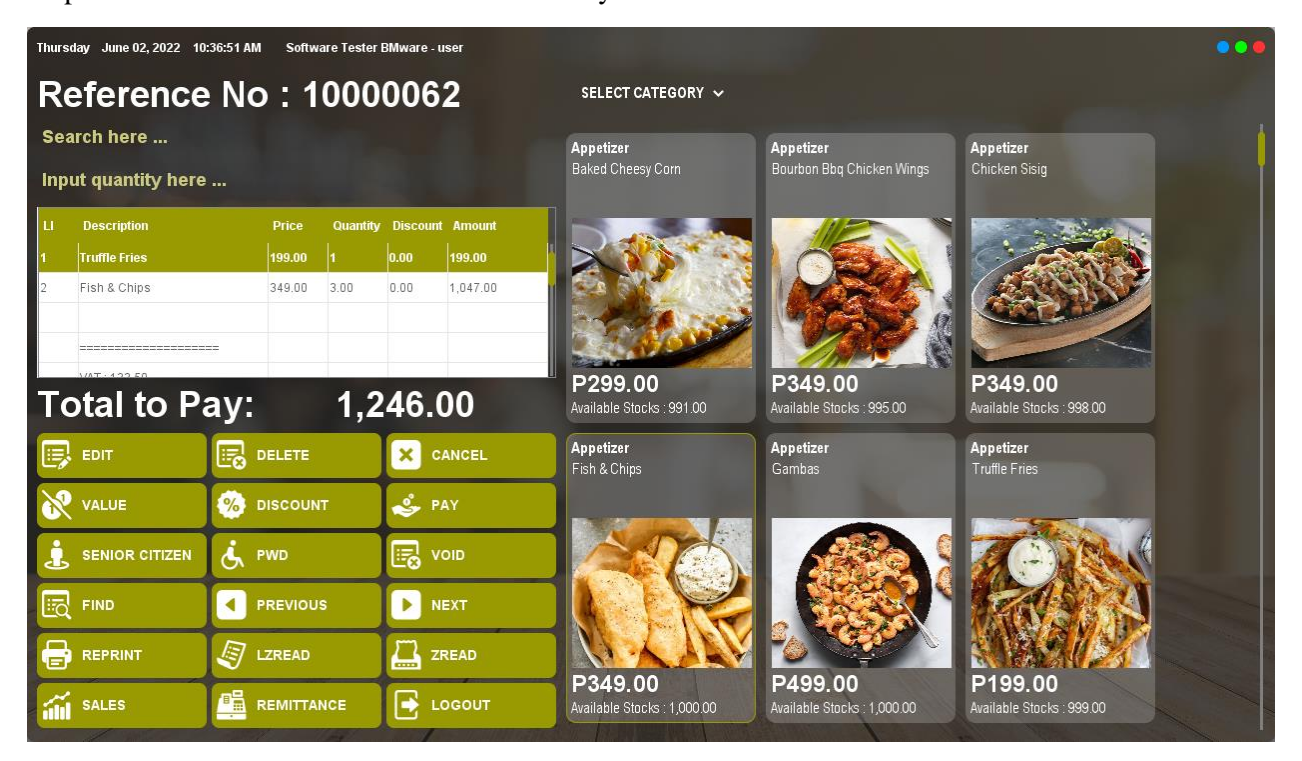

Step 1: Select Item on the transaction Table that you want to Delete.

Step 2: Click the Delete Button.

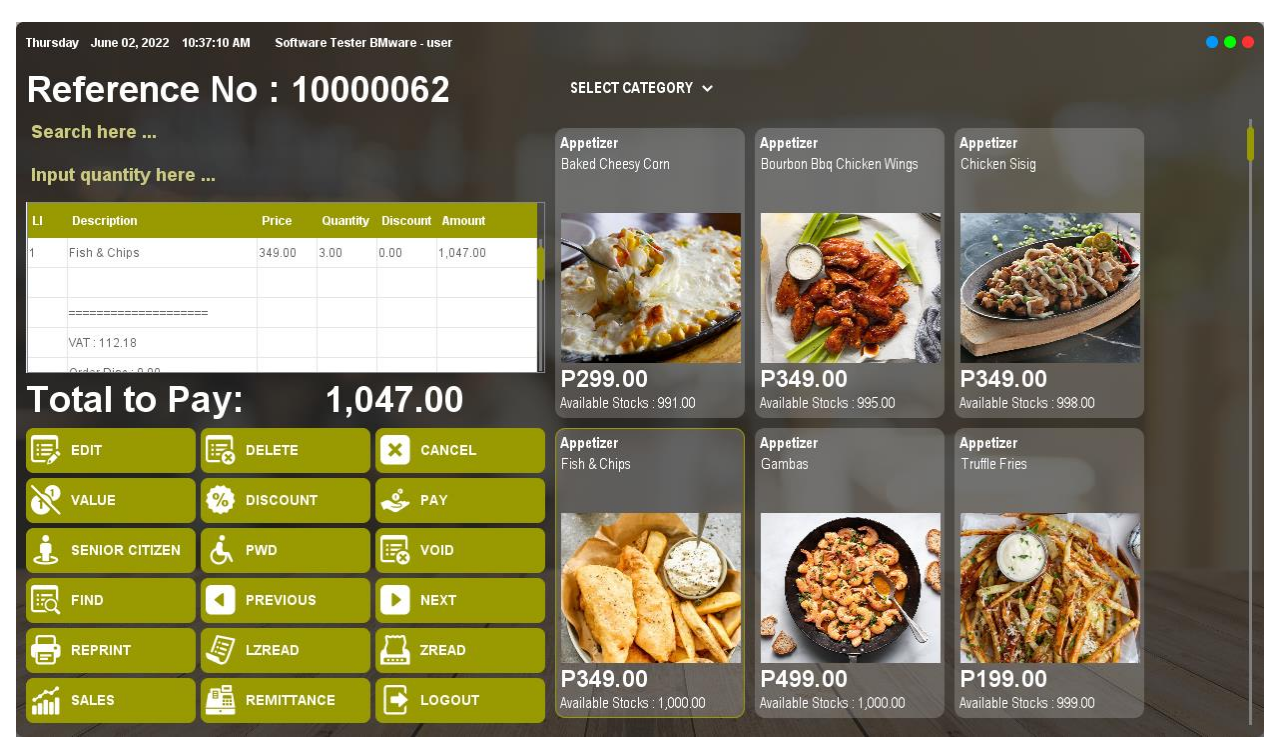

#### Cancel Transaction

Buttons in Red Rectangle are used to Cancel Transaction in the transaction table.

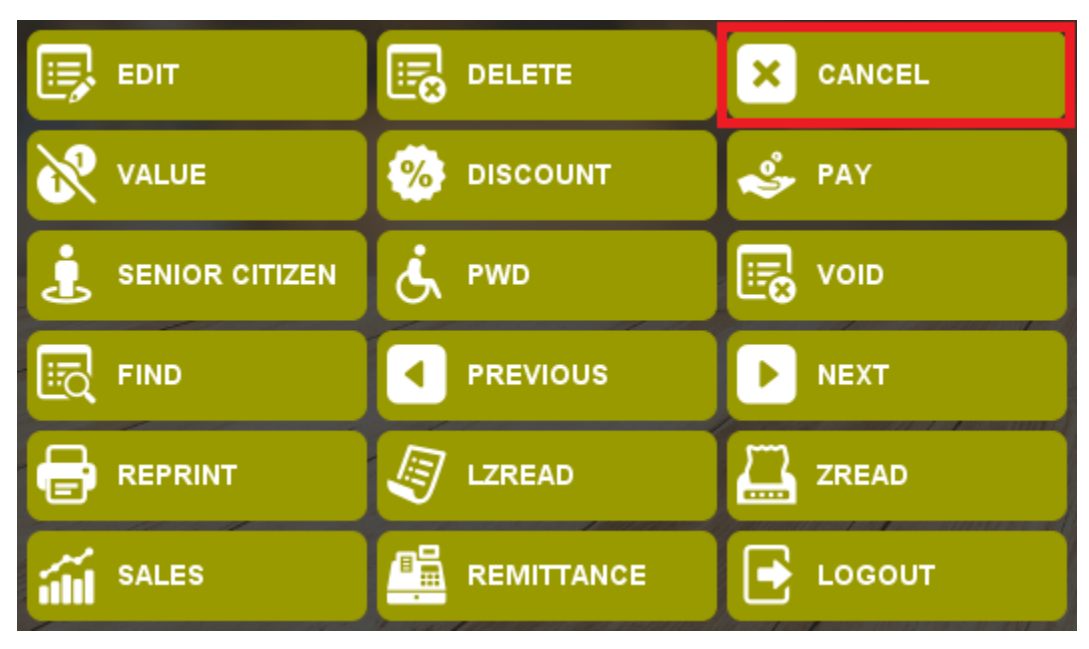

How to use?

Step 1: Click the Cancel Button.

| Thurs      | nursday June 02, 2022 10:38:22 AM Software Tester BMware - user |          |            |            |          |                                       |                                               |                                      |   |
|------------|-----------------------------------------------------------------|----------|------------|------------|----------|---------------------------------------|-----------------------------------------------|--------------------------------------|---|
| R          | eference                                                        | • No : ' | 1000       | 006        | 2        | SELECT CATEGORY 🗸                     |                                               |                                      |   |
| Se:<br>Inp | arch here<br>ut quantity here                                   |          |            |            |          | <b>Appetizer</b><br>Baked Cheesy Corn | <b>Appetizer</b><br>Bourbon Bbq Chicken Wings | Appetizer<br>Chicken Sisig           | ļ |
| ц          | Description                                                     | Price    | Quantity   | r Discount | Amount   |                                       |                                               | A Read Inc.                          |   |
| 1          | Fish & Chips                                                    | 349.00   | 3.00       | 0.00       | 1,047.00 |                                       | PRO-                                          |                                      |   |
|            | VAT : 112.18                                                    |          |            |            |          |                                       |                                               |                                      |   |
| Т          | otal to Pa                                                      | ay:      | 1,0        | )47.(      | 00       | P299.00<br>Available Stocks : 991.00  | P349.00<br>Available Stocks : 995.00          | P349.00<br>Available Stocks : 998.00 |   |
|            | EDIT                                                            |          |            | × c        | ANCEL    | Appetizer<br>Fish & Chips             | Appetizer<br>Gambas                           | Appetizer<br>Truffle Fries           |   |
| 8          | VALUE                                                           | 🧐 DISCOL | INT        | 🕹 P.       | AY       |                                       |                                               |                                      |   |
| Ŀ          | SENIOR CITIZEN                                                  | ė, pwd   | PWD 🛃 VOID |            |          |                                       | CONTRACT OF                                   |                                      |   |
| Ea         | FIND                                                            |          | US         | ► N        | ЕХТ      |                                       |                                               | RAS A                                |   |
| 8          | REPRINT                                                         |          |            | Z z        | READ     |                                       | 70 000                                        |                                      |   |
| 1          | SALES                                                           |          | ANCE       | <b>•</b>   | OGOUT    | Available Stocks : 1,000.00           | Available Stocks : 1,000.00                   | Available Stocks : 999.00            |   |

| Thursday June 02, 2022 10:38:56 AM Software Tester BMware - user |                |                 |                                             |                                        |                                      |                   |  |  |
|------------------------------------------------------------------|----------------|-----------------|---------------------------------------------|----------------------------------------|--------------------------------------|-------------------|--|--|
| Reference                                                        | No : 1000      | 0062            | SELECT CATEGORY 🗸                           |                                        |                                      |                   |  |  |
| Search here                                                      |                |                 | Appetizer                                   | Appetizer                              | Appetizer                            |                   |  |  |
| Input quantity here                                              |                |                 | Baked Cheesy Corn                           | Bourbon Bbq Chicken Wings              | Chicken Sisig                        |                   |  |  |
| LI Description                                                   | Price Quantity | Discount Amount |                                             |                                        |                                      |                   |  |  |
| Total to Pa                                                      | ay: (          | 0.00            | <b>P299.00</b><br>Available Stocks : 991.00 | P349.00<br>Available Stocks : 995.00   | P349.00<br>Available Stocks : 998.00 |                   |  |  |
|                                                                  |                | × CANCEL        | Appetizer<br>Fish & Chips                   | Appetizer<br>Gambas                    | Appetizer<br>Truffle Fries           |                   |  |  |
| VALUE                                                            |                | 🕹 PAY           |                                             |                                        |                                      |                   |  |  |
|                                                                  | Ċ, PWD         | Void            |                                             |                                        | A CONTRACT                           |                   |  |  |
| FIND                                                             |                | ▶ NEXT          |                                             |                                        | 1778 A                               | The second second |  |  |
|                                                                  | J LZREAD       | ZREAD           |                                             |                                        |                                      |                   |  |  |
| SALES                                                            |                |                 | P349.00<br>Available Stocks : 1,000.00      | P499.00<br>Available Stocks : 1,000.00 | P199.00<br>Available Stocks : 999.00 |                   |  |  |

#### Value Discount

How to use Value discount?

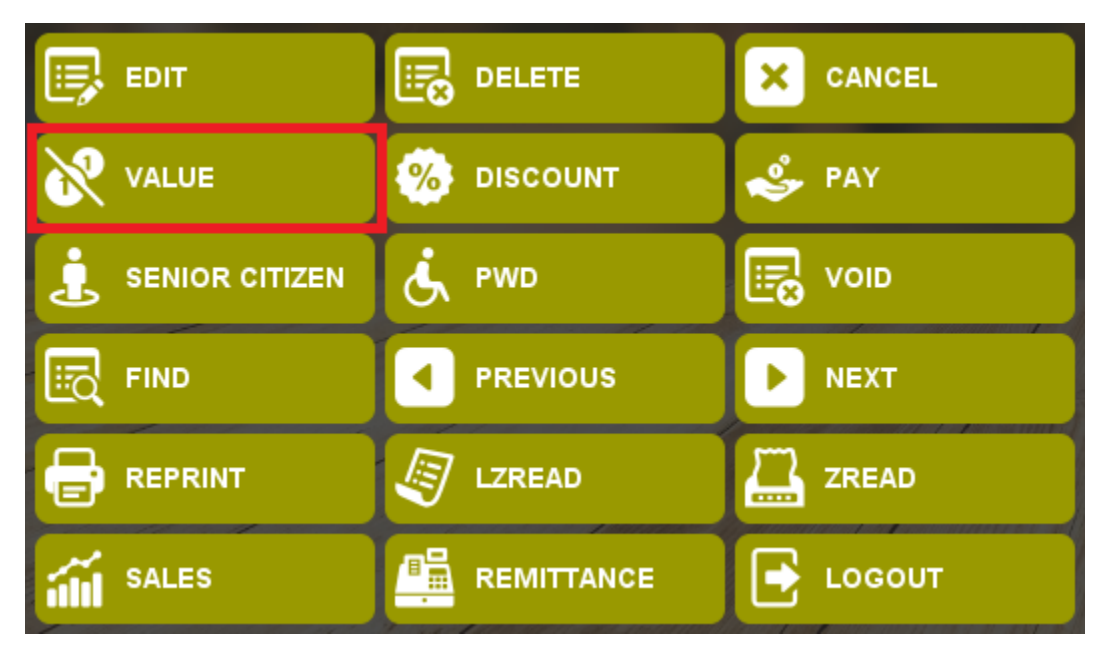

#### Step 1: Create a transaction

| Thurs                              | Thursday June 02, 2022 10:39:21 AM Software Tester BMware - user |                   |         |          |          |        |                                                                                                    |   |  |
|------------------------------------|------------------------------------------------------------------|-------------------|---------|----------|----------|--------|----------------------------------------------------------------------------------------------------|---|--|
| Re                                 | eference                                                         | SELECT CATEGORY 🗸 |         |          |          |        |                                                                                                    |   |  |
| Search here<br>Input quantity here |                                                                  |                   |         |          |          |        | Appetizer         Appetizer         Appetizer           Baked Cheesy Corn         Bourbon Bbq Chicken Wings         Chicken Sisig                   | İ |  |
| ц                                  | Description                                                      |                   | Price   | Quantity | Discount | Amount |                                                                                                    |   |  |
| 1                                  | Bourbon Bbq Chicken V                                            | Vings<br>==       | 349.00  | 1        | 0.00     | 349.00 |                                                                                                    |   |  |
|                                    | VAT: 37.39                                                       |                   |         |          |          |        |                                                                                                    |   |  |
| Тс                                 | otal to Pa                                                       | ay:               |         | 34       | 9.0      | 0      | P299.00         P349.00         P349.00           Available Stocks : 991.00         Available Stocks : 995.00         Available Stocks : 998.00     |   |  |
|                                    | EDIT                                                             |                   | DELETE  |          | × 0      | ANCEL  | Appetizer Appetizer Appetizer<br>Fish & Chicos Gambas Truffle Fries                                                                                 |   |  |
| 8                                  | VALUE                                                            | %                 | DISCOUN | п        | 🕹 P.     | AY     |                                                                                                    |   |  |
| Ŀ                                  | SENIOR CITIZEN                                                   | Ġ                 | PWD     |          | <b>v</b> | OID    |                                                                                                    |   |  |
| Eq                                 | FIND                                                             |                   | PREVIOU | IS       | Þ N      | EXT    |                                                                                                    |   |  |
|                                    | REPRINT                                                          |                   | LZREAD  |          | ZI       | READ   |                                                                                                    |   |  |
| í                                  | SALES                                                            |                   | REMITTA | NCE      | <b>•</b> | DGOUT  | P349.00         P499.00         P199.00           Available Stocks : 1,000.00         Available Stocks : 1,000.00         Available Stocks : 999.00 |   |  |

Step 2: Click Value Discount Button.

Step 3: Input Amount.

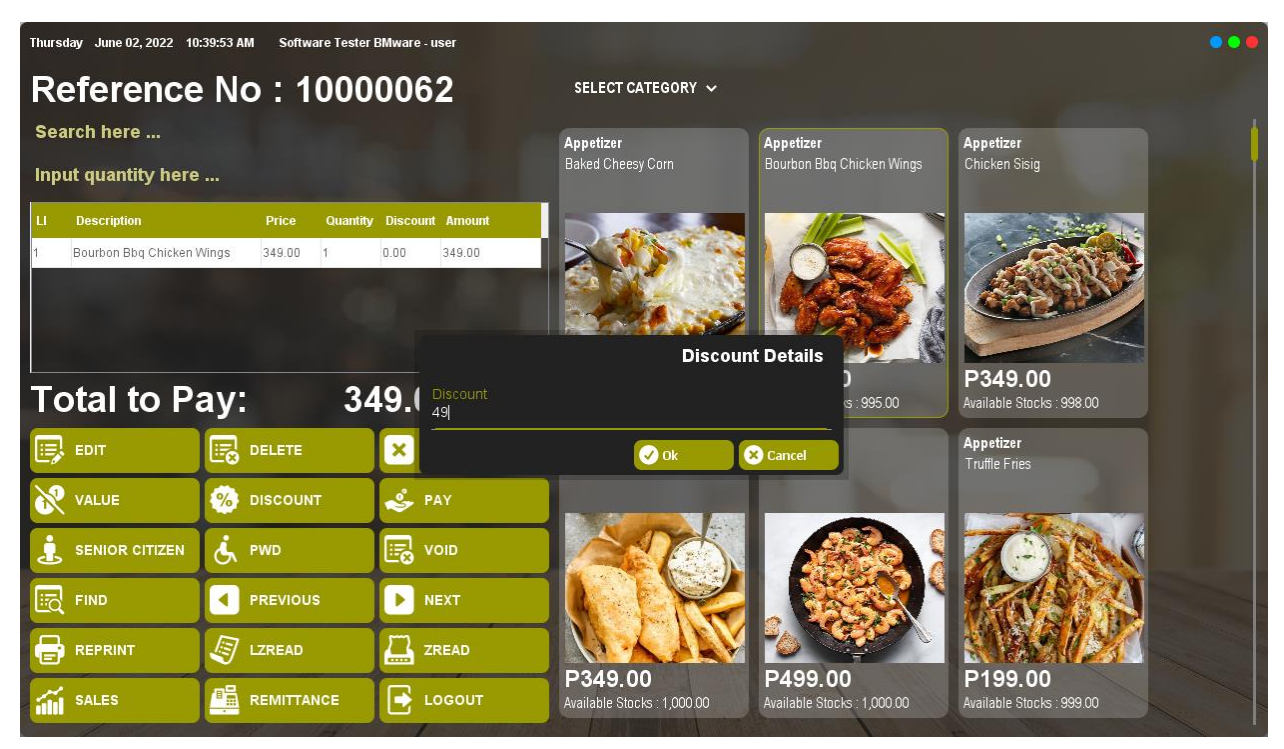

Step 4: Click Ok.

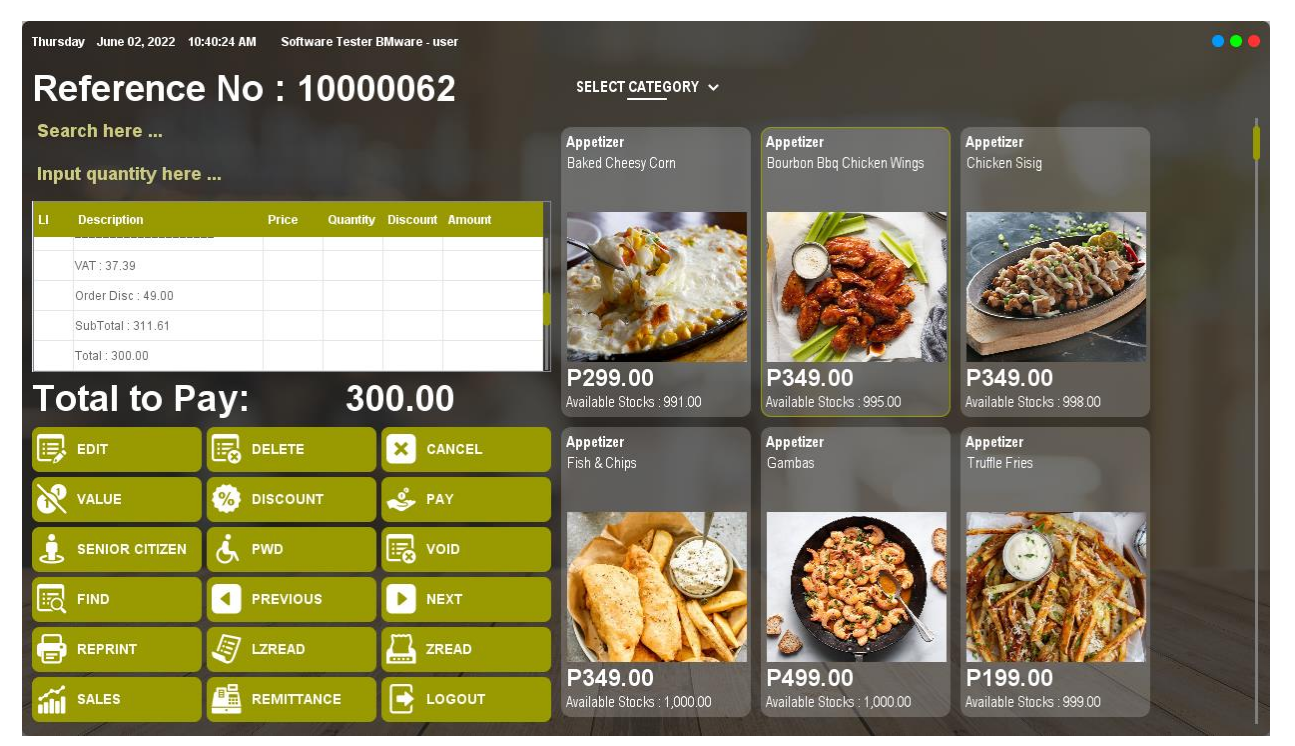

#### Percentage Discount

How to use percent discount?

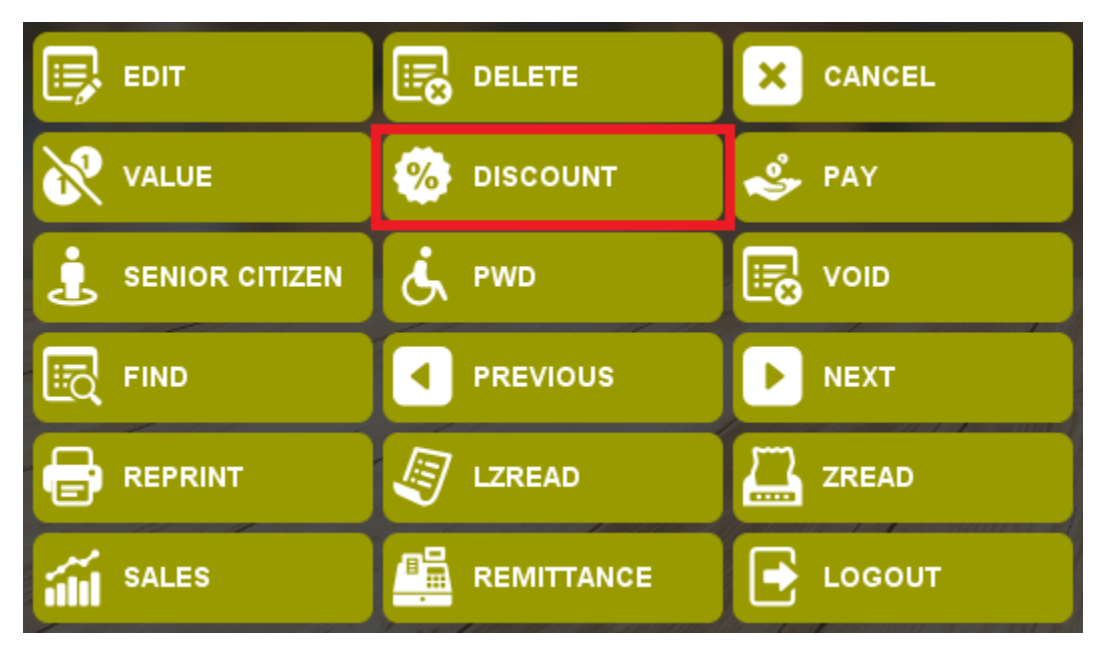

#### Step 1: Create transaction

| Thursday June 02, 2022 10:41:01 AM Software Tester BMware - user |           |             |               |                             |                             |                            |   |  |
|------------------------------------------------------------------|-----------|-------------|---------------|-----------------------------|-----------------------------|----------------------------|---|--|
| Reference                                                        | No : 1    | 0000        | 062           | SELECT CATEGORY 🐱           |                             |                            |   |  |
| Search here                                                      |           |             |               | Appetizer                   | Appetizer                   | Appetizer                  | 1 |  |
| Input quantity here                                              |           |             |               | Baked Cheesy Corn           | Bourbon Bbq Chicken Wings   | Chicken Sisig              |   |  |
| LI Description                                                   | Price     | Quantity Di | scount Amount |                             |                             |                            |   |  |
| 1 Chicken Sisig                                                  | 349.00    | 1 0.0       | 0 349.00      |                             | ORA                         |                            |   |  |
|                                                                  |           |             |               |                             | THE S                       |                            |   |  |
| Order Dise : 0.00                                                |           |             |               | P299 00                     | P349 00                     | P349 00                    |   |  |
| Total to Pa                                                      | ay:       | 349         | .00           | Available Stocks : 991.00   | Available Stocks : 995.00   | Available Stocks : 998.00  |   |  |
|                                                                  |           | 2           | CANCEL        | Appetizer<br>Fish & Chips   | Appetizer<br>Gambas         | Appetizer<br>Truffle Fries |   |  |
| ₩ VALUE                                                          | 🧐 DISCOUN | п 🛓         | 🍃 PAY         |                             |                             |                            |   |  |
|                                                                  | Ġ, pwd    |             |               |                             |                             |                            |   |  |
| FIND                                                             |           | s           | NEXT          |                             |                             | Rate A                     | - |  |
|                                                                  | J LZREAD  | Ľ           |               | <b>D</b> 240.00             | P400.00                     |                            |   |  |
| SALES                                                            |           |             | LOGOUT        | Available Stocks : 1,000.00 | Available Stocks : 1,000.00 | Available Stocks : 999.00  |   |  |

Step 2: Click Percentage Discount Button.

Step 3: Input Percentage.

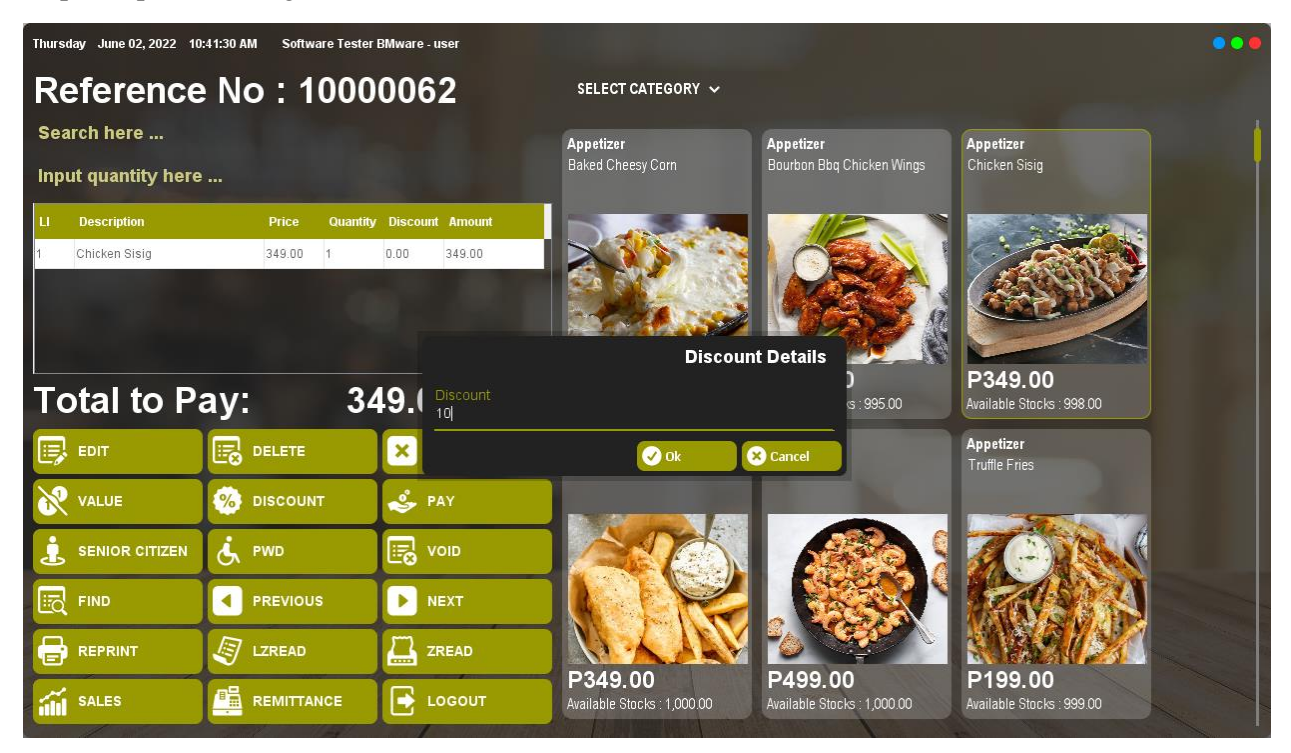

Step 4: Click Ok.

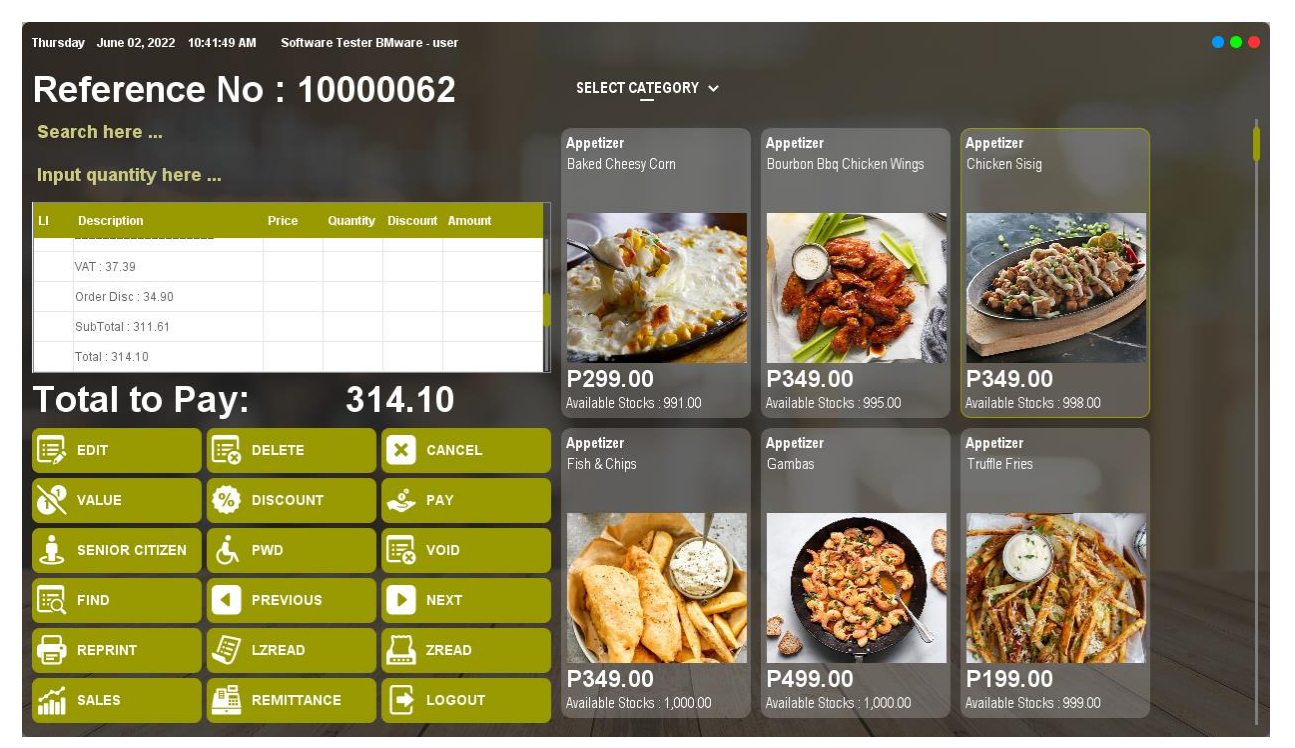

#### Senior Citizen Discount

How to use senior citizen discount?

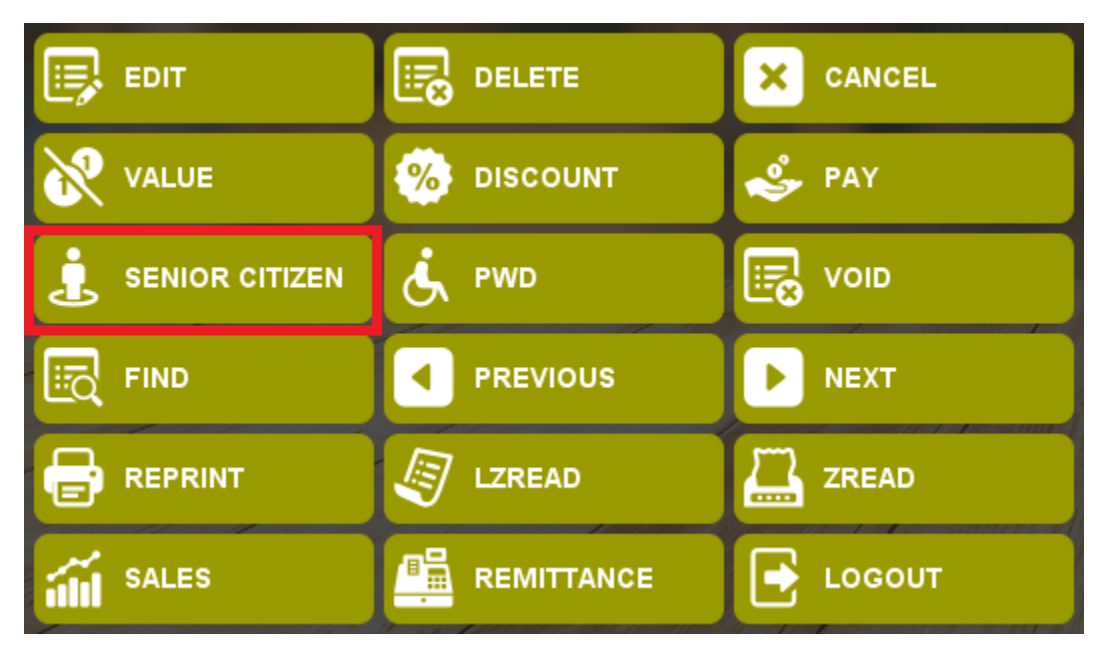

Step 1: Create transaction.

| Thurs | Thursday June 02, 2022 10:42:55 AM Software Tester BMware - user |         |       |          |          |        |                             |                            |                            | ••• |
|-------|------------------------------------------------------------------|---------|-------|----------|----------|--------|-----------------------------|----------------------------|----------------------------|-----|
| Re    | eference                                                         | No      | : 1   | 000      | 006      | 2      | SELECT CATEGORY 🗸           |                            |                            |     |
| Sea   | arch here                                                        |         |       |          |          |        | Appetizer                   | Appetizer                  | Appetizer                  | İ   |
| Inp   | ut quantity here                                                 |         |       |          |          |        | Baked Cheesy Corn           | Bourbon Bbq Chicken Wings  | Chicken Sisig              |     |
| Ц     | Description                                                      | Р       | rice  | Quantity | Discount | Amount |                             |                            |                            |     |
| 1     | Gambas                                                           | 49      | 99.00 | 1        | 0.00     | 499.00 |                             | OR A                       |                            |     |
|       | VAT : 53.46                                                      |         |       |          |          |        | D200.00                     | D240.00                    | D240.00                    |     |
| Тс    | otal to Pa                                                       | ay:     |       | 49       | 9.0      | 0      | Available Stocks : 991.00   | Available Stocks : 995.00  | Available Stocks : 998.00  |     |
|       | EDIT                                                             | DEL     | .ETE  |          | × c      | ANCEL  | Appetizer<br>Fish & Chips   | Appetizer<br>Gambas        | Appetizer<br>Truffle Fries |     |
| 8     | VALUE                                                            | 🧐 DIS   | COUN  | т        | 🕹 P.     | AY     |                             |                            |                            |     |
| Ŀ     | SENIOR CITIZEN                                                   | ewi الح | D     |          | <b>1</b> | DID    |                             |                            |                            |     |
|       | FIND                                                             | PRE     | EVIOU | s        | <b>N</b> | EXT    |                             |                            | RASA                       |     |
|       | REPRINT                                                          |         | READ  |          | ZI ZI    | READ   | D240.00                     | P400.00                    | B100.00                    |     |
| iii   | SALES                                                            |         |       | NCE      | <b>•</b> | DGOUT  | Available Stocks : 1,000.00 | Available Stocks: 1,000.00 | Available Stocks : 999.00  |     |

Step 2: Click the item you want to discount.

| Thurs      | aday June 02, 2022 10         | :43:22 AM Software Tester  | BMware - user   |                                       |                                               |                                      | ••• |
|------------|-------------------------------|----------------------------|-----------------|---------------------------------------|-----------------------------------------------|--------------------------------------|-----|
| R          | eference                      | No : 1000                  | 0062            | SELECT CATEGORY ~                     |                                               |                                      |     |
| Se:<br>Inp | arch here<br>ut quantity here |                            |                 | <b>Appetizer</b><br>Baked Cheesy Corn | <b>Appetizer</b><br>Bourbon Bbq Chicken Wings | Appetizer<br>Chicken Sisig           | Í   |
| Ц<br>1     | Description<br>Gambas         | Price Quantity<br>499.00 1 | Discount Amount |                                       |                                               |                                      |     |
| Т          | vat: 53.46<br>otal to Pa      | ay: 49                     | 9.00            | P299.00<br>Available Stocks : 991.00  | <b>P349.00</b><br>Available Stocks : 995.00   | P349.00<br>Available Stocks : 998.00 |     |
|            | EDIT                          |                            | × CANCEL        | Appetizer<br>Fish & Chips             | Appetizer<br>Gambas                           | Appetizer<br>Truffle Fries           |     |
| 8          | VALUE                         |                            | 🕹 PAY           |                                       |                                               |                                      |     |
| Ŀ          | SENIOR CITIZEN                | Ś, PWD                     |                 |                                       |                                               |                                      |     |
|            | FIND                          |                            |                 |                                       |                                               | AN S                                 |     |
| 6          | REPRINT                       | J LZREAD                   |                 | D349.00                               | P/99 00                                       | P199.00                              |     |
| iili       | SALES                         |                            | LOGOUT          | Available Stocks : 1,000.00           | Available Stocks : 1,000.00                   | Available Stocks : 999.00            |     |

Step 3: Click Senior Citizen Discount Button.

| Thursday June 02, 20                                                | 022 10:43:47 AM Software Te | ster BMware - user    |                                      |                                        |                                      | ••• |
|---------------------------------------------------------------------|-----------------------------|-----------------------|--------------------------------------|----------------------------------------|--------------------------------------|-----|
| Referer                                                             | nce No : 100                | 00062                 | SELECT CATEGORY 🗸                    |                                        |                                      |     |
| Search here<br>Input quantity                                       | here                        |                       | Appetizer<br>Baked Cheesy Corn       | Appetizer<br>Bourbon Bbq Chicken Wings | Appetizer<br>Chicken Sisig           | ļ   |
| LI Description<br>Less VAT : 53.4<br>20%SENIOR D<br>SubTotal : 356. | Price Qua                   | ntity Discount Amount | P299.00<br>Available Stocks : 991.00 | P349.00<br>Available Stocks : 995.00   | P349.00<br>Available Stacks : 998.00 |     |
|                                                                     |                             | × CANCEL              | Appetizer<br>Fish & Chips            | Appetizer<br>Gambas                    | Appetizer<br>Truffle Fries           |     |
| VALUE                                                               |                             | 🗳 PAY                 |                                      |                                        |                                      |     |
|                                                                     | IZEN 🤖 PWD                  |                       |                                      |                                        | TO THE                               |     |
| FIND                                                                |                             | NEXT                  |                                      |                                        | RAS S                                |     |
|                                                                     | J LZREAD                    | ZREAD                 | <b>P349.00</b>                       |                                        | P199.00                              |     |
| SALES                                                               |                             | LOGOUT                | Available Stocks : 1,000.00          | Available Stocks : 1,000.00            | Available Stocks : 999.00            |     |

#### **PWD Discount**

How to use PWD Discount?

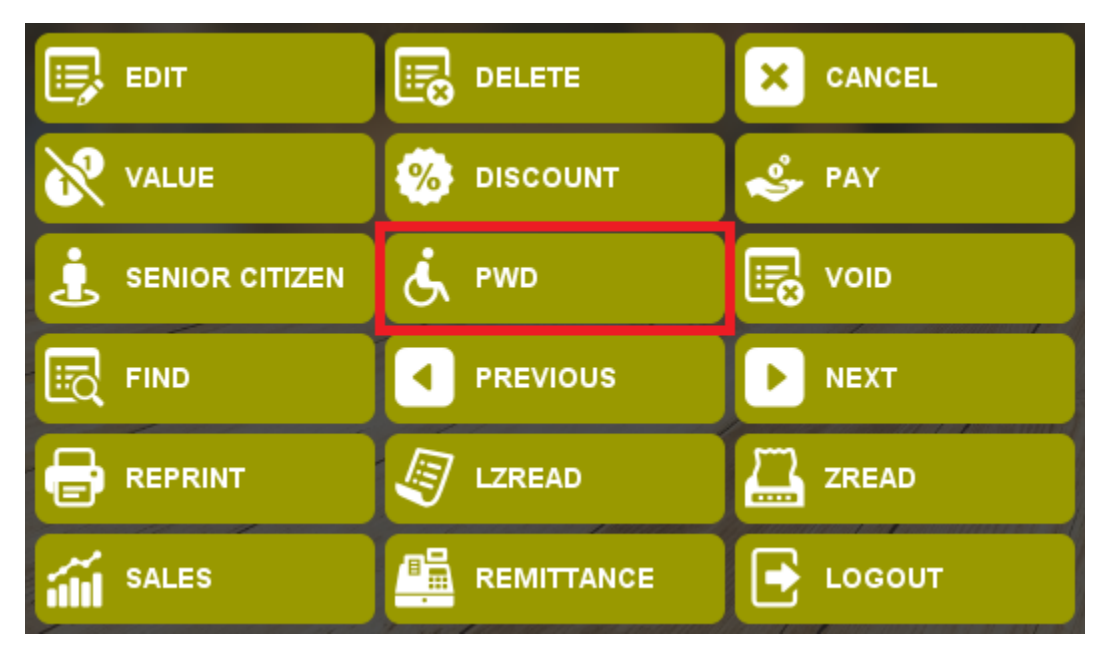

#### Step 1: Create Transaction.

| Thurs | Thursday June 02, 2022 10:44:15 AM Software Tester BMware - user |               |        |          |          |        |                                        |                                        |                                             |   |
|-------|------------------------------------------------------------------|---------------|--------|----------|----------|--------|----------------------------------------|----------------------------------------|---------------------------------------------|---|
| R     | eference                                                         | No            | : 1    | 000      | 006      | 2      | SELECT CATEGORY 🐱                      |                                        |                                             |   |
| Sea   | arch here                                                        |               |        |          |          |        | <b>Appetizer</b><br>Baked Cheesy Corn  | Appetizer<br>Bourbon Bbq Chicken Wings | Appetizer<br>Chicken Sisig                  | ļ |
| unb   |                                                                  |               |        |          |          |        |                                        |                                        |                                             |   |
| Ш     | Description                                                      | 1             | Price  | Quantity | Discount | Amount |                                        |                                        |                                             |   |
| 1     | Fish & Chips                                                     | 3             | 149.00 | 1        | 0.00     | 349.00 |                                        | ORA.                                   |                                             |   |
|       | VAT : 37.39                                                      | =             |        |          |          |        |                                        |                                        |                                             |   |
| Т     | otal to Pa                                                       | ay:           |        | 34       | 9.0      | 0      | P299.00<br>Available Stocks : 991.00   | P349.00<br>Available Stocks : 995.00   | <b>P349.00</b><br>Available Stocks : 998.00 |   |
|       | EDIT                                                             | <b>I</b> DE   | LETE   |          | × •      | ANCEL  | Appetizer<br>Fish & Chips              | Appetizer<br>Gambas                    | Appetizer<br>Truffle Fries                  |   |
| 8     | VALUE                                                            | 🧐 🥳           | SCOUN  | т        | 🕹 P.     | AY     |                                        |                                        |                                             |   |
| Ŀ     | SENIOR CITIZEN                                                   | <b>اللہ</b> ا | /D     |          | <b>1</b> | OID    |                                        |                                        | CONN.                                       |   |
| Ea    | FIND                                                             | PR            | EVIOU  | s        | Þ N      | ЕХТ    |                                        |                                        | AN A                                        |   |
| 8     | REPRINT                                                          |               | READ   |          | ZI ZI    | READ   |                                        |                                        |                                             |   |
| í     | SALES                                                            | RE            | MITTA  | NCE      | <b></b>  | DGOUT  | P349.00<br>Available Stocks : 1,000.00 | P499.00<br>Available Stocks : 1,000.00 | P199.00<br>Available Stocks : 999.00        |   |

Step 2: Select the item you want to discount.

| r<br>Thursday June 02, 2022 10   | :44:28 AM Software Tester  | BMware - user                  |                             |                             | 1                          | ••• |
|----------------------------------|----------------------------|--------------------------------|-----------------------------|-----------------------------|----------------------------|-----|
| Reference                        | No : 1000                  | 0062                           | SELECT CATEGORY ~           |                             |                            |     |
| Search here                      |                            |                                | Appetizer                   | Appetizer                   | Appetizer                  | 1   |
| Input quantity here              |                            |                                | Baked Cheesy Corn           | Bourbon Bbq Chicken Wings   | Chicken Sisig              |     |
| LI Description<br>1 Fish & Chips | Price Quantity<br>349.00 1 | Discount Amount<br>0.00 349.00 |                             |                             |                            |     |
| VAT : 37.39                      |                            |                                |                             |                             |                            |     |
| Total to Pa                      | ay: 34                     | 9.00                           | Available Stocks : 991.00   | Available Stocks 995.00     | Available Stocks : 998.00  |     |
| 🗊 EDIT                           | DELETE                     | × CANCEL                       | Appetizer<br>Fish & Chips   | Appetizer<br>Gambas         | Appetizer<br>Truffle Fries |     |
| VALUE                            | 🧐 DISCOUNT                 | 🕹 PAY                          |                             |                             |                            |     |
|                                  | 🧞 PWD                      |                                |                             |                             | CONS.                      |     |
|                                  |                            |                                |                             |                             | MALE A                     |     |
|                                  |                            |                                |                             | D400.00                     |                            |     |
| SALES                            |                            |                                | Available Stocks : 1,000.00 | Available Stocks : 1,000.00 | Available Stocks : 999.00  |     |

Step 3: Click PWD Discount Button.

| Thursday June 02, 2022 10:4                                                                | 4:46 AM Softwa | are Tester BMware - user |                                        |                                               | •••                                               |
|--------------------------------------------------------------------------------------------|----------------|--------------------------|----------------------------------------|-----------------------------------------------|---------------------------------------------------|
| Reference                                                                                  | No : 1         | 0000062                  | SELECT CATEGORY 🐱                      |                                               |                                                   |
| Search here<br>Input quantity here .                                                       |                |                          | <b>Appetizer</b><br>Baked Cheesy Corn  | Appetizer<br>Bourbon Bbq Chicken Wings        | Appetizer<br>Chicken Sisig                        |
| LI Description<br>Less VAT : 37.39<br>PWD Disc : 62.32<br>SubTotal : 249.29<br>Total to Pa | Price          | Quantity Discount Amount | P299.00<br>Available Stocks : 991.00   | P349.00         Available Stocks : 995.00     | P349.00         Available Stocks: 998.00          |
|                                                                                            |                |                          | Appetizer<br>Fish & Chips              | Appetizer<br>Gambas                           | Appetizer<br>Truffle Fries                        |
| VALUE                                                                                      | \delta DISCOUN | т 🗳 РАУ                  |                                        |                                               |                                                   |
|                                                                                            | 🔥 PWD          |                          |                                        |                                               | A CONTRACT                                        |
| FIND                                                                                       |                | s 🕨 NEXT                 |                                        |                                               | MANA A                                            |
|                                                                                            | J LZREAD       | ZREAD                    |                                        |                                               | g Google Chrome                                   |
| SALES                                                                                      |                | ICE 💽 LOGOUT             | P349.00<br>Available Stocks : 1,000.00 | <b>P499.00</b><br>Available Stocks : 1,000.00 | Meta Business Suite<br>Rom Pagalan Suson to BMWar |

#### Void

Use to Void processed previous transaction.

How to use Void Function?

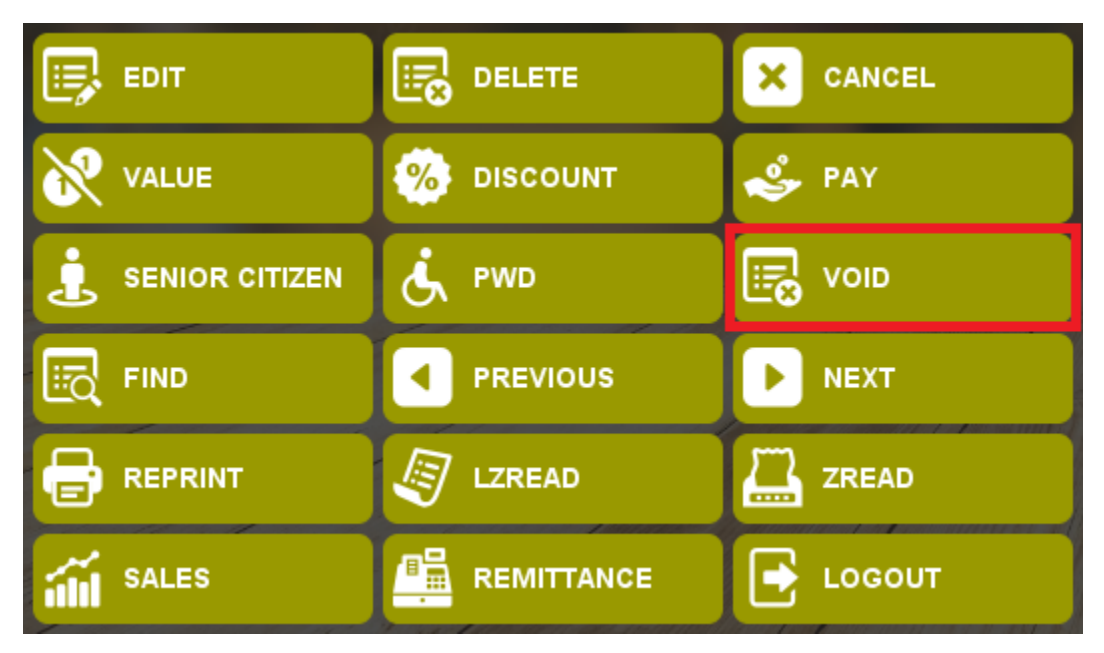

Step 1: Find the previous transaction you want to Void.

| Thursday June 02, 2022 11:09:27 AM Nick J. Canlas - user |                               |          |        |          |          |          |                                        |                                               |                                      | ••• |
|----------------------------------------------------------|-------------------------------|----------|--------|----------|----------|----------|----------------------------------------|-----------------------------------------------|--------------------------------------|-----|
| R                                                        | eference                      | No       | : 1    | 000      | 000      | 3        | SELECT CATEGORY 🗸                      |                                               |                                      |     |
| Se:<br>Inp                                               | arch here<br>ut quantity here |          |        |          |          |          | <b>Appetizer</b><br>Baked Cheesy Corn  | <b>Appetizer</b><br>Bourbon Bbq Chicken Wings | Appetizer<br>Chicken Sisig           |     |
| u                                                        | Description                   |          | Price  | Quantity | Discoun  | t Amount |                                        |                                               |                                      |     |
| 1                                                        | Truffle Fries                 |          | 199    | 1        | 0        | 199      |                                        |                                               |                                      |     |
| 2                                                        | Gambas                        |          | 499    | 1        | 0        | 499      |                                        | MARIA                                         |                                      |     |
|                                                          |                               |          |        |          |          |          |                                        | 17578                                         |                                      |     |
|                                                          | MT: 74.70                     |          |        |          |          |          |                                        |                                               | Da40.00                              |     |
| Т                                                        | otal to Pa                    | ay:      |        | 69       | 0.8      | 0        | Available Stocks : 999.00              | P349.00<br>Available Stocks : 999.00          | P349.00<br>Available Stocks : 999.00 |     |
|                                                          | EDIT                          | •        | ELETE  |          | × •      | ANCEL    | Appetizer<br>Fish & Chips              | Appetizer<br>Gambas                           | Appetizer<br>Truffle Fries           |     |
| 8                                                        | VALUE                         | 🧐 D      | ISCOUN | п        | ۹ 🍣      | AY       |                                        |                                               |                                      |     |
| i                                                        | SENIOR CITIZEN                | ۹ کی     | WD     |          | 🖪 v      | OID      |                                        |                                               | A COMME                              |     |
| Eq                                                       | FIND                          | P        | REVIOU | IS       |          | ЕХТ      |                                        |                                               | RAN A                                |     |
| 8                                                        | REPRINT                       | <b>I</b> | ZREAD  |          | Z z      | READ     |                                        | <b>2</b>                                      |                                      |     |
|                                                          | SALES                         | R        | EMITTA | NCE      | <b>-</b> | OGOUT    | P349.00<br>Available Stocks : 1,000.00 | P499.00<br>Available Stocks: 999.00           | Available Stocks : 999.00            |     |

Step 2: Click Void Button.

Step 3: Input Admin user/password.

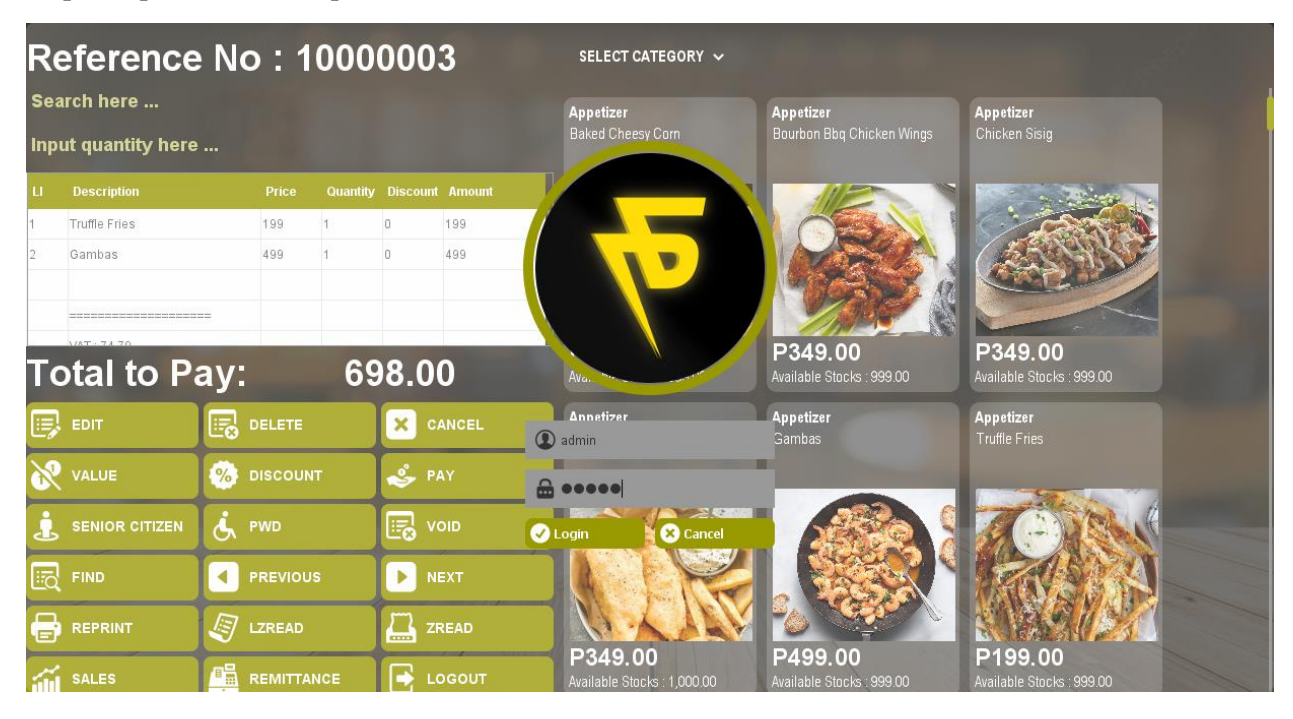

Step 4: Click Login.

| Thursday June 02, 2022 11:10:43 AM Nick J. Canlas - user |                               |                |                          |                                        |                                               |                                      |  |  |  |
|----------------------------------------------------------|-------------------------------|----------------|--------------------------|----------------------------------------|-----------------------------------------------|--------------------------------------|--|--|--|
| Re                                                       | eference                      | e No : 1       | 0000003                  | SELECT CATEGORY 🗸                      |                                               |                                      |  |  |  |
| Sea<br>Inp                                               | arch here<br>ut quantity here |                |                          | Appetizer<br>Baked Cheesy Corn         | <b>Appetizer</b><br>Bourbon Bbq Chicken Wings | Appetizer<br>Chicken Sisig           |  |  |  |
| Ц                                                        | Description                   | Price          | Quantity Discount Amount |                                        |                                               |                                      |  |  |  |
|                                                          | Payment type: Cash            |                |                          |                                        | ORAN                                          |                                      |  |  |  |
|                                                          | *** VOID ***                  |                |                          |                                        |                                               |                                      |  |  |  |
|                                                          | Date: 2022-06-02              |                |                          | 20.000                                 |                                               |                                      |  |  |  |
| -                                                        | Time: 11:10:35                |                |                          | P299.00                                | P349.00                                       | P349.00                              |  |  |  |
| ТС                                                       | otal to Pa                    | ay:            | 698.00                   | Available Stocks : 999.00              | Available Stocks : 999.00                     | Available Stocks : 999.00            |  |  |  |
|                                                          | EDIT                          |                | × CANCEL                 | Appetizer<br>Fish & Chips              | Appetizer<br>Gambas                           | Appetizer<br>Truffle Fries           |  |  |  |
| 8                                                        | VALUE                         | \delta DISCOUN | T 🕹 PAY                  |                                        |                                               |                                      |  |  |  |
| Ŀ                                                        | SENIOR CITIZEN                | Ś. PWD         |                          |                                        |                                               | C DIANA                              |  |  |  |
|                                                          | FIND                          |                | S 🕨 NEXT                 |                                        |                                               | 12ANA                                |  |  |  |
| 8                                                        | REPRINT                       |                |                          |                                        |                                               |                                      |  |  |  |
| í                                                        | SALES                         |                | NCE 💽 LOGOUT             | P349.00<br>Available Stocks : 1,000.00 | P499.00<br>Available Stocks : 999.00          | P199.00<br>Available Stocks : 999.00 |  |  |  |

#### Find

Use to Find the Previous transaction

How to use Find Button?

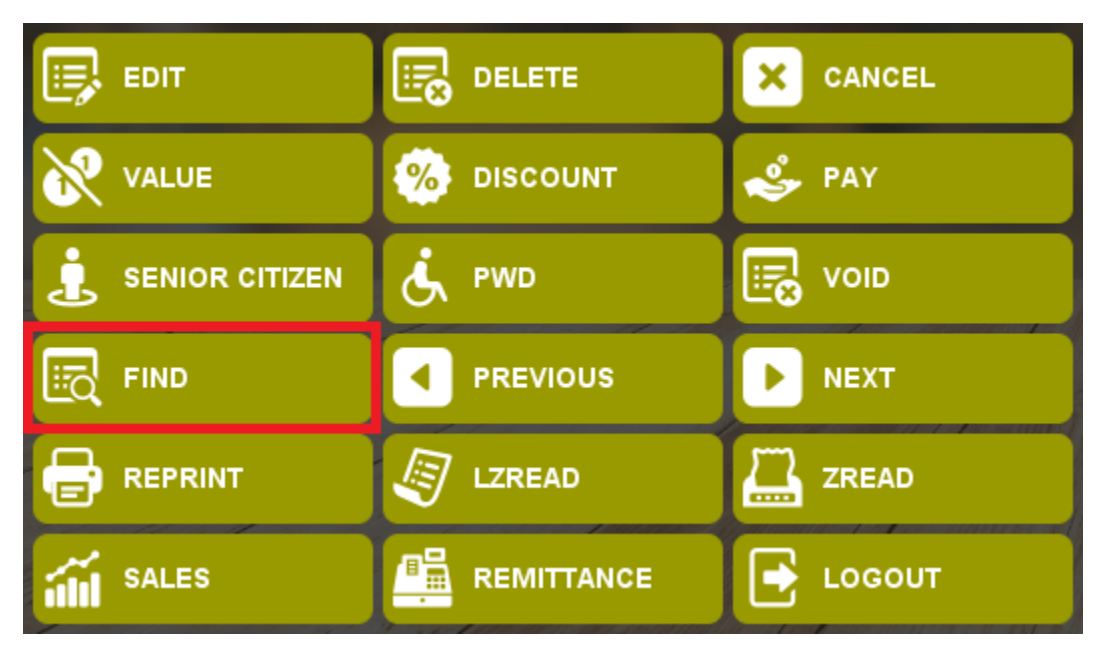

Step 1: Click Find Button.

Step 2: Input Reference Number.

| Thursday June 02, 2022 11: | 11:58 AM Nick J. Canlas - u | ser                         |                             |                           |                                          | ••• |  |
|----------------------------|-----------------------------|-----------------------------|-----------------------------|---------------------------|------------------------------------------|-----|--|
| Reference                  | No : 1000                   | 0004                        | SELECT CATEGORY V           |                           |                                          |     |  |
| Search here                |                             |                             | Appetizer                   | Appetizer                 | Appetizer                                |     |  |
| Input quantity here        |                             |                             | Baked Cheesy Corn           | Bourbon Bbq Chicken Wings | Chicken Sisig                            |     |  |
| LI Description             | Price Quantity              | Discount Amount             |                             |                           |                                          |     |  |
|                            |                             |                             |                             | PRO-                      |                                          |     |  |
|                            |                             |                             | Fi                          | nd Details                |                                          |     |  |
| Total to Pa                | ay: (                       | 1000 Reference No. 10000001 |                             | : 999.00                  | P349.00<br>Available Stocks : 999.00     |     |  |
|                            |                             |                             | 🗸 Ok                        | × Cancel                  | <b>Appetizer</b><br>Truffle Fries        |     |  |
| VALUE                      | 🧐 DISCOUNT                  | 🕹 PAY                       |                             |                           |                                          |     |  |
|                            | ė PWD                       |                             |                             |                           | C. C. C. C. C. C. C. C. C. C. C. C. C. C |     |  |
| FIND                       |                             |                             |                             |                           | TRANS A                                  |     |  |
|                            | JZREAD                      | ZREAD                       | D240.00                     | P400.00                   |                                          |     |  |
| SALES                      |                             | LOGOUT                      | Available Stocks : 1,000.00 | Available Stocks 999.00   | Available Stocks : 999.00                |     |  |

Step 3: Click Ok.

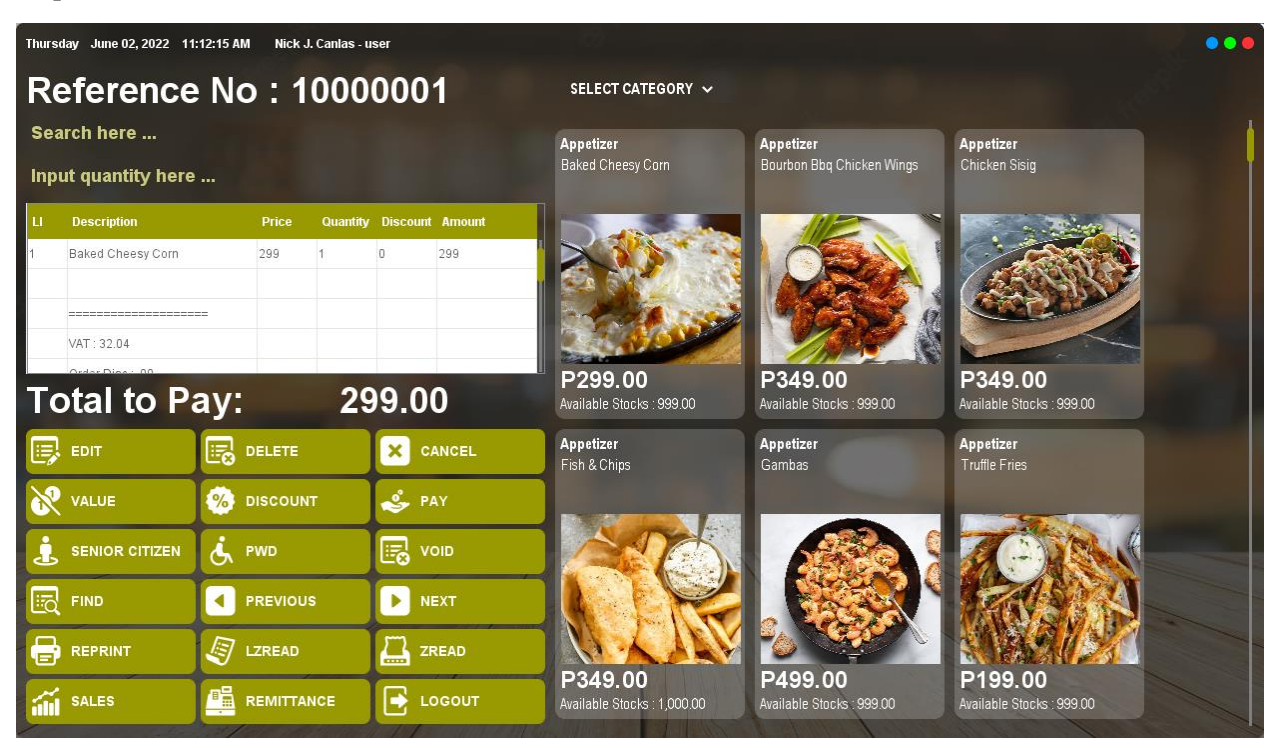

#### Previous and Next Button

Use to navigate previous and next transactions.

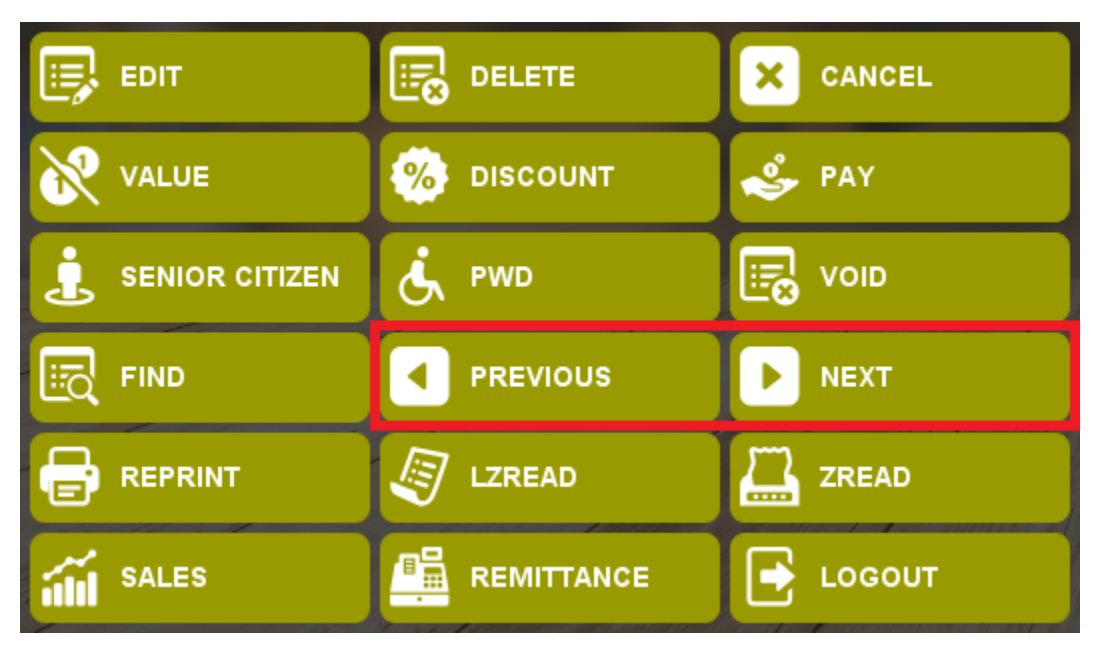

#### Step 1: Click Previous Button.

| Thur                                    | Thursday June 02, 2022 11:13:06 AM Nick J. Cantas - user |          |             |          |          |        |                                         |                                        |                            |  |
|-----------------------------------------|----------------------------------------------------------|----------|-------------|----------|----------|--------|-----------------------------------------|----------------------------------------|----------------------------|--|
| R                                       | eference                                                 | No       | <b>b</b> :1 | 000      | 000      | 2      | SELECT CATEGORY 🗸                       |                                        |                            |  |
| Se<br>Inj                               | Search here<br>Input quantity here                       |          |             |          |          |        | <b>Appetizer</b><br>Baked Cheesy Corn   | Appetizer<br>Bourbon Bbq Chicken Wings | Appetizer<br>Chicken Sisig |  |
| ų                                       | Description                                              |          | Price       | Quantity | Discount | Amount |                                         |                                        | 100 A 100 A                |  |
| 1                                       | Chicken Sisig                                            |          | 349         | 1        | 0        | 349    |                                         |                                        |                            |  |
| 2 Bourbon Bbg Chicken Wings 349 1 0 349 |                                                          |          |             | 349      |          |        |                                         |                                        |                            |  |
|                                         | MAT - 74 70                                              |          |             |          |          |        | B200.00                                 | D240.00                                | D340.00                    |  |
| T                                       | otal to Pa                                               | ay:      |             | 69       | 0.8      | 0      | Available Stocks : 999.00               | Available Stocks: 999.00               | Available Stocks : 999.00  |  |
|                                         | EDIT                                                     |          | DELETE      |          | × c      | ANCEL  | Appetizer<br>Fish & Chips               | Appetizer<br>Gambas                    | Appetizer<br>Truffle Fries |  |
| ð                                       | VALUE                                                    | <b>%</b> | DISCOUN     | п        | 🕹 P.     | AY     |                                         |                                        |                            |  |
| į                                       | SENIOR CITIZEN                                           | Ġ        | PWD         |          | 💽 v      | OID    |                                         |                                        | CORNE                      |  |
|                                         | FIND                                                     |          | PREVIOU     | IS       | <b>N</b> | EXT    |                                         |                                        | AS S                       |  |
|                                         |                                                          |          | LZREAD      |          | Z z      | READ   | D240.00                                 | D400.00                                |                            |  |
| í                                       | SALES                                                    |          | REMITTA     | NCE      | <b>•</b> | DGOUT  | P 349.00<br>Available Stocks : 1,000.00 | Available Stocks : 999.00              | Available Stocks : 999.00  |  |

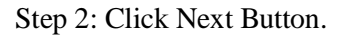

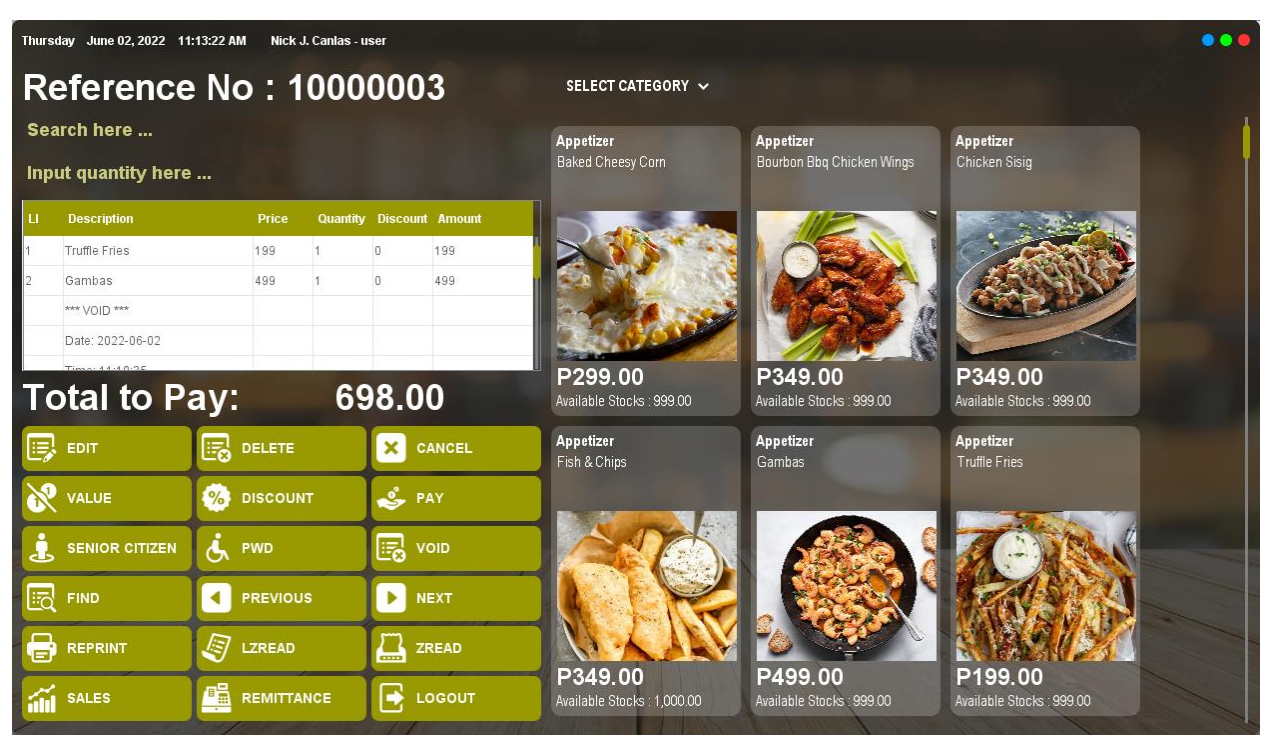

#### Reprint

Use to Reprint Transactions.

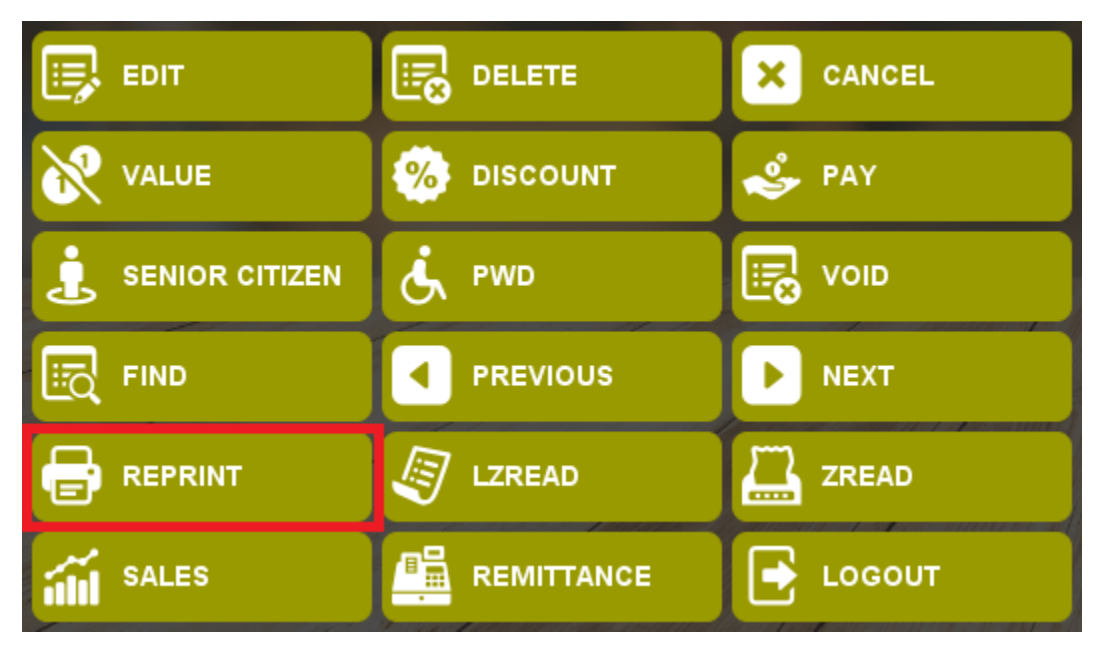

How to use Reprint?

Step 1: Use Previous and Next Buttons to locate the transaction you want to Reprint.

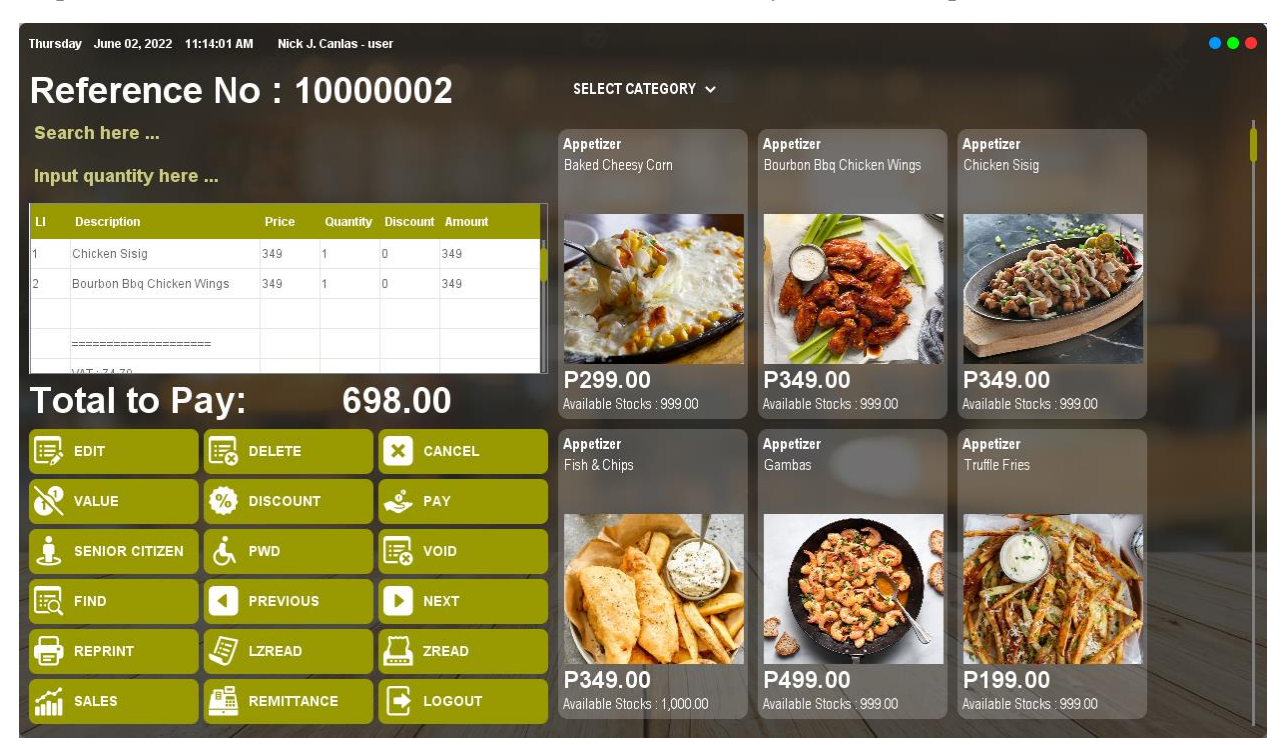

Step 2: Click Reprint.

#### **LZRead**

Use to Print the report containing the products sold in quantity on closing the shift.

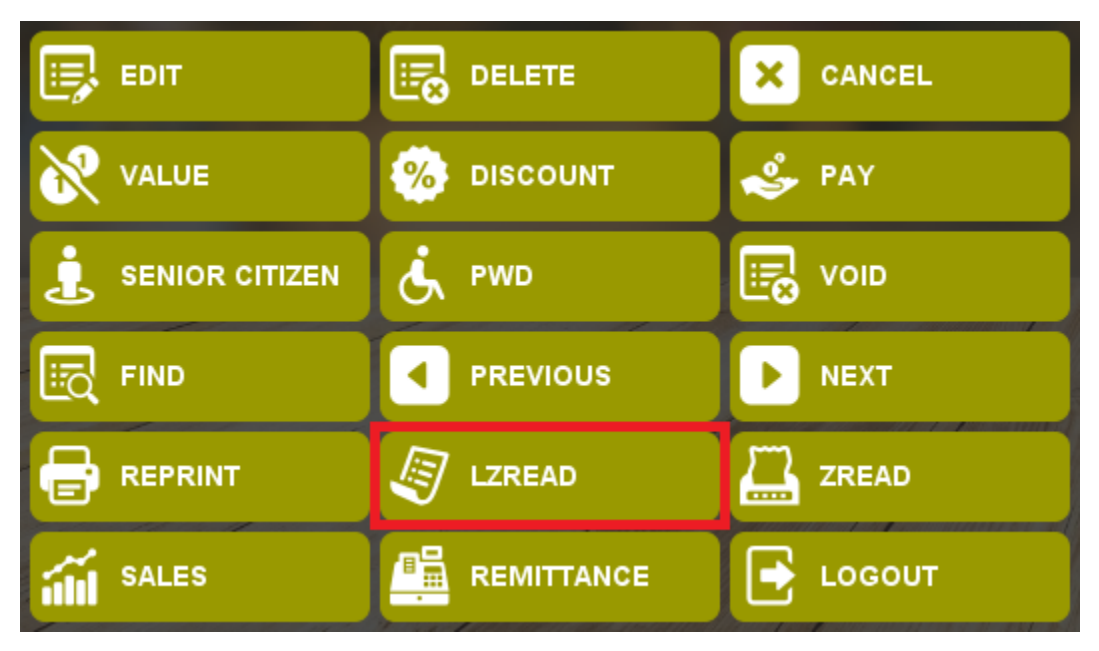

How to use LZRead?

Step 1: Click the LZRead Button in the FNC Key and it will automatically print

(Sample LZRead Print Out)

| 🖬 ५ ४ म                                                                                                    | 20220523SZ                                                                                                    | READING - Word                                                   | ▲ 63997                                             | 7757363 🖂 📼 — 💿 🗙                                                                       |
|----------------------------------------------------------------------------------------------------|----------------------------------------------------------------------------------------------------|------------------------------------------------------------------|-----------------------------------------------------|-----------------------------------------------------------------------------------------|
| File Home Insert Design Layout Refe                                                                                                    | rences Mailings Review View Help Q Tell m                                                                                                    | e what you want to do                                            |                                                     | A Share                                                                                 |
| $\begin{array}{c c} & & & & \\ & & & \\ \hline & & \\ & & \\ &$ | A* A*   Aa +   参   田 + 田 + 田 + 田 +   田 亜   社   ¶<br>A + 型 + A +   圖 本 亜   田 +   △ + 田 +                                                                                                    | AaBbCcDc AaBbCcDc AaBbCc Aa<br>11 Normal 11 No Spac Heading 1 He | aBbCCE AaB AaBbCCE Ac<br>eading 2 Title Subtitle Su | aBbCcDi AaBbCcDi →<br>bbtle Em Emphasis →<br>Bbtle Em Emphasis →<br>Bbtle Em Emphasis → |
| Clipboard S Font                                                                                                    | Paragraph IS                                                                                                    |                                                                  | Styles                                              | G Editing                                                                               |
| Page 1 of 1 59 words C/2 Accessibility: Unavailable                                                                                                    | <pre>SPECIAL ZREADING REPORT<br/>DATE: 05-23-2022<br/>THE TAREN: 13:32:53<br/>GRAND TOTAL GROSS SALES: 594.00<br/> TOTAL AMOUNT<br/>TOTAL GROSS SALES: 594.00<br/>TOTAL GROSS SALES: 594.00<br/>TOTAL GROSS SALES: 594.00<br/>TOTAL DISCOUNTS: 0<br/>TOTAL DISCOUNTS: 0<br/>TOTAL DISCOUNTS: 2<br/>TOTAL DISCOUNTS: 2<br/>TOTAL SALES: 594.00<br/> TRANSACTION SECTION<br/>TOTAL TRANSACTION SCITION<br/>TOTAL TRANSACTION SCI<br/>TOTAL VERY CONSTRUCT<br/>FRIES 6 99.00</pre> | Total<br><br>594.00                                              |                                                     |                                                                                         |

#### ZRead

Use to Print the report containing the whole day transaction of terminal on closing the shift.

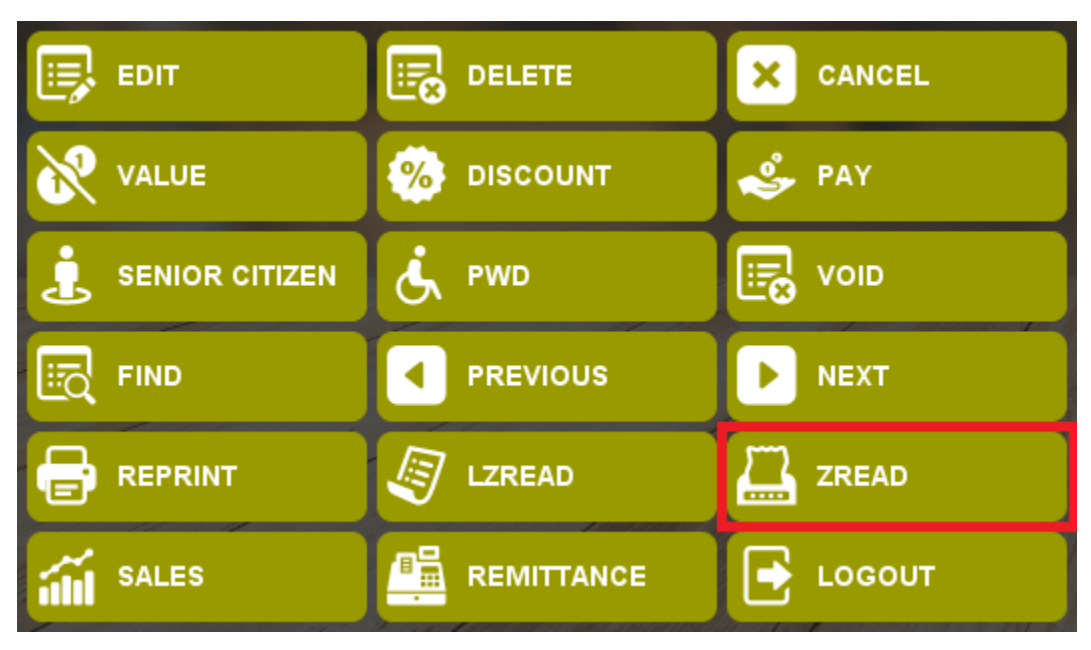

How to use ZRead?

Step 1: Click the ZRead Button in the FNC Key and it will automatically print

(Sample ZRead Print Out)

| 🗄 ରୁଦ୍ଦ ବ                  |                                                                                                    | 20220523ZR                                              | EADING - Word                                                                                                    |                                            | A 639977757363                                |                      | - 0//×                                               |
|----------------------------|----------------------------------------------------------------------------------------------------|---------------------------------------------------------|----------------------------------------------------------------------------------------------------|--------------------------------------------|-----------------------------------------------|----------------------|------------------------------------------------------|
| File Home Insert           | Design Layout References Mailings                                                                                                    | Review View Help 📿 Tell me                              | what you want to do                                                                                                    |                                            |                                               |                      | A Share                                              |
| Paste<br>Clipboard         | Courier New → $10.5 +$ A <sup>*</sup> A <sup>*</sup> Aa → $20 +$ A <sup>*</sup><br>3 $I \perp 2 +$ abs: $x_2 + x^2 + 2 +$ A → Font $15 +$                                                                                                    | H v H v ₩ v I € 1 H v H v H v H v H v H v H v H v H v H | AaBbCcDc AaBbCcDc AaBbCc /<br>1 Normal 1 No Spac Heading 1                                                                                                    | AaBbCcE AaB A<br>Heading 2 Title<br>Styles | aBbCcC <b>AaBbCcD</b> (<br>Subtitle Subtle Em | AaBbCcDu<br>Emphasis | P Find ~<br>abc Replace<br>b Select ~<br>i Editing ∧ |
| GET GENUINE OFFICE You     | r license isn't genuine, and you may be a victim of s                                                                                                    | oftware counterfeiting. Avoid interruption and I        | eep your files safe with genuine Office today                                                                                                    | Get genuine Office                         | Learn more                                    |                      | ×                                                    |
| Page 1 of 2 148 words (27) | DEMO STORE<br>DEL PILA<br>DAT FERMING, PALANIKA           DATE TENNING, FAILAR           TEMININ, READING<br>TEMININ, READING<br>TEMININ, READING<br>TEMININ, READING<br>TEMER, READING TO A COMPANY<br>TEMER, READING TO A COMPANY<br>TEMER, READING TO A COMPANY<br>CANNON TO A COMPANY<br>TEMER, READING TO A COMPANY<br>TOTAL MALES           Cash Company<br>Cash Company<br>Company<br>Compan |                                                         | Old Acom Sales<br>Ber Acom Sales<br>International Sales<br>International International International<br>R.B. Range: Biological International<br>FLASFOS Version 1.0 | 9.00<br>591.00<br>1.00<br>000003           | 8                                             | 15 -                 | + 70%                                                |
|                            |                                                                                                    |                                                         |                                                                                                    |                                            | •                                             |                      | -                                                    |

#### Sales Report

Use to track Sales Report.

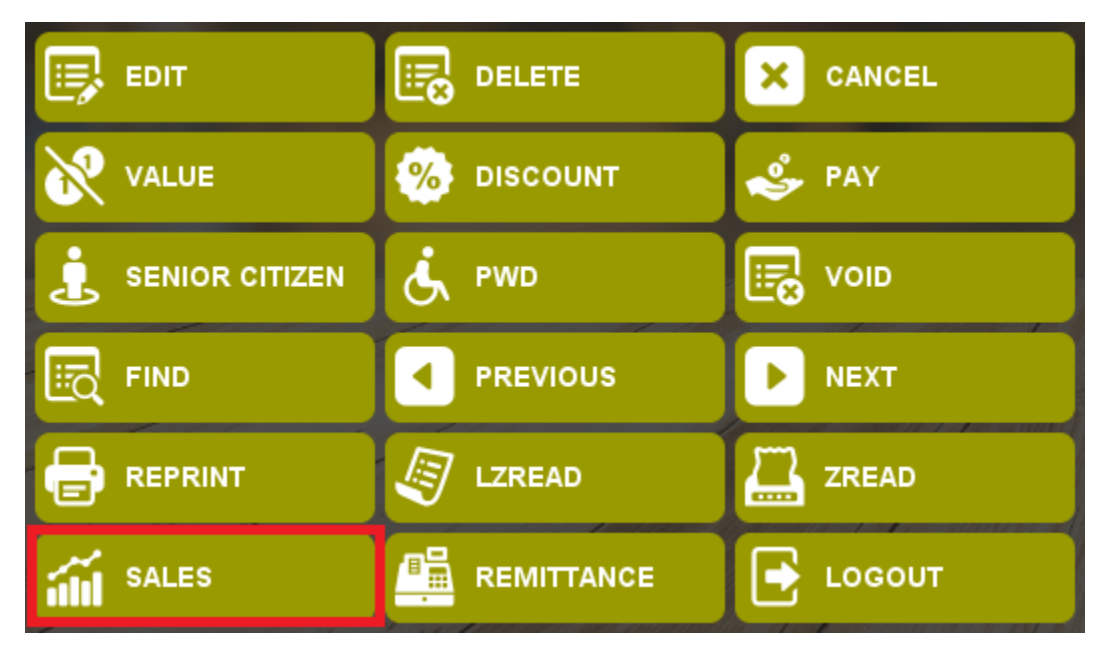

How to use Sales Report.

Step 1: Click Sales Button.

Step 2: Log in Admin user/password.

| Thursday June 02, 2022 11:14:39 AM Nick J. Canlas - user |                       |             |             |          |          |        |                                               |                                        |                                             |   |
|----------------------------------------------------------|-----------------------|-------------|-------------|----------|----------|--------|-----------------------------------------------|----------------------------------------|---------------------------------------------|---|
| R                                                        | eference              | Nc          | <b>)</b> :1 | 000      | 000      | 2      | SELECT CATEGORY 🗸                             |                                        |                                             |   |
| Search here<br>Input quantity here                       |                       |             |             |          |          |        | <b>Appetizer</b><br>Baked Cheesy Corn         | Appetizer<br>Bourbon Bbg Chicken Wings | Appetizer<br>Chicken Sisig                  |   |
| ц                                                        | Description           |             | Price       | Quantity | Discount | Amount |                                               |                                        |                                             |   |
| 1                                                        | Chicken Sisig         |             | 349         | 1        | 0        | 349    |                                               |                                        |                                             |   |
| 2                                                        | Bourbon Bbq Chicken V | Vings<br>== | 349         | 1        | 0        | 349    |                                               |                                        |                                             | 2 |
| Т                                                        | otal to Pa            | ay:         |             | 69       | 0.8      | 0      | Ava.                                          | P349.00<br>Available Stocks : 999.00   | <b>P349.00</b><br>Available Stocks : 999.00 |   |
|                                                          | EDIT                  |             | DELETE      |          | × 0      | ANCEL  | Annetizer<br>admin                            | Appetizer<br>Gambas                    | Appetizer<br>Truffle Fries                  |   |
| 8                                                        | VALUE                 | 🧐 I         | DISCOUN     | п        | 🗳 P/     | AY     |                                               |                                        |                                             |   |
| Ŀ                                                        | SENIOR CITIZEN        | الله ا      | PWD         |          | 💀 v      | DID    | ✓ Login                                       |                                        | TO AN                                       |   |
|                                                          | FIND                  |             | PREVIOU     | s        | Þ N      | EXT    |                                               |                                        | TAS A                                       |   |
| 8                                                        | REPRINT               |             | ZREAD       |          | ZI ZI    | READ   |                                               |                                        |                                             |   |
| í                                                        | SALES                 |             | REMITTA     | NCE      | 💽 L0     | DGOUT  | <b>P349.00</b><br>Available Stocks : 1,000.00 | P499.00<br>Available Stocks: 999.00    | P199.00<br>Available Stocks : 999.00        |   |

Step 3: Click Filter

| Thursday June 02, 2022 11:16:39 AM Nick J. Canlas - user |                             |                           |                           | •••     |
|----------------------------------------------------------|-----------------------------|---------------------------|---------------------------|---------|
| Reference No : 10000002                                  | SELECT CATEGORY 🗸           |                           |                           | 19 - A. |
| Search here                                              | Appetizer                   | Appetizer                 | Appetizer                 |         |
| Input quantity here                                      | Baked Cheesy Corn           | Bourbon Bbq Chicken Wings | Chicken Sisig             |         |
| <u> </u>                                                 |                             |                           | Q Filter                  | Print   |
| 1                                                        |                             |                           |                           |         |
| 2                                                        |                             |                           |                           |         |
|                                                          |                             |                           |                           |         |
| -                                                        |                             |                           |                           |         |
|                                                          |                             |                           |                           |         |
|                                                          |                             |                           |                           |         |
|                                                          |                             |                           |                           |         |
|                                                          |                             |                           |                           |         |
| - •                                                      |                             |                           |                           |         |
|                                                          | D                           |                           | SANSANAHASA               |         |
|                                                          | P349.00                     | P499.00                   | P199.00                   |         |
|                                                          | Available Stocks : 1,000.00 | Available Stocks : 999.00 | Available Stocks : 999.00 |         |

Step 4: Select Start Date and End Date

| Thursday June 02, 2022 11:16:5 | Thursday June 02, 2022 11:16:56 AM Nick J. Canlas - user |                                                                                                    |  |  |  |  |  |  |  |  |  |
|--------------------------------|----------------------------------------------------------|----------------------------------------------------------------------------------------------------|--|--|--|--|--|--|--|--|--|
| Reference N                    | NO: 10000002 SELECT CA                                   | TEGORY ~                                                                                                    |  |  |  |  |  |  |  |  |  |
| Search here                    |                                                          | Filter Details                                                                                                    |  |  |  |  |  |  |  |  |  |
| Input quantity here            | Start Date                                               | End Date                                                                                                    |  |  |  |  |  |  |  |  |  |
|                                | V All Category                                           | V All Products                                                                                                    |  |  |  |  |  |  |  |  |  |
|                                | Appelizer                                                | Baked Cheesy Corn,000000001<br>Bourbon Bbq Chicken Wings,00000002<br>Chicken Sisig,000000003<br>Fish & Chips,000000004<br>Gambas,000000005<br>Truffle Fries,000000006 |  |  |  |  |  |  |  |  |  |
|                                | POS Start No                                             | Transaction Start No                                                                                                    |  |  |  |  |  |  |  |  |  |
|                                | POS End No<br>77                                         | Transaction End No 10000003                                                                                                    |  |  |  |  |  |  |  |  |  |
|                                | Include Barcode                                          |                                                                                                    |  |  |  |  |  |  |  |  |  |
| REPRINT                        |                                                          | Ok Cancel                                                                                                    |  |  |  |  |  |  |  |  |  |
| SALES                          | REMITTANCE LOGOUT Available Stoc                         | ss 1,000.00 Available Stocks 999.00 Available Stocks 999.00                                                                                                    |  |  |  |  |  |  |  |  |  |

Step 5: Click Ok.

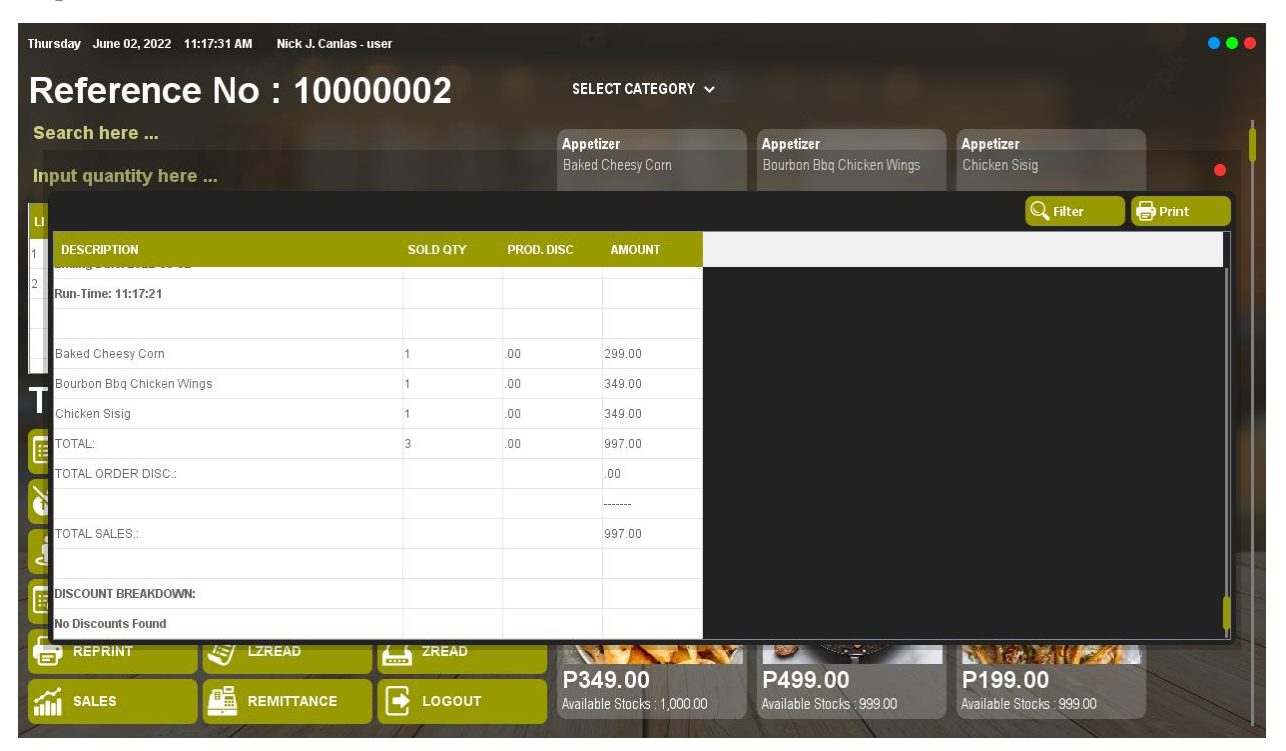

#### Print Sales Report

Use to Print Sales Report.

| nput quantity here        |          | Bake       | ed Cheesy Corn | Bourbon Bbq Chicken Wings | Chicken Sisig |         |
|---------------------------|----------|------------|----------------|---------------------------|---------------|---------|
|                           |          |            |                |                           | Q Filter      | 🖶 Print |
| DESCRIPTION               | SOLD QTY | PROD. DISC | AMOUNT         |                           |               |         |
| Run-Time: 11:17:21        |          |            |                |                           |               |         |
| Baked Cheesy Corn         | 1        | .00        | 299.00         |                           |               |         |
| Bourbon Bbq Chicken Wings | 1        | .00        | 349.00         |                           |               |         |
| Chicken Sisig             | 1        | .00        | 349.00         |                           |               |         |
| TOTAL:                    | 3        | .00        | 997.00         |                           |               |         |
| TOTAL ORDER DISC.:        |          |            | .00            |                           |               |         |
|                           |          |            |                |                           |               |         |
| TOTAL SALES.:             |          |            | 997.00         |                           |               |         |
|                           |          |            |                |                           |               |         |
| DISCOUNT BREAKDOWN:       |          |            |                |                           |               |         |
| No Discounts Found        |          |            |                |                           |               |         |

#### How to use Print Sales Report?

Step 1: Click the Print Button in the Sales Report.

| Thursday June 02, 2022 11:19:47 AM Nick J. Canlas - u | ser             |                                       |                                      |                                      |  |
|-------------------------------------------------------|-----------------|---------------------------------------|--------------------------------------|--------------------------------------|--|
| Reference No : 1000                                   | 0002            | SELECT CATEGORY 🐱                     |                                      |                                      |  |
| Search here                                           |                 | Appetizer                             | Appetizer                            | 1                                    |  |
| Input quantity here                                   |                 | Baked Cheesy Corn                     | Bourbon Bbq Chicken Wings            | Chicken Sisig                        |  |
|                                                       |                 |                                       |                                      | 🔍 Filter 🕞 Print                     |  |
| 1 DESCRIPTION                                         | SOLD OTY PROD   |                                       | ×                                    |                                      |  |
| 2 Run-Time: 11:17:21                                  | Printing Report |                                       |                                      |                                      |  |
| Baked Cheesy Corn                                     | Orientation:    | Export to File:                       | Print Preview                        |                                      |  |
| Bourbon Bbq Chicken Wings                             | O Portrait      | File Type:                            |                                      |                                      |  |
| Chicken Sisig                                         | Conjes: 1       | 1. FUI                                |                                      |                                      |  |
| TOTAL:                                                |                 | File Name:                            |                                      |                                      |  |
| TOTAL ORDER DISC.:                                    | Horizontal 1 -  |                                       |                                      |                                      |  |
| TOTAL SALES ::                                        | Vertical 0      | Export                                | Close                                |                                      |  |
|                                                       |                 |                                       |                                      |                                      |  |
| No Discounts Found                                    |                 |                                       |                                      |                                      |  |
| REPRINT                                               |                 |                                       | <b>~</b>                             |                                      |  |
|                                                       | LOGOUT          | P349.00<br>Available Stocks: 1,000.00 | P499.00<br>Available Stocks : 999.00 | P199.00<br>Available Stocks : 999.00 |  |

Step 2: Click Print

*Export Sales Report* Use to Export Sales Report File.

| Thursday June 02, 2022 11:19:47 AM Nick J. Canlas - us | er              |                                               |                                      |                                      | •••                                     |
|--------------------------------------------------------|-----------------|-----------------------------------------------|--------------------------------------|--------------------------------------|-----------------------------------------|
| Reference No : 1000                                    | 0002            | SELECT CATEGORY 🗸                             |                                      |                                      |                                         |
| Search here                                            |                 | Appetizer                                     | Appetizer                            | Appetizer                            | 1                                       |
| Input quantity here                                    |                 | Baked Cheesy Corn                             | Bourbon Bbq Chicken Wings            | Chicken Sisig                        |                                         |
|                                                        |                 |                                               |                                      | Q Filter                             | Print                                   |
| DESCRIPTION                                            | SOLD OTY PROD.  |                                               | ×                                    |                                      |                                         |
| 2 Run-Time: 11:17:21                                   | Printing Report |                                               |                                      |                                      |                                         |
| Baked Cheesy Corn                                      | Orientation:    | Export to File:                               | Print Preview                        |                                      |                                         |
| Bourbon Bbq Chicken Wings                              | OPortrait       | File Type:                                    | Print                                |                                      |                                         |
| Chicken Sisig                                          |                 |                                               |                                      |                                      |                                         |
| TOTAL:                                                 | Copies: 1       | File Name:                                    |                                      |                                      |                                         |
| TOTAL ORDER DISC.:                                     | Fit to Pages    |                                               |                                      |                                      |                                         |
| 5                                                      | Vertical 0      | Export                                        | Close                                |                                      |                                         |
| TOTAL SALES .:                                         |                 |                                               |                                      |                                      |                                         |
| 2                                                      |                 |                                               |                                      |                                      |                                         |
| E DISCOUNT BREAKDOWN:                                  |                 |                                               |                                      |                                      | l i i i i i i i i i i i i i i i i i i i |
| No Discounts Found                                     |                 |                                               |                                      |                                      |                                         |
|                                                        |                 |                                               |                                      | NICOLAN AND                          |                                         |
| SALES REMITTANCE                                       | LOGOUT          | <b>P349.00</b><br>Available Stocks : 1,000.00 | P499.00<br>Available Stocks : 999.00 | P199.00<br>Available Stocks : 999.00 |                                         |

How to use Export Sales Report?

Step 1: Click (...)

Step 2: Input File Name.

| Thursday June 02, 2022 11:22:02 AM Nick J. Canla: | s - user                                   |                                     |                |                                     | •••                                                                                                    |
|---------------------------------------------------|--------------------------------------------|-------------------------------------|----------------|-------------------------------------|----------------------------------------------------------------------------------------------------|
| Reference No: 100                                 | 0000 <u>2</u> s                            | ELECT CATEGORY 🗸                    |                |                                     |                                                                                                    |
| Search here                                       | 📭 17% complete                             | - 0                                 | ×              | Appetizer                           |                                                                                                    |
| Input quantity here                               | Copying 306,802 items from<br>17% complete | n SOURCE CODES to SOURCE CODES      | ken Wings      | Chicken Sisig                       |                                                                                                    |
| <b>.</b>                                          | Ok Look in: Documents                      | v 🏦 💌                               | ×              | Q Filter                            | Print                                                                                                    |
| DESCRIPTION                                       | Fax                                        |                                     |                |                                     |                                                                                                    |
| 2 Run-Time: 11:17:21                              | Recent Items                               |                                     |                |                                     |                                                                                                    |
| Baked Cheesy Corn                                 |                                            |                                     |                |                                     |                                                                                                    |
| Bourbon Bbq Chicken Wings                         | Desktop                                    |                                     |                |                                     |                                                                                                    |
| Chicken Sisig                                     |                                            |                                     |                |                                     |                                                                                                    |
| TOTAL:                                            | Documents                                  |                                     |                |                                     |                                                                                                    |
| TOTAL ORDER DISC.:                                |                                            |                                     |                |                                     |                                                                                                    |
| TOTAL SALES:                                      | This PC                                    |                                     |                |                                     |                                                                                                    |
| 4                                                 | File name: Sales Repo                      | rt                                  | Ok             |                                     |                                                                                                    |
| DISCOUNT BREAKDOWN:                               | Network Files of type: All Files           | ~                                   | Cancel         |                                     | a se la companya de la companya de la companya de la companya de la companya de la companya de la companya de l |
| No Discounts Found                                |                                            |                                     |                |                                     |                                                                                                    |
|                                                   |                                            |                                     | ·÷             | DIOD OD                             |                                                                                                    |
|                                                   |                                            | lable Stocks : 1,000.00 Available S | tocks : 999.00 | P199.00<br>Available Stocks: 999.00 |                                                                                                    |

#### Step 3: Click Ok.

Step 4: Click Export.

| Thursday June 02, 2022 11:23:05 AM Nick J. Canlas - us | er                                                  |                                      | •••                                  |
|--------------------------------------------------------|-----------------------------------------------------|--------------------------------------|--------------------------------------|
| Reference No: 1000                                     | 0002 SELECT CAT                                     | EGORY 🗸                              |                                      |
| Search here                                            | 📭 17% complete                                      | - 🗆 🗙                                | Annetizer                            |
| Input quantity here                                    | Copying 306,802 items from SOURCE C<br>17% complete | CODES to SOURCE CODES<br>II ×        | Chicken Sisig                        |
|                                                        |                                                     |                                      | 🔍 Filter 🕞 Print                     |
| 1 DESCRIPTION                                          | SOLD OTY PROD. DISC AMOU                            | IT X                                 |                                      |
| 2 Run-Time: 11:17:21                                   | Printing Report                                     |                                      |                                      |
| Baked Cheesy Corn                                      | Orientation: Export                                 | × Print Preview                      |                                      |
| Bourbon Bbq Chicken Wings                              | O Portrait         Iandscape         File Exported. | Print                                |                                      |
| Chicken Sisig                                          | Copies: 1 OK                                        |                                      |                                      |
| TOTAL ORDER DISC.:                                     | Fit to Pages     Wick\Documents\                    | Sales Report                         |                                      |
|                                                        | Horizontal 1 + Ex                                   | port Close                           |                                      |
| TOTAL SALES:                                           |                                                     |                                      |                                      |
|                                                        |                                                     |                                      |                                      |
| No Discounts Found                                     |                                                     |                                      |                                      |
|                                                        |                                                     |                                      |                                      |
|                                                        | LOGOUT P349.00<br>Available Stocks                  | P499.00<br>Available Stocks : 999.00 | P199.00<br>Available Stocks : 999.00 |

-

| OS-User: user                | SALES SUMMARY R | EPORT    |            | June 02, 2022 |
|------------------------------|-----------------|----------|------------|---------------|
| DESCRIPTION                  |                 | SOLD QTY | PROD. DISC | AMOUNT        |
| DEMO STORE                   |                 |          |            |               |
| Filter Options:              |                 |          |            |               |
| Report: Sales Summary Report |                 |          |            |               |
| Starting Date: 2022-06-02    |                 |          |            |               |
| Ending Date: 2022-06-02      |                 |          |            |               |
| Run-Time: 11:17:21           |                 |          |            |               |
| Baked Cheesy Corn            |                 | 1        | .00        | 299.00        |
| Bourbon Bbq Chicken Wings    |                 | 1        | .00        | 349.00        |
| Chicken Sisig                |                 | 1        | .00        | 349.00        |
| TOTAL:                       | :               | 3        | .00        | 997.00        |
| TOTAL ORDER DISC .:          |                 |          |            | .00           |
|                              |                 |          |            |               |
| TOTAL SALES.:                |                 |          |            | 997.00        |
| DISCOUNT BREAKDOWN:          |                 |          |            |               |
|                              |                 |          |            |               |
| S-User: user                 | SALES SUMMARY R | EPORT    |            | June 02, 2022 |
| DESCRIPTION                  |                 | SOLD QTY | PROD. DISC | AMOUNT        |
| No Discounts Found           |                 |          |            |               |

#### Remittance

Use to record Remittance Report.

How to use Remittance Entry?

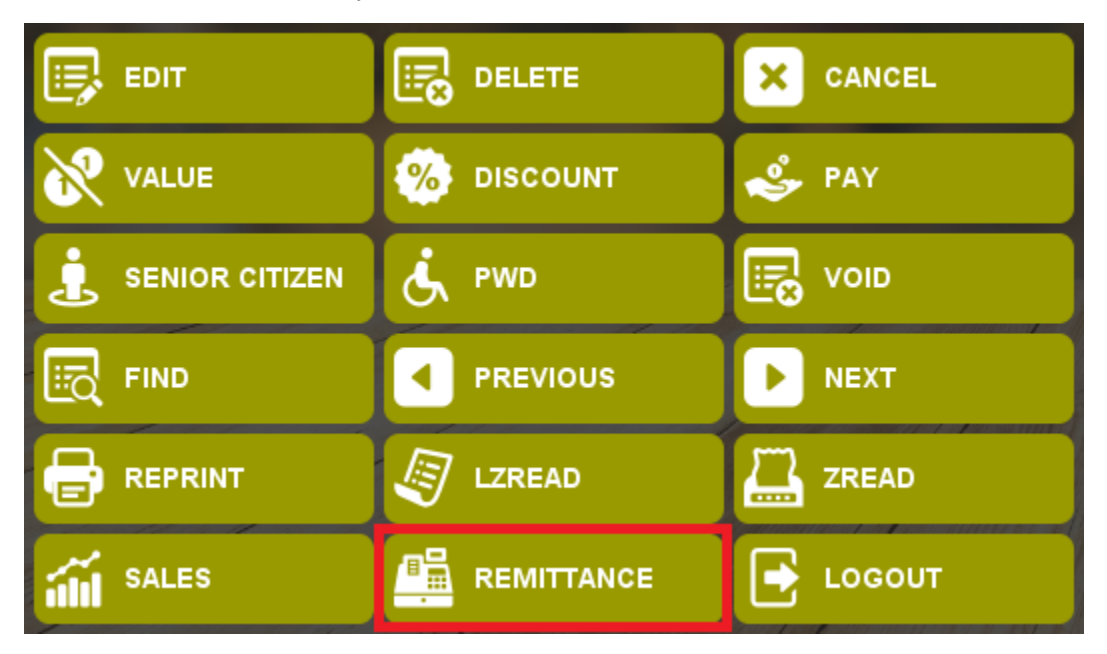

Step 1: Click the Remittance Button.

| Thursday June 02, 2022 11:25:55 AM Nick J. Canlas - user |                                                                                                    |           |              |          |                             |                           |                          |  |
|----------------------------------------------------------|----------------------------------------------------------------------------------------------------|-----------|--------------|----------|-----------------------------|---------------------------|--------------------------|--|
| R                                                        | eference                                                                                                    | No :      | 100000       | 02       | SELECT CATEGORY 🗸           |                           |                          |  |
| Se                                                       | arch here                                                                                                    |           |              |          | Appetizer                   | Appetizer                 | Appetizer                |  |
| Inp                                                      | out quantity here                                                                                                    | in the    |              |          | Baked Cheesy Corn           | Bourbon Bbq Chicken Wings | Chicken Sisig            |  |
| u                                                        | Description                                                                                                    | Price     | 2022-06-02   | 🗔 Tot    | al Remittance 0.00          | fy Load 💾 Save            |                          |  |
| 1                                                        | Chicken Sisig                                                                                                    | 349       | Denomination | Quantity | Subtotal                    |                           |                          |  |
| 2                                                        | Bourbon Bbq Chicken W                                                                                                    | lings 349 | 1,000.00     | 0        | O                           |                           |                          |  |
|                                                          |                                                                                                    |           | 500.00       | 0        | o                           |                           |                          |  |
|                                                          |                                                                                                    | -         | 200.00       | O        | 0                           |                           |                          |  |
|                                                          |                                                                                                    |           | 100.00       | 0        | D                           |                           | <sup>9</sup> 349.00      |  |
|                                                          | otal to Pa                                                                                                    | ay:       | 50.00        | 0        | O                           |                           | vailable Stocks : 999.00 |  |
|                                                          | EDIT                                                                                                    |           | 20.00<br>E   | 0        | 0                           |                           | ppetizer                 |  |
|                                                          |                                                                                                    |           | 10.00        | 0        | 0                           |                           | ruffle Fries             |  |
| <b>N</b>                                                 | VALUE                                                                                                    | 🤲 DISCO   | UN1 5.00     | 0        | 0                           | _                         |                          |  |
| i i                                                      | SENIOR CITIZEN                                                                                                    | i pwp     | 1.00         | 0        | 0                           |                           | The A                    |  |
| 4                                                        | of more of the first of the first of the fir | 6         | 0.25         | 0        | 0                           |                           |                          |  |
| Ec                                                       | FIND                                                                                                    | PREVI     | 0US          | 0        | 0                           |                           | CALSON -                 |  |
|                                                          | REPRINT                                                                                                    |           |              | ZREAD    |                             |                           |                          |  |
|                                                          |                                                                                                    |           |              |          | P349.00                     | P499.00                   | P199.00                  |  |
| íí                                                       | SALES                                                                                                    |           | TANCE        | LOGOUT   | Available Stocks : 1,000.00 | Available Stocks : 999.00 | Available Stocks 999.00  |  |

Step 2: Input Quantity.

| Thurs | sday June 02, 2022 11: | :26:15 A | M Nick J. | Canlas - user |          |                                        |                             |           |                                      | 000 |
|-------|------------------------|----------|-----------|---------------|----------|----------------------------------------|-----------------------------|-----------|--------------------------------------|-----|
| R     | eference               | N        | o : 1     | 00000         | 02       | SELECT CATEGORY 🐱                      |                             |           |                                      |     |
| Se    | arch here              |          |           |               |          | Appetizer                              | Appetizer                   |           | Appetizer                            | 1   |
| Inp   | out quantity here      |          |           |               |          | Baked Cheesy Corn                      | Bourbon Bbq Chi             |           | Chicken Sisig                        | I I |
| u     | Description            |          | Price     | 2022-06-02    | 🖬 Tot    | al Remittance 0.00                     | € Load                      | Bave Save |                                      |     |
| 1     | Chicken Sisig          |          | 349       | Denomination  | Quantity | Subtotal                               |                             |           |                                      |     |
| 2     | Bourbon Bbq Chicken V  | Vings    | 349       | 1,000.00      |          |                                        |                             |           |                                      |     |
|       |                        |          |           | 500.00        | 0        | 0                                      |                             |           |                                      |     |
|       |                        |          |           | 200.00        |          |                                        | Add Details                 |           |                                      |     |
|       |                        |          |           | 100.00        | Quantity |                                        |                             |           | <sup>2</sup> 349.00                  |     |
|       | otal to Pa             | ay:      |           | 50.00         | 5        |                                        |                             |           | vailable Stocks : 999.00             |     |
|       | EDIT                   |          | DELETE    | 20.00         | -        | 🕑 Ok                                   | × Cancel                    |           | ppetizer<br>juffle Eries             |     |
| N     | VALUE                  | %        | DISCOUN   | 5.00          | 0        | D                                      |                             |           |                                      |     |
| H     |                        | -        |           | 1.00          | 0        | O                                      |                             |           |                                      |     |
| L     | SENIOR CITIZEN         | G        | PWD       | 0.25          | o        | 0                                      |                             |           |                                      |     |
|       | FIND                   | 1        | PREVIOUS  | 0.10          | o        | o                                      |                             |           | CALS NO                              |     |
|       |                        |          |           | 0.05          | 0        | O                                      |                             |           |                                      |     |
|       | REPRINT                | J        | LZREAD    |               | ZREAD    |                                        |                             |           |                                      |     |
| í     | SALES                  |          | REMITTAN  |               | LOGOUT   | P349.00<br>Available Stocks : 1,000.00 | P499.00<br>Available Stocks | 999.00    | P199.00<br>Available Stocks : 999.00 |     |

Step 3: Click Ok.

| Thursday June 02, 2022 11:26:34 AM Nick J. Canlas - user |                        |           |              |          |                            |                           |                           |   |  |  |  |  |  |
|----------------------------------------------------------|------------------------|-----------|--------------|----------|----------------------------|---------------------------|---------------------------|---|--|--|--|--|--|
| Reference No : 10000002 SELECT CATEGORY ~                |                        |           |              |          |                            |                           |                           |   |  |  |  |  |  |
| Se                                                       | arch here              |           |              |          | Appetizer                  | Appetizer                 | Appetizer                 | 1 |  |  |  |  |  |
| Inp                                                      | out quantity here .    |           |              |          | Baked Cheesy Corn          | Bourbon Bbq Chicken Wings | Chicken Sisig             |   |  |  |  |  |  |
| u                                                        | Description            | Price     | 2022-06-02   | 🖬 Tot    | al Remittance 5,000.00     | fy Load 💾 Save            |                           |   |  |  |  |  |  |
| 10                                                       | Chicken Sisig          | 349       | Denomination | Quantity | Subtotal                   |                           |                           |   |  |  |  |  |  |
| 2                                                        | Bourbon Bbq Chicken Wi | ngs 349   | 1,000.00     |          | 5,000.00                   |                           |                           |   |  |  |  |  |  |
|                                                          |                        |           | 500.00       | 0        | 0.00                       |                           |                           |   |  |  |  |  |  |
|                                                          |                        |           | 200.00       | 0        | 0.00                       |                           |                           |   |  |  |  |  |  |
|                                                          |                        |           | 100.00       | 0        | 0.00                       |                           | <sup>&gt;</sup> 349.00    |   |  |  |  |  |  |
|                                                          | otal to Pa             | iy:       | 50.00        | 0        | 0.00                       |                           | vailable Stocks : 999.00  |   |  |  |  |  |  |
|                                                          |                        |           | 20.00        | 0        | 0.00                       | _                         | ppetizer                  |   |  |  |  |  |  |
|                                                          |                        |           | 10.00        | 0        | 0.00                       |                           | ruffle Fries              |   |  |  |  |  |  |
|                                                          | VALUE                  | 🤲 DISCOUN | 17 5.00      | 0        | 0.00                       |                           |                           |   |  |  |  |  |  |
|                                                          | SENIOR CITIZEN         | PWD       | 1.00         | 0        | 0.00                       | _                         | The second                |   |  |  |  |  |  |
| T                                                        | SENIOR CITIZEN         | C rwb     | 0.25         | 0        | 0.00                       | _                         |                           |   |  |  |  |  |  |
| Ec                                                       | FIND                   |           | 0.10<br>IS   | 0        | 0.00                       | _                         | CALS AL                   |   |  |  |  |  |  |
|                                                          |                        |           | U.U5         | U        | 0:00                       |                           |                           |   |  |  |  |  |  |
| E                                                        | REPRINT                |           |              | EAD      | D240.00                    | P400.00                   | D100.00                   |   |  |  |  |  |  |
| í                                                        | SALES                  |           | NCE 💽 LO     | GOUT     | Available Stocks: 1,000.00 | Available Stocks 999.00   | Available Stocks : 999.00 |   |  |  |  |  |  |

Step 4: Click Save.

| Thursday June 02, 2022 11:27:06 AM Nick J. Canlas - user |           |              |          |                                               |                             |           |                                      |   |  |  |  |  |
|----------------------------------------------------------|-----------|--------------|----------|-----------------------------------------------|-----------------------------|-----------|--------------------------------------|---|--|--|--|--|
| Reference                                                | • No : 1  | 0000002      |          | SELECT CATEGORY 🗸                             |                             |           |                                      |   |  |  |  |  |
| Search here                                              |           |              |          | Appetizer                                     | Appetizer                   |           | Appetizer                            | 1 |  |  |  |  |
| Input quantity here                                      |           |              |          | Baked Cheesy Com                              | Bourbon Bbq Chi             |           | Chicken Sisig                        |   |  |  |  |  |
| LI Description                                           | Price     | 2022-06-02   | 🗔 Tota   | al Remittance 5,000.00                        | € Load                      | Bave Save |                                      |   |  |  |  |  |
| 1 Chicken Sisig                                          | 349       | Denomination | Quantity | Subtotal                                      |                             |           |                                      |   |  |  |  |  |
| 2 Bourbon Bbq Chicken \                                  | Wings 349 | 1,000.00     |          | 5,000.00                                      |                             |           | CHE ESS                              |   |  |  |  |  |
|                                                          |           | 500.00       | Message  | 0.00                                          | ×                           |           |                                      |   |  |  |  |  |
|                                                          | **        | 200.00       | ······   |                                               |                             |           |                                      |   |  |  |  |  |
| Total to D                                               | a)//      | 100.00       | Ren Ren  | nittance Dated June 02, 2022 Succes           | sfully Saved.               |           | P349.00                              |   |  |  |  |  |
| Total to P                                               | ay.       | 50.00        | _        | ОК                                            |                             |           | vailable Stocks : 999.00             |   |  |  |  |  |
|                                                          |           | 20.00        | 6        | 0.00                                          |                             |           | ppetizer                             |   |  |  |  |  |
|                                                          |           | 10.00        | 0        | 0.00                                          |                             |           | ruille Fries                         |   |  |  |  |  |
| VALUE                                                    | % DISCOUN | 17 5.00      | 0        | 0.00                                          | _                           |           |                                      |   |  |  |  |  |
|                                                          | 🦾 PWD     | 0.25         | 0        | 0.00                                          |                             |           | TON A                                |   |  |  |  |  |
| 3                                                        |           | 0.10         | 0        | 0.00                                          |                             |           |                                      |   |  |  |  |  |
|                                                          | PREVIOU   | JS           | 0        | 0.00                                          |                             |           |                                      |   |  |  |  |  |
|                                                          |           |              | AD       |                                               |                             |           |                                      |   |  |  |  |  |
| SALES                                                    |           |              | оит      | <b>P349.00</b><br>Available Stocks : 1,000.00 | P499.00<br>Available Stocks | 999.00    | P199.00<br>Available Stocks : 999.00 |   |  |  |  |  |

#### Load

Use to load previous Remittance Report.

#### How to use Load?

|              | Baked Ch        | ieesy Corn   | Bourbon Bbq Chi | cken Wings |
|--------------|-----------------|--------------|-----------------|------------|
| 2022-06-02   | 🛅 Total Remitta | nce 5,000.00 | €<br>◆ Load     | Bave       |
| Denomination | Quantity        | Subtotal     |                 |            |
| 1,000.00     | 5.00            | 5,000.00     |                 |            |
| 500.00       | 0.00            | 0.00         |                 |            |
| 200.00       | 0.00            | 0.00         |                 |            |
| 100.00       | 0.00            | 0.00         |                 |            |
| 50.00        | 0.00            | 0.00         |                 |            |
| 20.00        | 0.00            | 0.00         |                 |            |
| 10.00        | 0.00            | 0.00         |                 |            |
| 5.00         | 0.00            | 0.00         |                 |            |
| 1.00         | 0.00            | 0.00         |                 |            |
| 0.25         | 0.00            | 0.00         |                 |            |
| 0.10         | 0.00            | 0.00         |                 |            |
| 0.05         | 0.00            | 0.00         |                 |            |

### Step 1: Choose specified date.

| 2022-06-02                                                                                                    | 🗔 Total Remittar | 1ce 5,000.00 | 🗲 Load 💾 Save |
|----------------------------------------------------------------------------------------------------|------------------|--------------|---------------|
| June                                                                                                    | 2022 🖨           | Subtotal     |               |
| 23 1 2                                                                                                    | 3 4              | 5,000.00     |               |
| 25 12 13 14 15 16                                                                                                    | 17 18            | 0.00         |               |
| 26         19         20         21         22         23           27         26         27         28         29         30 | 24 25            | 0.00         |               |
|                                                                                                    |                  | 0.00         |               |
| 50.00                                                                                                    | 0.00             | 0.00         |               |
| 20.00                                                                                                    | 0.00             | 0.00         |               |
| 10.00                                                                                                    | 0.00             | 0.00         |               |
| 5.00                                                                                                    | 0.00             | 0.00         |               |
| 1.00                                                                                                    | 0.00             | 0.00         |               |
| 0.25                                                                                                    | 0.00             | 0.00         |               |
| 0.10                                                                                                    | 0.00             | 0.00         |               |
| 0.05                                                                                                    | 0.00             | 0.00         |               |

#### Step 2: Click Load.

|              | Baked Ch        | neesy Corn     | Bourbon Bbq Chicke | en Wings |
|--------------|-----------------|----------------|--------------------|----------|
| 2022-06-01   | 🔟 Total Remitta | unce 18,700.00 | € Load             | Save     |
| Denomination | Quantity        | Subtotal       |                    |          |
| 1,000.00     | 10.00           | 10,000.00      |                    | ľ        |
| 500.00       | 10.00           | 5,000.00       |                    |          |
| 200.00       | 10.00           | 2,000.00       |                    |          |
| 100.00       | 10.00           | 1,000.00       |                    |          |
| 50.00        | 10.00           | 500.00         |                    | , v      |
| 20.00        | 10.00           | 200.00         |                    |          |
| 10.00        | 0.00            | 0.00           |                    | li       |
| 5.00         | 0.00            | 0.00           |                    |          |
| 1.00         | 0.00            | 0.00           |                    |          |
| 0.25         | 0.00            | 0.00           |                    |          |
| 0.10         | 0.00            | 0.00           |                    |          |
| 0.05         | 0.00            | 0.00           |                    |          |

#### Logout

Use to Logout FlashPOS Cashier Side.

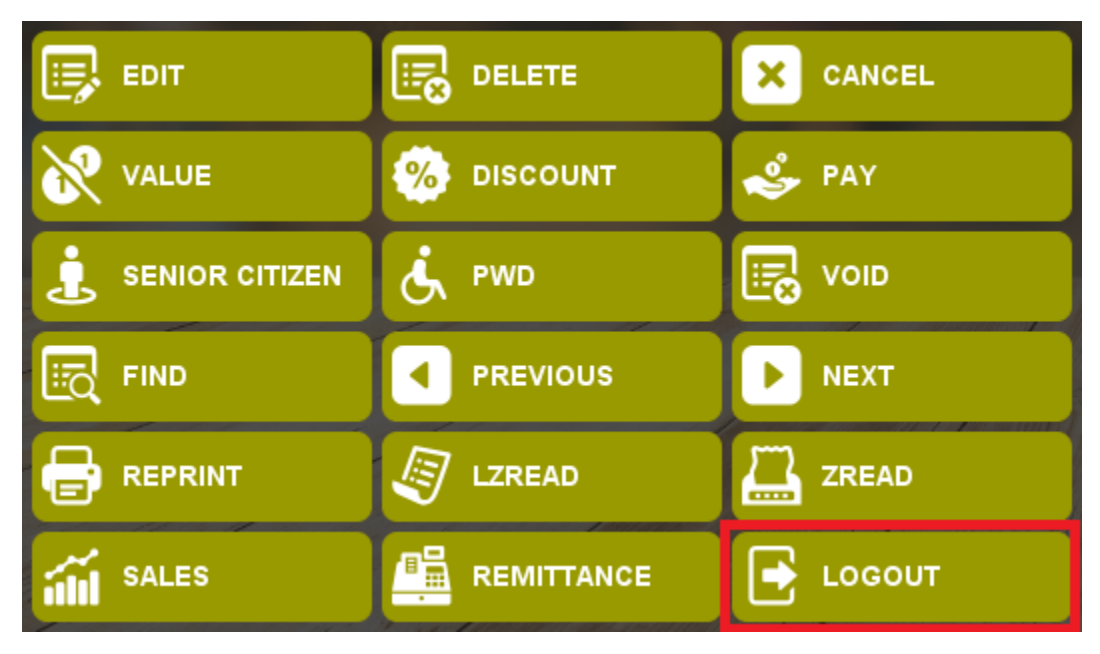

How to use?

Step 1: Click Logout Button.

| Thurs      | Thursday June 02, 2022 11:31:35 AM Nick J. Canlas - user |          |             |          |          |        |                                                                                                    |   |  |  |  |  |
|------------|----------------------------------------------------------|----------|-------------|----------|----------|--------|----------------------------------------------------------------------------------------------------|---|--|--|--|--|
| R          | eference                                                 | No       | <b>)</b> :1 | 000      | 000      | 2      | SELECT CATEGORY 🗸                                                                                                    |   |  |  |  |  |
| Se:<br>Inp | arch here<br>ut quantity here                            |          |             |          |          |        | Appetizer         Appetizer         Appetizer           Baked Cheesy Corn         Bourbon Bbq Chicken Wings         Chicken Sisig                 | 1 |  |  |  |  |
| ц          | Description                                              |          | Price       | Quantity | Discount | Amount |                                                                                                    |   |  |  |  |  |
| 1          | Chicken Sisig                                            |          | 349         | 1        | 0        | 349    |                                                                                                    |   |  |  |  |  |
| 2          | Bourbon Bbq Chicken \                                    | Vings    | 349         | 1        | 0        | 349    |                                                                                                    |   |  |  |  |  |
|            |                                                          |          |             |          |          |        | Confirmation ×                                                                                                    |   |  |  |  |  |
|            | - 4 - 1 4 - D                                            |          |             | 0.0      | 0.0      | _      | Are you sure want to logout from the System? 19.00 P349.00                                                                                        |   |  |  |  |  |
|            | otal to Pa                                               | ay:      |             | 69       | 0.80     | U      | Yes No No Available Stocks : 999.00                                                                                                    |   |  |  |  |  |
|            | EDIT                                                     |          | DELETE      |          | × 0      | ANCEL  | Appetizer Appetizer Appetizer<br>Fish & Chips Gambas Truffle Fries                                                                                |   |  |  |  |  |
| 8          | VALUE                                                    | <b>%</b> | DISCOUN     | п        | 🕹 P/     | AY     |                                                                                                    |   |  |  |  |  |
| Ŀ          | SENIOR CITIZEN                                           | Ś.       | PWD         |          | 💽 v      | DID    |                                                                                                    |   |  |  |  |  |
|            | FIND                                                     |          | PREVIOU     | IS       |          | EXT    |                                                                                                    |   |  |  |  |  |
| 8          | REPRINT                                                  |          | LZREAD      |          | ZI ZI    | READ   |                                                                                                    |   |  |  |  |  |
| <b>í</b>   | SALES                                                    |          | REMITTA     | NCE      | 🔁 u      | DGOUT  | P349.00         P499.00         P199.00           Available Stocks : 1,000.00         Available Stocks : 999.00         Available Stocks : 999.00 |   |  |  |  |  |

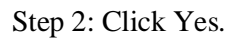

## **Transaction Type**

How to use transaction type?

Step 1: Create Transaction

| Thurs      | day June 02, 2022 11:              | :32:10 AM | I Nick      | J. Canlas - u | ser      |        |                                        |                                        |                                      | • |
|------------|------------------------------------|-----------|-------------|---------------|----------|--------|----------------------------------------|----------------------------------------|--------------------------------------|---|
| R          | eference                           | Nc        | <b>)</b> :1 | 000           | 000      | 4      | SELECT CATEGORY 🗸                      |                                        |                                      |   |
| Se:<br>Inp | arch here<br>ut quantity here      |           |             |               |          |        | <b>Appetizer</b><br>Baked Cheesy Corn  | Appetizer<br>Bourbon Bbq Chicken Wings | Appetizer<br>Chicken Sisig           |   |
| u          | Description                        |           | Price       | Quantity      | Discount | Amount |                                        |                                        | A CONTRACTOR                         |   |
| 1          | Baked Cheesy Corn 299.00 1         |           |             | 1             | 0.00     | 299.00 |                                        |                                        |                                      |   |
| 2          | Bourbon Bbq Chicken Wings 349.00 1 |           |             |               | 0.00     | 349.00 |                                        | MARY A                                 | (LASTRIX)                            |   |
| 3          | Chicken Sisig                      |           | 349.00      | 1             | 0.00     | 349.00 |                                        | 1 15352 1                              |                                      |   |
|            |                                    |           |             |               |          |        |                                        |                                        |                                      |   |
| Т          | otal to Pa                         | ay:       |             | 99            | 97.0     | 0      | Available Stocks : 999.00              | P349.00<br>Available Stocks : 999.00   | P349.00<br>Available Stocks : 999.00 |   |
|            | EDIT                               |           | DELETE      |               | × CANCEL |        | Appetizer<br>Fish & Chips              | Appetizer<br>Gambas                    | Appetizer<br>Truffle Fries           |   |
| 8          | VALUE                              | 🧐 I       | DISCOUN     | п             | 🕹 P.     | AY     |                                        |                                        |                                      |   |
| Ŀ          | SENIOR CITIZEN                     | ا لی      | PWD         |               | <b>1</b> | OID    |                                        |                                        | CORNE -                              |   |
| Ea         | FIND                               |           | PREVIOU     | s             | Þ N      | ЕХТ    |                                        |                                        | MAS A                                |   |
| 8          | 🚽 REPRINT 🖉 LZREAD 🛄 ZREAD         |           |             |               | ZI ZI    | READ   |                                        |                                        |                                      |   |
|            | SALES                              |           | REMITTA     | NCE           | <b>•</b> | DGOUT  | P349.00<br>Available Stocks : 1,000.00 | P499.00<br>Available Stocks : 999.00   | P199.00<br>Available Stocks : 999.00 |   |

Step 2: Click Pay Button.

| Thursday June 02, 2022 11:32:31 AM Nick J. Canlas - user |                                           |       |         |          |          |                        |             |                  |                 |             |                                      |   |  |
|----------------------------------------------------------|-------------------------------------------|-------|---------|----------|----------|------------------------|-------------|------------------|-----------------|-------------|--------------------------------------|---|--|
| R                                                        | Reference No : 10000004 SELECT CATEGORY ~ |       |         |          |          |                        |             |                  |                 |             |                                      |   |  |
| Sea                                                      | arch here                                 |       |         |          |          |                        |             |                  | Pay Details     |             | Appetizer                            | 1 |  |
| Inp                                                      | ut quantity here                          |       |         |          |          | Total To Pay<br>997.00 |             |                  |                 | icken Wings | Chicken Sisig                        |   |  |
| ц                                                        | Description                               |       | Price   | Quantity | Discoun  | Transaction            | Туре        |                  |                 |             |                                      |   |  |
| 1                                                        | Baked Cheesy Corn                         |       | 299.00  | 1        | 0.00     | Dine in                |             |                  |                 |             | C/ C                                 |   |  |
| 2                                                        | Bourbon Bbq Chicken V                     | /ings | 349.00  | 1        | 0.00     | Payment Typ            |             |                  |                 |             |                                      |   |  |
| 3                                                        | Chicken Sisig                             |       | 349.00  | 1        | 0.00     |                        |             |                  | <u> </u>        | 80× 11      |                                      |   |  |
|                                                          |                                           |       |         |          |          |                        |             |                  |                 |             |                                      |   |  |
| Т                                                        | otal to Pa                                | ay:   |         | 99       | 97.0     | Total Amoun<br>0.00    |             |                  |                 | 999.00      | P349.00<br>Available Stocks : 999.00 |   |  |
|                                                          | EDIT                                      |       | DELETE  |          | ×        | Li Paymo               | ent Type    |                  | Amount          |             | Appetizer<br>Truffle Fries           |   |  |
| 8                                                        | VALUE                                     | %     | DISCOUN | п        | ۹ 🍣      |                        |             |                  |                 |             |                                      |   |  |
| Ŀ                                                        | SENIOR CITIZEN                            | Ś     | PWD     |          | 🔜 v      |                        |             |                  |                 |             | CONN.                                |   |  |
| Eq                                                       | FIND                                      |       | PREVIOU | IS       |          |                        |             |                  |                 |             | TAS S                                |   |  |
|                                                          | REPRINT                                   |       | LZREAD  |          | Z z      | + Add                  | Delete      | ✓ Pay            | Cancel          |             |                                      |   |  |
| íÍI                                                      | SALES                                     |       | REMITTA | NCE      | <b>-</b> | OGOUT                  | Available S | tocks : 1,000.00 | Available Stock | s: 999.00   | P199.00<br>Available Stocks : 999.00 |   |  |

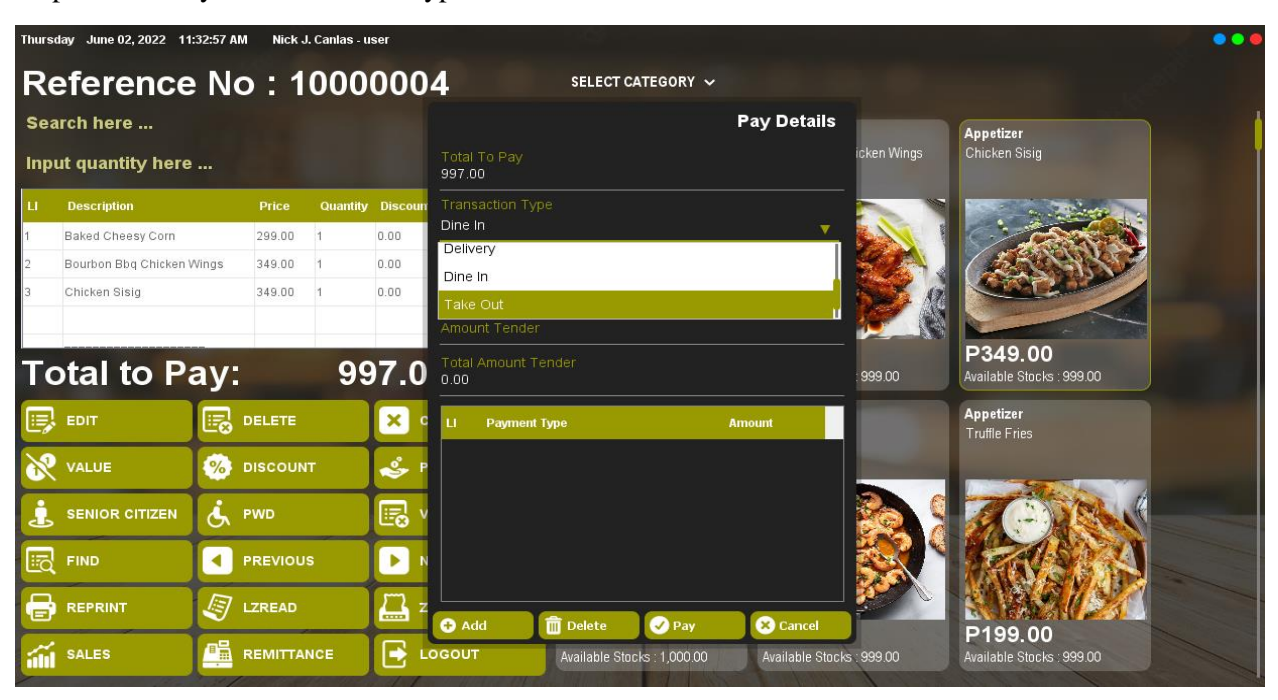

Step 3: Choose your Transaction Type. Ex: Take Out

Step 4: Input amount payment.

| Thursday June 02, 2022 11:34:24 AM Nick J. Canlas - user |                       |       |             |          |            |                        |             |                  |                 |             |                                      | ••• |
|----------------------------------------------------------|-----------------------|-------|-------------|----------|------------|------------------------|-------------|------------------|-----------------|-------------|--------------------------------------|-----|
| Re                                                       | eference              | No    | <b>b</b> :1 | 000      | 000        | 4                      | SELECT      | CATEGORY 🗸       |                 |             |                                      |     |
| Sea                                                      | arch here             |       |             |          |            |                        |             |                  | Pay Details     |             | Appetizer                            | ł   |
| Inp                                                      | ut quantity here      |       |             |          |            | Total To Pay<br>997.00 |             |                  |                 | icken Wings | Chicken Sisig                        |     |
| u                                                        | Description           |       | Price       | Quantity | Discoun    | Transaction T          | уре         |                  |                 |             |                                      |     |
| 1                                                        | Baked Cheesy Corn     |       | 299.00      | 1        | 0.00       |                        |             |                  | <u> </u>        |             |                                      |     |
| 2                                                        | Bourbon Bbq Chicken V | Vings | 349.00      | 1        | 0.00       | Cash                   |             |                  | ▼               | 261         |                                      |     |
| 3                                                        | Chicken Sisig         |       | 349.00      | 1        | 0.00       | Amount Tendo<br>1000   |             |                  |                 |             |                                      |     |
| Тс                                                       | otal to Pa            | ay:   |             | 99       | 7.0        | Total Amount<br>0.00   |             |                  |                 | : 999.00    | P349.00<br>Available Stocks : 999.00 |     |
|                                                          | EDIT                  |       | DELETE      |          | × •        | LI Paymer              | nt Type     |                  | Amount          |             | Appetizer<br>Truffle Fries           |     |
| 8                                                        | VALUE                 | %     | DISCOUN     | п        | • 🍫        |                        |             |                  |                 |             |                                      |     |
| Ŀ                                                        | SENIOR CITIZEN        | Ġ     | PWD         |          | <b>I</b> v |                        |             |                  |                 |             | C-MAN                                |     |
|                                                          | FIND                  |       | PREVIOU     | IS       |            |                        |             |                  |                 |             | TRAS A                               |     |
| -                                                        | REPRINT               |       | LZREAD      |          | Z z        | Add                    | n Delete    | Pav              | Cancel          |             |                                      |     |
| iili                                                     | SALES                 |       | REMITTA     | NCE      | <b>•</b>   | DGOUT                  | Available S | tocks : 1,000.00 | Available Stock | s:999.00    | P199.00<br>Available Stocks : 999.00 |     |

Step 5: Press Enter Key.

| Thursday June 02, 2022 11:34:58 AM Nick J. Canlas - user |                       |       |         |          |            |                             |                 |              |                 |              |                                      | ••• |
|----------------------------------------------------------|-----------------------|-------|---------|----------|------------|-----------------------------|-----------------|--------------|-----------------|--------------|--------------------------------------|-----|
| R                                                        | eference              | N     | o : 1   | 000      | 000        | 4                           | SELECT CA       | TEGORY 🗸     |                 |              |                                      |     |
| Se                                                       | arch here             |       |         |          |            |                             |                 |              | Pay Details     |              | Appetizer                            | 1   |
| Inp                                                      | out quantity here     |       |         |          |            | Total To Pay<br>997.00      |                 |              |                 | icken Wings  | Chicken Sisig                        |     |
| ц                                                        | Description           |       | Price   | Quantity | Discoun    | Transaction Typ             |                 |              |                 |              |                                      |     |
| 1                                                        | Baked Cheesy Corn     |       | 299.00  | 1        | 0.00       | Dine in                     |                 |              | <u> </u>        |              |                                      |     |
| 2                                                        | Bourbon Bbq Chicken I | Vings | 349.00  | 1        | 0.00       | Cash                        |                 |              |                 | 120          |                                      |     |
| 3                                                        | Chicken Sisig         |       | 349.00  | 1        | 0.00       |                             |                 |              |                 | ₩ A          |                                      |     |
| Т                                                        | otal to P             | ay:   |         | 99       | 7.0        | Total Amount Te<br>1,000.00 |                 |              |                 | 999.00       | P349.00<br>Available Stocks : 999.00 |     |
|                                                          | EDIT                  |       | DELETE  |          | ×          | LI Payment T                | уре             | A            | nount           |              | Appetizer<br>Truffle Fries           |     |
| 8                                                        | VALUE                 | %     | DISCOUN | π        | 🤹 P        | 1 Cash                      |                 | 1,(          | 00.00           | The state of |                                      |     |
| i                                                        | SENIOR CITIZEN        | ė,    | PWD     |          | <b>I</b> v |                             |                 |              |                 | 2            | TO MAN                               |     |
|                                                          | FIND                  |       | PREVIOU | IS       |            |                             |                 |              |                 |              | TRANKI                               |     |
|                                                          | REPRINT               | Ø     | LZREAD  |          | Z z        | + Add                       | â Delete        | Pay Pay      | × Cancel        |              |                                      |     |
|                                                          | SALES                 |       | REMITTA | NCE      | <b>•</b>   | OGOUT                       | Available Stock | s : 1,000.00 | Available Stock | s:999.00     | P199.00<br>Available Stocks : 999.00 |     |

Step 6: Click Pay.

| Thurs | Thursday June 02, 2022 11:35:14 AM Nick J. Canlas - user |       |         |          |          |                                |                      |              |                            |  |  |
|-------|----------------------------------------------------------|-------|---------|----------|----------|--------------------------------|----------------------|--------------|----------------------------|--|--|
| R     | eference                                                 | N     | o : 1   | 000      | 000      | 4 SELECT CATEGOR               | RY 🗸                 |              |                            |  |  |
| Se    | arch here                                                |       |         |          |          |                                | Pay Details          |              | Appetizer                  |  |  |
| Inp   | out quantity here                                        |       |         |          |          | Total To Pay<br>997.00         |                      | icken Wings  | Chicken Sisig              |  |  |
| IJ    | Description                                              |       | Price   | Quantity | Discoun  | Transaction Type               |                      |              |                            |  |  |
| 1     | Baked Cheesy Corn                                        |       | 299.00  | 1        | 0.00     | Dirie in<br>                   |                      |              |                            |  |  |
| 2     | Bourbon Bbq Chicken \                                    | Vings | 349.00  | 1        | 0.00     | Cash                           |                      | 120          |                            |  |  |
| 3     | Chicken Sisig                                            |       | 349.00  | 1        | 0.00     | Information                    | ×                    |              |                            |  |  |
|       |                                                          |       |         |          |          | Amount Te                      | 100                  |              |                            |  |  |
| Т     | otal to P                                                | av    | 8       | go       | 7 0      | Total Amol                     |                      | - 999 00     | P349.00                    |  |  |
|       |                                                          | ay.   |         |          | 1.0      | OK                             |                      | 353.00       | Available Stucks . 555.00  |  |  |
| E,    | EDIT                                                     |       | DELETE  |          | ×        | LI Payment Type                | Amount               |              | Appetizer<br>Truffle Fries |  |  |
| 8     | VALUE                                                    | %     | DISCOUN | π        | •        | 1 Cash                         | 1,000.00             | The state of |                            |  |  |
| 1     | SENIOR CITIZEN                                           | ė     | PWD     |          | <b>-</b> |                                |                      | 80.9         | CORN-                      |  |  |
| He c  | FIND                                                     |       | PREVIOU | s        |          |                                |                      |              | PAR A                      |  |  |
|       | REPRINT                                                  | Ø     | LZREAD  |          | Z z      | Add m Delete                   | ay 🗙 Cancel          |              |                            |  |  |
| 1     | SALES                                                    |       | REMITTA | NCE      | <b>•</b> | .OGOUT Available Stocks : 1,00 | 0.00 Available Stock | s:999.00     | Available Stocks : 999.00  |  |  |

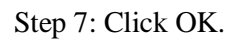

## **Payment Type**

How to use Payment Type?

Step 1: Create Transaction.

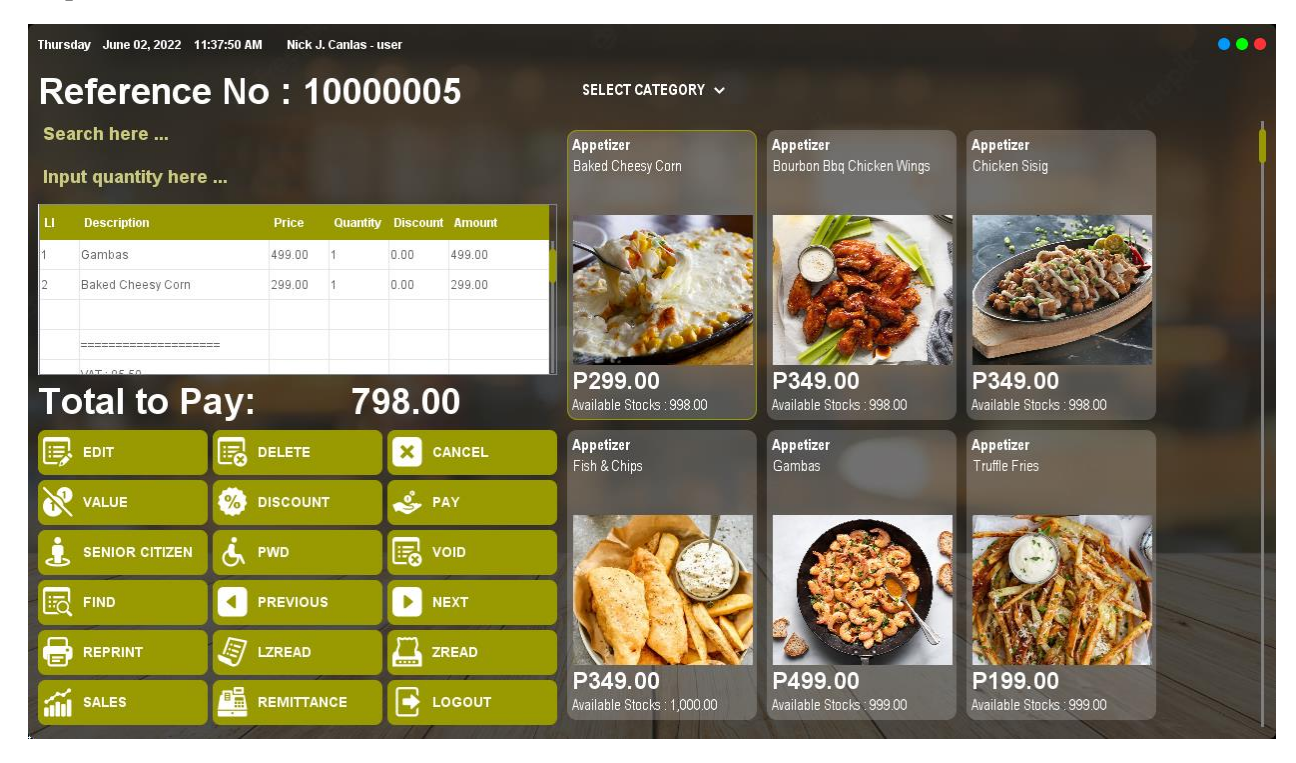

Step 2: Click Pay Button.

| Thurs | Thursday June 02, 2022 11:38:04 AM Nick J. Canlas - user |            |         |          |            |                             |                         |                 |             |                                      |   |  |  |
|-------|----------------------------------------------------------|------------|---------|----------|------------|-----------------------------|-------------------------|-----------------|-------------|--------------------------------------|---|--|--|
| Re    | Reference No : 10000005 SELECT CATEGORY ~                |            |         |          |            |                             |                         |                 |             |                                      |   |  |  |
| Sea   | arch here                                                |            |         |          |            |                             |                         | Pay Details     |             | Appetizer                            | 1 |  |  |
| Inp   | ut quantity here                                         |            |         |          |            | Total To Pay<br>798.00      |                         |                 | icken Wings | Chicken Sisig                        |   |  |  |
| u     | Description                                              |            | Price   | Quantity | Discoun    | Transaction Type            |                         |                 |             |                                      |   |  |  |
| 1     | Gambas                                                   |            | 499.00  | 1        | 0.00       |                             |                         | <u> </u>        |             | C'ANN                                |   |  |  |
| 2     | Baked Cheesy Corn                                        |            | 299.00  | 1        | 0.00       | Payment Type<br>Cash        |                         | <u> </u>        |             |                                      |   |  |  |
|       |                                                          | ÷          |         |          |            |                             |                         |                 |             |                                      |   |  |  |
| Т     | otal to Pa                                               | ay:        |         | 79       | 0.8        | Total Amount Tender<br>0.00 |                         |                 | : 998.00    | P349.00<br>Available Stocks : 998.00 |   |  |  |
|       | EDIT                                                     | •          | DELETE  |          | ×          | LI Payment Type             |                         | Amount          |             | Appetizer<br>Truffle Fries           |   |  |  |
| 8     | VALUE                                                    | <b>%</b> • | DISCOUN | т        | ۹ 🍣        |                             |                         |                 |             |                                      |   |  |  |
| Ŀ     | SENIOR CITIZEN                                           | ا لم       | WD      |          | <b>I</b> • |                             |                         |                 |             | CORN.                                |   |  |  |
|       | FIND                                                     | •          | REVIOU  | s        |            |                             |                         |                 |             | TANA -                               |   |  |  |
| =     | REPRINT                                                  | J 1        | ZREAD   |          | Z z        | 🔁 Add 💼 De                  | lete 🔗 Pay              | Cancel          |             | D199.00                              |   |  |  |
| iili  | SALES                                                    |            | REMITTA | NCE      | <b>•</b>   | OGOUT Avai                  | lable Stocks : 1,000.00 | Available Stock | s. 999.00   | Available Stocks : 999.00            |   |  |  |

| Thurs  | Thursday June 02, 2022 11:38:20 AM Nick J. Canlas - user |      |                  |          |          |                                |                     |             |                                      |   |
|--------|----------------------------------------------------------|------|------------------|----------|----------|--------------------------------|---------------------|-------------|--------------------------------------|---|
| R      | eference                                                 | e No | o : 1            | 000      | 000      | 5 SELECT CATEGOR               | r ~                 |             |                                      |   |
| Sea    | arch here                                                |      |                  |          |          |                                | Pay Details         |             | Appetizer                            | 1 |
| Inp    | ut quantity here                                         |      |                  |          |          | Total To Pay<br>798.00         |                     | icken Wings | Chicken Sisig                        |   |
| u      | Description                                              |      | Price            | Quantity | Discoun  | Transaction Type<br>Dine In    |                     |             |                                      |   |
| 1<br>2 | Gambas<br>Baked Cheesy Corn                              |      | 499.00<br>299.00 | 1        | 0.00     | Payment Type<br>Cash           |                     |             |                                      |   |
|        |                                                          | ==   |                  |          |          | Cash<br>Credit Card            |                     |             |                                      |   |
| Т      | otal to Pa                                               | ay:  |                  | 79       | 9.8      | GCash<br>0.00                  |                     | : 998.00    | P349.00<br>Available Stocks : 998.00 |   |
|        | EDIT                                                     |      | DELETE           |          | ×        | LI Payment Type                | Amount              |             | Appetizer<br>Truffle Fries           |   |
| 8      | VALUE                                                    | %    | DISCOUN          | п        | •        |                                |                     |             |                                      |   |
| Ŀ      | SENIOR CITIZEN                                           | Ś    | PWD              |          | <b>1</b> |                                |                     |             | C-)                                  |   |
|        | FIND                                                     |      | PREVIOU          | s        |          |                                |                     |             | MARSAN A                             |   |
|        | REPRINT                                                  | Ø    | LZREAD           |          | Z z      | 🗘 Add 🛛 🏛 Delete 🔜 📿 Pa        | y 🔀 Canc <u>el</u>  |             |                                      |   |
| iili   | SALES                                                    |      | REMITTA          | NCE      | •        | OGOUT Available Stocks : 1,000 | .00 Available Stock | s:999.00    | Available Stocks : 999.00            |   |

Step 3: Choose Payment Type. Ex: Credit Card.

Step 4: Input amount payment.

| Thursday June 02, 2022 11:39:08 AM Nick J. Canlas - user |                   |          |         |          |          |                             |                                   |             | •••                                  |  |
|----------------------------------------------------------|-------------------|----------|---------|----------|----------|-----------------------------|-----------------------------------|-------------|--------------------------------------|--|
| R                                                        | eference          | e No     | o : 1   | 000      | 000      | 5 SELECT                    | CATEGORY 🗸                        |             |                                      |  |
| Se                                                       | arch here         |          |         |          |          |                             | Pay Details                       |             | Appetizer                            |  |
| Inp                                                      | out quantity here |          |         |          |          | Total To Pay<br>798.00      |                                   | icken Wings | Chicken Sisig                        |  |
| Ц                                                        | Description       |          | Price   | Quantity | Discoun  | Transaction Type            |                                   |             |                                      |  |
| 1                                                        | Gambas            |          | 499.00  | 1        | 0.00     |                             | ▼                                 |             |                                      |  |
| 2                                                        | Baked Cheesy Corn |          | 299.00  | 1        | 0.00     | Payment Type<br>Credit Card | <b>•</b>                          |             |                                      |  |
|                                                          |                   |          |         |          |          | Amount Tender<br>800        |                                   |             |                                      |  |
| Т                                                        | otal to P         | ay:      |         | 79       | 98.0     | Total Amount Tender<br>0.00 |                                   | :998.00     | P349.00<br>Available Stocks : 998.00 |  |
|                                                          | EDIT              |          | DELETE  |          | ×        | LI Payment Type             | Amount                            |             | Appetizer<br>Truffle Fries           |  |
| 8                                                        | VALUE             | <b>%</b> | DISCOUN | л        | ۹ 🍣      |                             |                                   | -           |                                      |  |
| i                                                        | SENIOR CITIZEN    | Ś        | PWD     |          | <b>.</b> |                             |                                   |             | TO THE                               |  |
| Ea                                                       | FIND              |          | PREVIOU | IS       |          |                             |                                   |             | MAN A                                |  |
|                                                          | REPRINT           | ł        | LZREAD  |          | Z z      | 🛱 Add 🗂 Delete              | Pay Sancel                        |             | NS SAL                               |  |
| <b></b>                                                  | SALES             |          | REMITTA | NCE      | 🔁 L      | OGOUT Available S           | tocks : 1,000.00 Available Stocks | 999.00      | P199.00<br>Available Stocks : 999.00 |  |

Step 5: Press Enter Key.

| Thursday June 02, 2022 11:39:36 AM Nick J. Canlas - user |                |                      |                             |                  |                                                                                                    |                                      |  |  |  |
|----------------------------------------------------------|----------------|----------------------|-----------------------------|------------------|----------------------------------------------------------------------------------------------------|--------------------------------------|--|--|--|
| Reference                                                | No : 1000      | 0005                 | SELECT CATEGORY 🗸           |                  |                                                                                                    |                                      |  |  |  |
| Search here                                              |                |                      |                             | Pay Details      |                                                                                                    | Appetizer                            |  |  |  |
| Input quantity here                                      |                | Total To F<br>798.00 |                             |                  | icken Wings                                                                                                    | Chicken Sisig                        |  |  |  |
| LI Description                                           | Price Quantity | Discoun Transacti    |                             |                  |                                                                                                    |                                      |  |  |  |
| 1 Gambas                                                 | 499.00 1       | 0.00 Diffe in        |                             | <u> </u>         |                                                                                                    | 1000 - Contractor                    |  |  |  |
| 2 Baked Cheesy Corn                                      | 299.00 1       | Cash                 |                             |                  |                                                                                                    |                                      |  |  |  |
|                                                          | ÷              | Amount T             | ender                       |                  |                                                                                                    |                                      |  |  |  |
| Total to P                                               | ay: 79         | 98.0 Total Amo       |                             |                  | 998.00                                                                                                    | P349.00<br>Available Stocks : 998.00 |  |  |  |
|                                                          |                | × C LI Pa            | yment Type                  | Amount           |                                                                                                    | Appetizer<br>Truffle Fries           |  |  |  |
| VALUE                                                    |                | 🕹 P                  | edit Card                   | 800.00           | The state of the state of the s |                                      |  |  |  |
|                                                          | ¢, PWD         |                      |                             |                  | 2                                                                                                    | CORNE                                |  |  |  |
| FIND                                                     | PREVIOUS       |                      |                             |                  |                                                                                                    | AS A                                 |  |  |  |
|                                                          | J LZREAD       | Z Z Add              | The Delete                  | × Cancel         |                                                                                                    |                                      |  |  |  |
| SALES                                                    |                | LOGOUT               | Available Stocks : 1,000.00 | Available Stocks | 0999.00                                                                                                    | Available Stocks : 999.00            |  |  |  |

Step 6: Click Pay.

| Thursday June 02, 2022 11:40:05 AM Nick J. Canlas - user |                   |      |         |          |            |                        |                             |                 | •••         |                            |   |
|----------------------------------------------------------|-------------------|------|---------|----------|------------|------------------------|-----------------------------|-----------------|-------------|----------------------------|---|
| R                                                        | eference          | e No | o : 1   | 000      | 000        | 5                      | SELECT CATEGORY 🗸           |                 |             |                            |   |
| Se                                                       | arch here         |      |         |          |            |                        |                             | Pay Details     |             | Appetizer                  | 1 |
| Inp                                                      | out quantity here | ·    |         |          |            | Total To Pay<br>798.00 |                             |                 | icken Wings | Chicken Sisig              | Í |
| u                                                        | Description       |      | Price   | Quantity | Discoun    | Transaction Type       |                             |                 |             |                            |   |
| 1                                                        | Gambas            |      | 499.00  | 1        | 0.00       |                        |                             | V.              |             |                            |   |
| 2                                                        | Baked Cheesy Corn |      | 299.00  | 1        | 0.00       | Cash                   |                             | ▼               |             |                            |   |
|                                                          |                   |      |         |          |            | Inform                 | nation                      | ×               |             |                            |   |
|                                                          | MT:05 50          |      |         |          |            |                        | CHANGE: 2.00                |                 | 2-18        | P349 00                    |   |
| T                                                        | otal to P         | ay:  |         | 79       | 98.0       | Total Amou<br>800.00   | ОК                          |                 | : 998.00    | Available Stocks : 998.00  |   |
|                                                          | EDIT              |      | DELETE  |          | ×          | LI Payment T           | уре                         | Amount          |             | Appetizer<br>Truffle Fries |   |
| X                                                        | VALUE             | %    | DISCOUN | ιт       | ۴ 🍣        | 1 Credit Card          |                             | 800.00          | -           |                            |   |
| Ŀ                                                        | SENIOR CITIZEN    | Ġ    | PWD     |          | <b>.</b> v |                        |                             |                 | 2           | TO DEAL                    |   |
| Ē                                                        | FIND              | •    | PREVIOU | IS       |            |                        |                             |                 |             | SAN AL                     |   |
|                                                          |                   | Ø    | LZREAD  |          | Z z        | + Add                  | n Delete                    | × Cancel        |             |                            |   |
| 1                                                        | SALES             |      | REMITTA | NCE      | <b>•</b>   | OGOUT                  | Available Stocks : 1,000.00 | Available Stock | s:999.00    | Available Stocks : 999.00  |   |

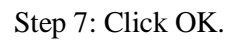

## **Multi-Payment**

Use to transact multiple payment types.

How to use Multi-Payment?

Step 1: Create Transaction.

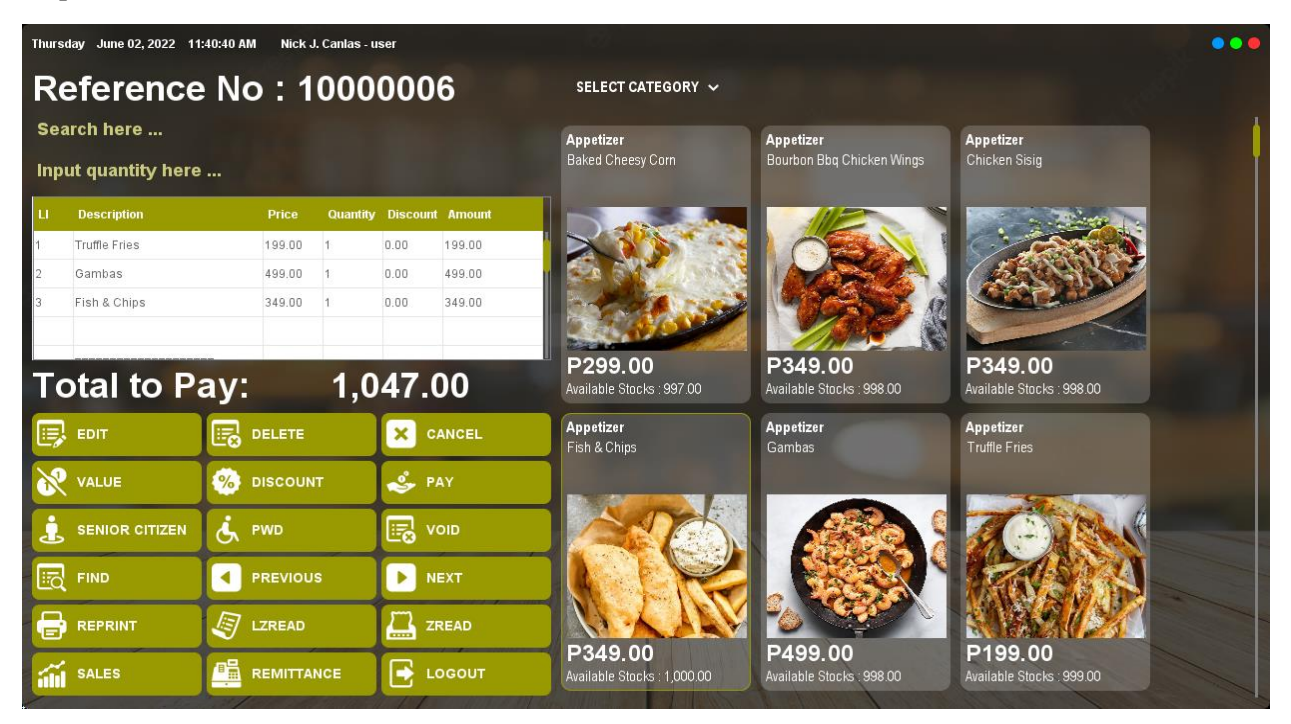

#### Step 2: Click Pay Button.

Step 3: Choose Cash as Payment Type.

| Thursday June 02, 2022 11:41:19 AM Nick J. Canlas - user |                  |      |         |          |          |                                   |                           |                                      |  |  |
|----------------------------------------------------------|------------------|------|---------|----------|----------|-----------------------------------|---------------------------|--------------------------------------|--|--|
| Re                                                       | eference         | e No | o : 1   | 000      | 000      | 6 SELECT CATEGORY 🗸               |                           |                                      |  |  |
| Sea                                                      | arch here        |      |         |          |          | Р                                 | ay Details                | Appetizer                            |  |  |
| Inp                                                      | ut quantity here |      |         |          |          | Total To Pay<br>1,047.00          | icken Wings               | Chicken Sisig                        |  |  |
| ш                                                        | Description      |      | Price   | Quantity | Discoun  | Transaction Type                  |                           |                                      |  |  |
| 1                                                        | Truffle Fries    |      | 199.00  | 1        | 0.00     |                                   | <b>X</b>                  |                                      |  |  |
| 2                                                        | Gambas           |      | 499.00  | 1        | 0.00     | Cash                              |                           |                                      |  |  |
| 3                                                        | Fish & Chips     |      | 349.00  | 1        | 0.00     | Cash                              | <u>الحجر</u> ا            |                                      |  |  |
|                                                          |                  |      | -       |          |          | Credit Card                       |                           |                                      |  |  |
| Тс                                                       | otal to P        | av:  |         | 1.0      | 47.      | GCash                             | . 998.00                  | P349.00<br>Available Stocks : 998.00 |  |  |
|                                                          |                  |      |         | .,.      |          |                                   |                           | Annetizer                            |  |  |
|                                                          | EDIT             | E.   | DELETE  |          | ×        | LI Payment Type Am                | bunt                      | Truffle Fries                        |  |  |
| ×                                                        | VALUE            | %    | DISCOUN | п        | ۹ 🍣      |                                   |                           |                                      |  |  |
| Ŀ                                                        | SENIOR CITIZEN   | Ś    | PWD     |          | <b>1</b> |                                   |                           | S TOWN                               |  |  |
|                                                          | FIND             |      | PREVIOU | IS       |          |                                   |                           |                                      |  |  |
| e                                                        | REPRINT          | Ø    | LZREAD  |          | Z z      | 🖨 Add 🗂 Delete 📿 Pay              |                           |                                      |  |  |
| iili                                                     | SALES            |      | REMITTA | NCE      | <b>•</b> | OGOUT Available Stocks : 1,000.00 | Available Stocks : 998.00 | Available Stocks : 999.00            |  |  |

Step 4: Input Cash Amount.

| Thursday June 02, 2022 11:42:22 AM Nick J. Canlas - user |                  |                       |        |          |            |                                                            |                                      |  |
|----------------------------------------------------------|------------------|-----------------------|--------|----------|------------|------------------------------------------------------------|--------------------------------------|--|
| R                                                        | eference         | No                    | : 1    | 000      | 000        | Select category ~                                          |                                      |  |
| Sea                                                      | arch here        |                       |        |          |            | Pay Details                                                | Appetizer                            |  |
| Inp                                                      | ut quantity here |                       |        |          |            | Total To Pay icken Wings<br>1,047.00                       | Chicken Sisig                        |  |
| Ц                                                        | Description      |                       | Price  | Quantity | Discoun    | Transaction Type                                           |                                      |  |
| 1                                                        | Truffle Fries    |                       | 199.00 | 1        | 0.00       |                                                            |                                      |  |
| 2                                                        | Gambas           |                       | 499.00 | 1        | 0.00       | Payment Type<br>Cash                                       |                                      |  |
| 3                                                        | Fish & Chips     |                       | 349.00 | 1        | 0.00       | Amount Tender                                              |                                      |  |
| T                                                        | otal to Pa       | ay:                   |        | 1,0      | 47.        | Total Amount Tender                                        | P349.00<br>Available Stocks : 998.00 |  |
|                                                          | EDIT             | ₽                     | ELETE  |          | ×          | LI Payment Type Amount                                     | Appetizer<br>Truffle Fries           |  |
| 8                                                        | VALUE            | 🧞 D                   | ISCOUN | п        | <b>*</b> P |                                                            |                                      |  |
| Ŀ                                                        | SENIOR CITIZEN   | <b>.</b> •            | WD     |          | <b>I</b> v |                                                            | CONN -                               |  |
| Ea                                                       | FIND             | <ul> <li>P</li> </ul> | REVIOU | IS       |            |                                                            | MANN .                               |  |
| 8                                                        | REPRINT          | <b>U</b>              | ZREAD  |          | Z z        | Add m Delete Pay S Cancel                                  |                                      |  |
|                                                          | SALES            | R                     | EMITTA | NCE      | <b>•</b>   | GOUT Available Stocks : 1,000.00 Available Stocks : 998.00 | Available Stocks : 999 00            |  |

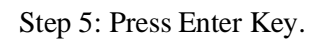

| Thursday June 02, 2022 11:42:47 AM Nick J. Canlas - user |                   |      |         |          |            |                          |             |                  | • • •           |                                                                                                    |                                      |   |
|----------------------------------------------------------|-------------------|------|---------|----------|------------|--------------------------|-------------|------------------|-----------------|----------------------------------------------------------------------------------------------------|--------------------------------------|---|
| R                                                        | eference          | e No | o : 1   | 000      | 000        | 6                        | SELECT      | CATEGORY 🗸       |                 |                                                                                                    |                                      |   |
| Se                                                       | arch here         |      |         |          |            |                          |             |                  | Pay Details     |                                                                                                    | Appetizer                            | ł |
| Inp                                                      | out quantity here |      |         |          |            | Total To Pay<br>1,047.00 |             |                  |                 | icken Wings                                                                                                    | Chicken Sisig                        |   |
| ц                                                        | Description       |      | Price   | Quantity | Discoun    |                          |             |                  |                 |                                                                                                    |                                      |   |
| 1                                                        | Truffle Fries     |      | 199.00  | 1        | 0.00       | Dine In                  |             |                  |                 |                                                                                                    |                                      |   |
| 2                                                        | Gambas            |      | 499.00  | 1        | 0.00       | Payment Type<br>Cash     |             |                  | _               |                                                                                                    |                                      |   |
| 3                                                        | Fish & Chips      |      | 349.00  | 1        | 0.00       |                          |             |                  |                 | <b>BSSS</b>                                                                                                    |                                      |   |
|                                                          |                   |      |         |          |            | Amount Tende             |             |                  |                 |                                                                                                    |                                      |   |
| T                                                        | otal to P         | ay:  |         | 1,0      | 47.        | Total Amount T<br>199.00 |             |                  |                 | 998.00                                                                                                    | P349.00<br>Available Stocks : 998.00 |   |
|                                                          | EDIT              |      | DELETE  |          | ×          | LI Payment               | Туре        |                  | Amount          |                                                                                                    | Appetizer<br>Truffle Fries           |   |
| 8                                                        | VALUE             | %    | DISCOUN | π        | <b>*</b> P | 1 Cash                   |             |                  | 199.00          | The state of the state of the s |                                      |   |
| į                                                        | SENIOR CITIZEN    | ė,   | PWD     |          | <b>1</b>   |                          |             |                  |                 | 2                                                                                                    | COM.                                 |   |
|                                                          | FIND              |      | PREVIOU | s        |            |                          |             |                  |                 |                                                                                                    | Sale A                               |   |
| 6                                                        | REPRINT           | Ø    | LZREAD  |          | Z z        | C Add                    | n Delete    | Pav              | & Cancel        |                                                                                                    |                                      |   |
| íi                                                       | SALES             |      | REMITTA | NCE      | <b>•</b>   | OGOUT                    | Available S | tocks : 1,000.00 | Available Stock | s:998.00                                                                                                    | P199.00<br>Available Stocks : 999.00 |   |

| Thursday June 02, 2022 11:43:20 AM Nick J. Canias - user |                   |      |         |          |            |                          |                         |                      |                                      |   |
|----------------------------------------------------------|-------------------|------|---------|----------|------------|--------------------------|-------------------------|----------------------|--------------------------------------|---|
| R                                                        | eference          | e No | o : 1   | 000      | 000        | 6 SELEC                  | T CATEGORY 🗸            |                      |                                      |   |
| Se                                                       | arch here         |      |         |          |            |                          | Pay D                   | etails               | Appetizer                            | 1 |
| Inp                                                      | out quantity here |      |         |          |            | Total To Pay<br>1,047.00 |                         | icken Wings          | Chicken Sisig                        | ľ |
| LI                                                       | Description       |      | Price   | Quantity | Discoun    | Transaction Type         |                         |                      |                                      |   |
| 1                                                        | Truffle Fries     |      | 199.00  | 1        | 0.00       | Dine in<br>              |                         |                      |                                      |   |
| 2                                                        | Gambas            |      | 499.00  | 1        | 0.00       | Cash                     |                         | - , <u>26</u> 74     |                                      |   |
| 3                                                        | Fish & Chips      |      | 349.00  | 1        | 0.00       | Cash                     |                         | - 1 <b>1999</b> (M   |                                      |   |
|                                                          |                   |      |         |          | -          | Credit Card              |                         |                      |                                      |   |
| Т                                                        | otal to P         | ay:  |         | 1,0      | 47.        | GCash<br>199.00          |                         | 998.00               | P349.00<br>Available Stocks : 998.00 |   |
|                                                          | EDIT              |      | DELETE  |          | ×          | LI Payment Type          | Amount                  |                      | Appetizer<br>Truffle Fries           |   |
| 8                                                        | VALUE             | %    | DISCOUN | п        | 🤣 P        | 1 Cash                   | 199.00                  |                      |                                      |   |
| i                                                        | SENIOR CITIZEN    | Ġ    | PWD     |          | <b>I</b> v |                          |                         |                      | TO BANK                              |   |
|                                                          | FIND              |      | PREVIOU | s        |            |                          |                         |                      | RANNA -                              |   |
|                                                          | REPRINT           | Ø    | LZREAD  |          | Z z        | Add m Delete             | Pay R C                 | ancel                |                                      |   |
|                                                          | SALES             |      | REMITTA | NCE      |            | OGOUT Available          | Stocks : 1,000.00 Avail | able Stocks : 998.00 | P199.00<br>Available Stocks : 999.00 |   |

Step 6: Choose Credit Card as Payment Type.

Step 7: Input Credit Card amount.

| Thursday June 02, 2022 11:43:58 AM Nick J. Canlas - user |                   |      |             |          |          |                             |              |                 |                 | • • •       |                                      |      |
|----------------------------------------------------------|-------------------|------|-------------|----------|----------|-----------------------------|--------------|-----------------|-----------------|-------------|--------------------------------------|------|
| R                                                        | eference          | e No | <b>b</b> :1 | 000      | 000      | 6                           | SELECT       | CATEGORY 🗸      |                 |             |                                      |      |
| Se                                                       | arch here         |      |             |          |          |                             |              |                 | Pay Details     |             | Appetizer                            | 1    |
| Inp                                                      | out quantity here |      |             |          |          | Total To Pay<br>1,047.00    |              |                 |                 | icken Wings | Chicken Sisig                        | l li |
| u                                                        | Description       |      | Price       | Quantity | Discoun  | Transaction Ty              |              |                 |                 |             |                                      |      |
| 1                                                        | Truffle Fries     |      | 199.00      | 1        | 0.00     |                             |              |                 | ▼               |             |                                      |      |
| 2                                                        | Gambas            |      | 499.00      | 1        | 0.00     | Payment Type<br>Credit Card |              |                 | -               | STA.        | (ASSIS)                              |      |
| 3                                                        | Fish & Chips      |      | 349.00      | 1        | 0.00     |                             |              |                 |                 |             |                                      |      |
|                                                          |                   |      |             |          |          | 499                         |              |                 |                 |             |                                      |      |
| T                                                        | otal to P         | ay:  |             | 1,0      | 47.      | Total Amount T<br>199.00    |              |                 |                 | : 998.00    | P349.00<br>Available Stocks : 998.00 |      |
|                                                          | EDIT              |      | DELETE      |          | ×        | LI Payment                  | Туре         |                 | Amount          |             | Appetizer<br>Truffle Fries           |      |
| 8                                                        | VALUE             | %    | DISCOUN     | л        | ۹ 🍪      | 1 Cash                      |              | 1               | 99.00           | -           |                                      |      |
| 1                                                        | SENIOR CITIZEN    | Ś.   | PWD         |          | <b>1</b> |                             |              |                 |                 | 2           | CORNE                                |      |
| E.                                                       | FIND              |      | PREVIOU     | IS       |          |                             |              |                 |                 |             | RAN A                                |      |
|                                                          | REPRINT           |      | LZREAD      |          | Z z      | Add                         | Delete       | Pay             | Cancel          |             |                                      |      |
| í                                                        | SALES             |      | REMITTA     | NCE      | <b>•</b> | OGOUT                       | Available St | ocks : 1,000.00 | Available Stock | s:998.00    | P199.00<br>Available Stocks : 999.00 |      |

Step 8: Hit Enter.

| Thursday June 02, 2022 11:44:20 AM Nick J. Canlas - user |                   |        |          |         |                        |             |                             |                   | •••                                  |  |
|----------------------------------------------------------|-------------------|--------|----------|---------|------------------------|-------------|-----------------------------|-------------------|--------------------------------------|--|
| R                                                        | eference          | No :   | 1000     | 000     | 6                      | SELECT      | CATEGORY ~                  |                   |                                      |  |
| Se                                                       | arch here         |        |          |         |                        |             | Pay Deta                    | ails              | Appetizer                            |  |
| Inp                                                      | out quantity here | ·      |          |         | Total To I<br>1,047.00 |             |                             | icken Wings       | Chicken Sisig                        |  |
| Ц                                                        | Description       | Price  | Quantity | Discoun | Transacti              |             |                             |                   |                                      |  |
| 1                                                        | Truffle Fries     | 199.00 | 1        | 0.00    | Dine In                |             |                             | <u> </u>          |                                      |  |
| 2                                                        | Gambas            | 499.00 | 1        | 0.00    | Cash                   |             |                             | <b>, 20</b>       |                                      |  |
| 3                                                        | Fish & Chips      | 349.00 | 1        | 0.00    |                        |             |                             | - 🅦 🖇             |                                      |  |
| Т                                                        | otal to P         | ay:    | 1,0      | 47.     | Total Amo<br>698.00    |             |                             | .998.00           | P349.00<br>Available Stocks : 998.00 |  |
|                                                          | EDIT              |        | :        | ×       | LI Pa                  | yment Type  | Amount                      |                   | Appetizer<br>Truffle Fries           |  |
|                                                          | VALUE             |        | JNT      | F       | 1 Ca                   | sh          | 199.00                      | The second second |                                      |  |
| i                                                        | SENIOR CITIZEN    | ė, pwd |          |         | 2 Cre                  | edit Card   | 499.00                      |                   | TO MAR                               |  |
| Ea                                                       | FIND              |        | us       |         |                        |             |                             |                   | AS S                                 |  |
| 6                                                        | REPRINT           |        | )        | Z z     | + Add                  | Delete      | 🗸 Pay 🛛 🗴 Cance             |                   | D100.00                              |  |
| í                                                        | SALES             |        | ANCE     | E 1     | OGOUT                  | Available S | itocks : 1,000.00 Available | e Stocks : 998.00 | Available Stocks : 999.00            |  |

Step 9: Choose G-Cash as Payment Type.

| Thurs | day June 02, 2022 11 | :44:35 AM Nick | J. Canlas - us | er       |                          |                             |                 |             |                                             |        |
|-------|----------------------|----------------|----------------|----------|--------------------------|-----------------------------|-----------------|-------------|---------------------------------------------|--------|
| R     | eference             | • No : 1       | 000            | 000      | 6                        | SELECT CATEGORY 🗸           |                 |             |                                             |        |
| Sea   | arch here            |                |                |          |                          |                             | Pay Details     |             | Appetizer                                   | , star |
| Inp   | ut quantity here     |                |                |          | Total To Pay<br>1,047.00 |                             |                 | icken Wings | Chicken Sisig                               |        |
| u     | Description          | Price          | Quantity       | Discoun  | Transaction Type         |                             |                 |             |                                             |        |
| 1     | Truffle Fries        | 199.00         | 1              | 0.00     | Payment Type             |                             |                 |             |                                             |        |
| 3     | Fish & Chips         | 349.00         | 1              | 0.00     | Cash                     |                             | V               |             |                                             |        |
|       |                      |                |                | 5/38054  | Cash<br>Credit Card      |                             |                 |             |                                             |        |
| Т     | otal to P            | ay:            | 1,0            | 47.      | GCash<br>698.00          |                             |                 | 998.00      | <b>P349.00</b><br>Available Stocks : 998.00 |        |
|       | EDIT                 |                |                | × •      | LI Payment Ty            | ype                         | Amount          |             | Appetizer<br>Truffle Fries                  |        |
| 2     | VALUE                | 🧞 DISCOU       | NT             | 2. P     | 1 Cash                   |                             | 199.00          | -           |                                             |        |
| 2     |                      |                |                |          | 2 Credit Card            |                             | 499.00          |             |                                             |        |
| L     | SENIOR CITIZEN       | S PWD          |                | 50 V     |                          |                             |                 |             | A CONSING                                   |        |
|       | FIND                 |                | sı             | •        |                          |                             |                 |             | TRAIS SI                                    |        |
| B     | REPRINT              | J LZREAD       |                | Z z      | Add 1                    | n Delete Day                | Cancel          |             | NASA/22                                     |        |
| íili  | SALES                |                | ANCE           | <b>•</b> | OGOUT                    | Available Stocks : 1,000.00 | Available Stock | s:998.00    | P199.00<br>Available Stocks : 999.00        |        |

| Step 10 | ): Input | G-Cash | amount. |
|---------|----------|--------|---------|
|---------|----------|--------|---------|

| Thursday June 02, 2022 11:45:10 AM Nick J. Canlas - user |                |               |       |               |                        |           |                    |                 |             |                                      |   |  |
|----------------------------------------------------------|----------------|---------------|-------|---------------|------------------------|-----------|--------------------|-----------------|-------------|--------------------------------------|---|--|
| Reference No : 10000006 SELECT CATEGORY ~                |                |               |       |               |                        |           |                    |                 |             |                                      |   |  |
| Search here                                              |                |               |       |               |                        |           |                    | Pay Details     |             | Appetizer                            | ł |  |
| Input quantity here                                      |                |               |       |               | Total To P<br>1,047.00 |           |                    |                 | icken Wings | Chicken Sisig                        |   |  |
| u                                                        | Description    | Pric          | e Qua | ntity Discour | Transactio             |           |                    |                 |             |                                      |   |  |
| 1                                                        | Truffle Fries  | 199.1         | 10 1  | 0.00          | Bument Type            |           |                    |                 |             |                                      |   |  |
| 2                                                        | Gambas         | mbas 499.00 1 |       | 0.00          | GCash v                |           |                    |                 |             |                                      |   |  |
| 3                                                        | FISH & Chips   | 343.          | 10 1  | 0.00          | Amount Te              |           |                    |                 |             |                                      |   |  |
| Т                                                        | otal to P      | ay:           | 1     | ,047.         | Total Amol<br>698.00   |           |                    |                 | 998.00      | P349.00<br>Available Stocks : 998.00 |   |  |
|                                                          | EDIT           |               | Е     | ×             | LI Pay                 | ment Type | Ai                 | nount           |             | Appetizer<br>Truffle Fries           |   |  |
|                                                          | VALUE          | UE 🧖 DISCOUNT |       |               | 1 Cas                  | b         | 19                 | 9.00            | -           |                                      |   |  |
| H                                                        |                |               |       |               | 2 Cred                 | lit Card  | 49                 | 9.00            |             |                                      |   |  |
| Ŀ                                                        | SENIOR CITIZEN | S PWD         |       |               |                        |           |                    |                 |             | A CONSENT                            |   |  |
|                                                          | FIND           |               | ous   |               |                        |           |                    |                 |             | RAS A                                |   |  |
|                                                          | REPRINT        |               | D     | Z z           | Add.                   | n Delata  | Pav                | Cancel          |             |                                      |   |  |
| íili                                                     | SALES          |               | TANCE | <b>.</b>      | OGOUT                  | Available | Stocks :: 1,000.00 | Available Stock | s : 998.00  | P199.00<br>Available Stocks : 999.00 |   |  |

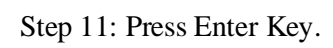

| Thursday June 02, 2022 11:45:34 AM Nick J. Canlas - user |               |                                       |                                 |                                   |             |                                             |   |  |  |  |  |
|----------------------------------------------------------|---------------|---------------------------------------|---------------------------------|-----------------------------------|-------------|---------------------------------------------|---|--|--|--|--|
| Reference No : 10000006 SELECT CATEGORY ~                |               |                                       |                                 |                                   |             |                                             |   |  |  |  |  |
| Search here                                              |               |                                       |                                 | Pay Details                       |             | Appetizer                                   | 1 |  |  |  |  |
| Input quantity here                                      | •             |                                       | Total To Pay<br>1,047.00        |                                   | icken Wings | Chicken Sisig                               |   |  |  |  |  |
| LI Description                                           | Price         | Quantity Discour                      | Transaction Type                |                                   |             | and the second second                       |   |  |  |  |  |
| 1 Truffle Fries                                          | 199.00        | 1 0.00                                | Dine In<br>                     | ▼                                 |             |                                             |   |  |  |  |  |
| 2 Gambas                                                 | Gambas 499.00 |                                       | Payment Type<br>Cash            | _                                 |             |                                             |   |  |  |  |  |
| 3 Fish & Chips 349.00 1                                  |               | 1 0.00                                |                                 | <u> </u>                          | B. 1        |                                             |   |  |  |  |  |
|                                                          |               |                                       | Amount Tender                   |                                   |             |                                             |   |  |  |  |  |
| Total to P                                               | ay:           | 1,047.                                | Total Amount Tender<br>1,047.00 |                                   | :998.00     | <b>P349.00</b><br>Available Stocks : 998.00 |   |  |  |  |  |
|                                                          |               | ×                                     | LI Payment Type                 | Amount                            |             | Appetizer<br>Truffle Fries                  |   |  |  |  |  |
| VALUE                                                    |               | T _ 0 I                               | 1 Cash                          | 199.00                            | -           |                                             |   |  |  |  |  |
| W VALUE                                                  | 76 DISCOUN    | · · · · · · · · · · · · · · · · · · · | 2 Credit Card                   | 499.00                            |             |                                             |   |  |  |  |  |
|                                                          | Ś. PWD        |                                       | 3 GCash                         | 349.00                            |             | ACONS.                                      |   |  |  |  |  |
| FIND                                                     |               | s 🕨                                   |                                 |                                   |             | TRAS A                                      |   |  |  |  |  |
|                                                          | J LZREAD      | <b>2</b>                              | Add m Delete                    | Pay Cancal                        |             |                                             |   |  |  |  |  |
| SALES                                                    |               | NCE 💽 L                               | OGOUT Available                 | Stocks : 1,000.00 Available Stock | s:998.00    | P199.00<br>Available Stocks : 999.00        |   |  |  |  |  |

Step 12: Click Pay.

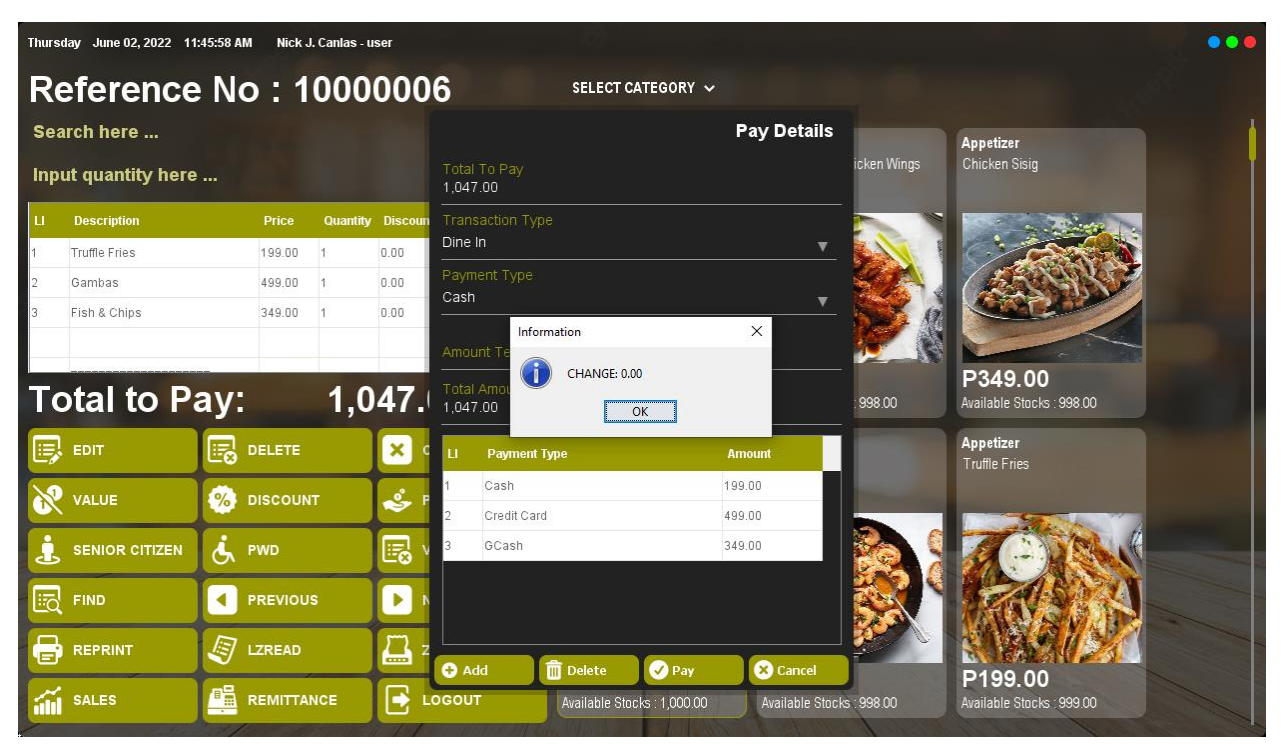

Step 13: Click OK.